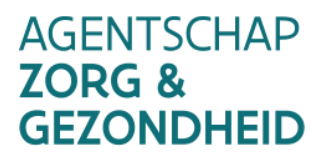

# **VACCINNET**

# Handleiding Vaccinnet v3.14/ 30.11.2021

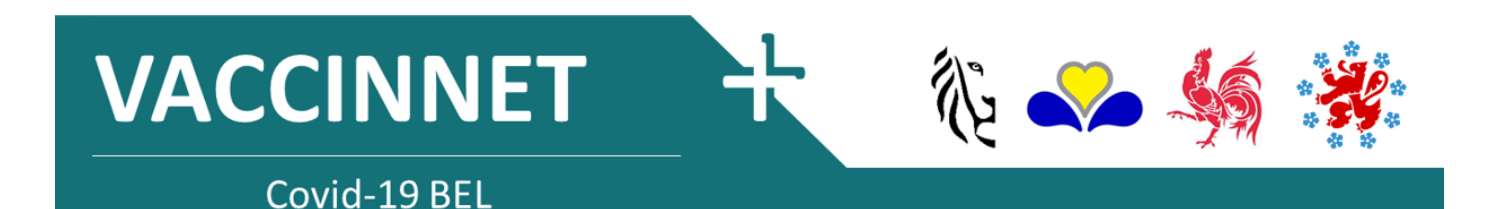

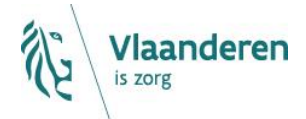

#### INHOUD

| 1<br>2                                                                                  | Vaccinnet<br>Toegang tot Vaccinnet                                                                                                    |                                                                |
|-----------------------------------------------------------------------------------------|----------------------------------------------------------------------------------------------------|----------------------------------------------------------------|
| 2.1<br>2.2                                                                              | Toegang tot Vaccinnet vragen als arts<br>Aanmelden op Vaccinnet<br>Toegang tot Vaccinnet voor andere personen                                                                                                    | 5<br>9<br>10                                                   |
| 2.5<br><b>2</b>                                                                         | (Ont)konnelen van medewerkers                                                                                                    | 10                                                             |
| 3.1<br>3.2<br>3.3<br>3.4                                                                | Koppelen van een medewerker<br>Ontkoppelen van een medewerker<br>Koppelen van een arts in opleiding (Groepspraktijk)<br>Koppelen van een arts in opleiding (Artsenpraktijk)                                                                                                    | 11<br>12<br>13<br>14                                           |
| 4                                                                                       | Registreren van vaccinaties                                                                                                    |                                                                |
| 4.1<br>4.2<br>4.3.1<br>4.3.2<br>4.3.3<br>4.3.4<br>4.3.5<br>4.3.6<br>4.3.7<br>4.4<br>4.5 | Registreren van een individuele vaccinatie<br>Registreren van vaccinaties in groep<br>Belangrijke aandachtspunten<br>Personen met een BIS-nummer (bv. grensarbeiders, diplomaten)<br>Rijksregisternummer, BIS-nummers of geboortedata startend met 'O'<br>Niet-gevonden personen Vaccinnet<br>Foutmeldingen over bepaalde lijnen in het CSV bestand<br>Foutmelding "Voor deze personen bestaat reeds zo'n vaccinatiemoment"<br>Registreren van vaccinaties die niet in België werden toegediend<br>Vaccinaties uitgevoerd door centra voor klinische studies in België<br>Registreren van een tweede dosis van een vaccin<br>Registeren van nevenwerkingen | 16<br>20<br>26<br>27<br>28<br>31<br>32<br>33<br>34<br>36<br>36 |
| 5                                                                                       | Consulteren van vaccinaties                                                                                                    |                                                                |
| 5.1<br>5.2                                                                              | Consulteren van een individuele vaccinatie<br>Consulteren van vaccinaties in groep                                                                                                    | 37<br>39                                                       |
| 6                                                                                       | Verwijderen van vaccinaties                                                                                                    | 41                                                             |
| 6.1<br>6.2<br>6.3                                                                       | Verwijderen van een individuele vaccinatie<br>Verwijderen van vaccinaties in groep<br>Aandachtspunt bij het corrigeren van vaccinaties in groep                                                                                                    | 41<br>44<br>47                                                 |
| 7                                                                                       | Aanvragen om vaccinatieregistraties te verwijderen                                                                                                    |                                                                |
| 8                                                                                       | Wijzigen van lotnummers                                                                                                    | 53                                                             |
| 8.1<br>8.2                                                                              | Wijzigen van een individueel lotnummer<br>Wijzigen van lotnummers in groep                                                                                                    | 53<br>56                                                       |
| 9                                                                                       | Corrigeren van foutieve registraties                                                                                                    | 58                                                             |
| 9.1<br>9.2                                                                              | Foutief vaccin, datum, patiënt, registrerende zorginstelling<br>Foutief lotnummer                                                                                                    | 58<br>59                                                       |
| 10                                                                                      | Continuïteitsplan                                                                                                    | 60                                                             |
| 10.1<br>10.2                                                                            | Vaccinaties registreren: Bewaar de gegevens lokaal<br>Vaccinaties consulteren: Consulteer andere bronnen                                                                                                    | 60<br>60                                                       |
| 11<br>12                                                                                | Support ID doorgeven<br>Ondersteuning bij problemen en vragen                                                                                                    | 61<br>62                                                       |
| 12.1<br>12.2<br>12.3                                                                    | Technische ondersteuning en vragen m.b.t. Vaccinnet<br>Andere vragen of problemen met COVID-19 vaccinaties<br>Vragen of problemen met andere vaccins dan COVID-19 vaccins                                                                                                    | 62<br>62<br>62                                                 |

| 13   | Appendix 1: Aanmelden op Vaccinnet                                 | 63 |
|------|--------------------------------------------------------------------|----|
| 13.1 | Aanmelden met de eID-kaart                                         | 63 |
| 13.2 | Aanmelden met een tokenkaart                                       | 63 |
| 13.3 | Aanmelden via beveiligingscode via mobiele applicatie              | 63 |
| 13.4 | Aanmelden met itsme                                                | 64 |
| 14   | Appendix 2: Een bestand opslaan als CSV                            | 65 |
| 15   | Appendix 3: Overzichtstabel van in België-erkende COVID-19 vaccins | 66 |

# **1** VACCINNET

Vaccinnet is in het beheer van het Agentschap Zorg & Gezondheid en het Agentschap Opgroeien. In het kader van de COVID-19 vaccinregistratie wordt Vaccinnet uitgebreid naar het volledige Belgische grondgebied. Via deze toepassing worden op systematische wijze de COVID-19 vaccinaties geregistreerd en informatie verzameld zodat de impact van de vaccinaties kan gemeten worden.

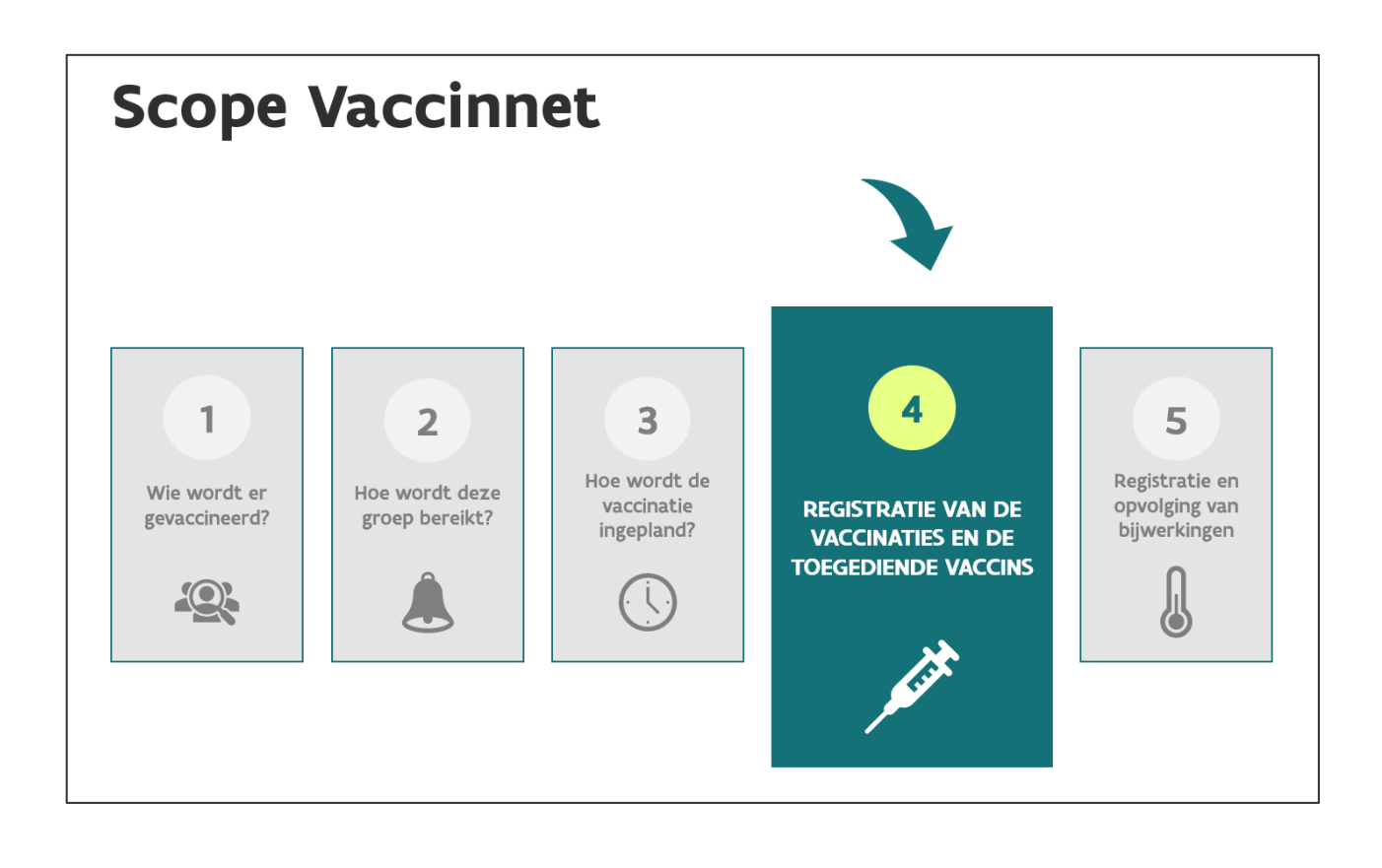

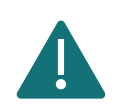

We raden aan om Google Chrome of Microsoft Edge te gebruiken. U kunt beide browsers gratis downloaden via het internet. Het is niet mogelijk om Vaccinnet te gebruiken met Windows XP of Internet Explorer.

# **2** TOEGANG TOT VACCINNET

#### 2.1 TOEGANG TOT VACCINNET VRAGEN ALS ARTS

Vaccinnet bevat vertrouwelijke medische informatie die enkel toegankelijk is voor een beroepsbeoefenaar van de gezondheidszorg of voor personen die onder het toezicht van een beroepsbeoefenaar van de gezondheidszorg staan. Om toegang te krijgen is dus authenticatie vereist.

Iedereen die vandaag toegang heeft tot Vaccinnet, blijft de toegang behouden. Indien u nog geen toegang heeft tot Vaccinnet, dan moet u als arts in het bezit zijn van:

- Een RIZIV-nummer
- Een geldig e-mailadres

Om toegang te krijgen, kan u aanmelden via itsme, eID, token of beveiligingscode via mobiele app (zie Appendix 1). Vervolgens komt u terecht in de toegangsprocedure voor artsen. Nadat u alles hebt ingevuld, zal de aanvraag verstuurd worden ter goedkeuring. Als uw aanvraag goedgekeurd wordt, zal u hiervan bericht krijgen via e-mail.

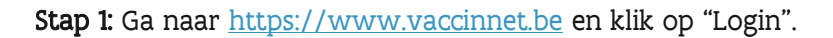

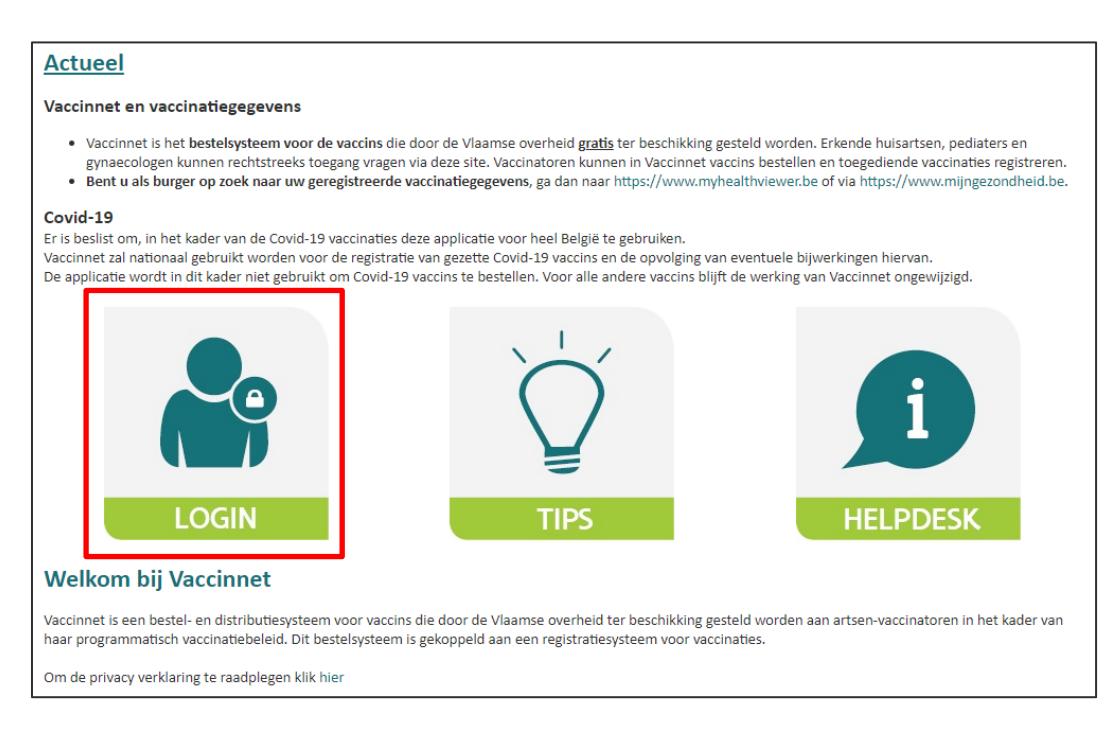

**Stap 2:** Identificeer u via het CSAM-platform.

| <b>nl</b> fr de en                                                                                                    |                                                                                                    |                                                                               |             | be                                                          |
|----------------------------------------------------------------------------------------------------|----------------------------------------------------------------------------------------------------|-------------------------------------------------------------------------------|-------------|-------------------------------------------------------------|
| CSAM                                                                                                    | Aanmelder                                                                                                    | n bij de online overl                                                         | neid        |                                                             |
| Kies uw digitale s                                                                                                    | leutel om aan te r                                                                                                    | nelden                                                                        | Hulp nodig2 |                                                             |
| AANMELDEN<br>met elD kaartlezer                                                                                           | 0                                                                                                    | AANMELDEN<br>via itsme                                                        | 0           |                                                             |
| Digitale elevitel(a) met have                                                                                             | silicingeoodo en gobruiko                                                                                                    | Je itsme-account aanmaken                                                     |             |                                                             |
| AANMELDEN<br>met beveiligingsco                                                                                           | de via mobiele app                                                                                                    |                                                                               |             |                                                             |
| AANMELDEN<br>met beveiligingsco                                                                                           | Contract of the second second |                                                                               |             |                                                             |
| U wenst toegang tot:<br>www.vaccinnet<br>Zodra u aangemeld bent met een<br>onlinediensten van de overheid d<br>actief is. | digitale sleutel, hebt u via CS<br>ie met dezelfde sleutel beveili                                                                                                    | AM automatisch toegang tot andere<br>gd zijn. Dit geldt zolang uw browserven: | ster        | Aanmelden via CSAM bij de onlinediensten<br>van de overheid |

Stap 3: Lees en accepteer de gebruikersvoorwaarden van Vaccinnet.

| . Login<br>. Inloggen met itsme<br>of andere<br>methodes | AGENTSCHAP / overeenkomst<br>ZORG &<br>GEZONDHEID                                                                                                    |
|----------------------------------------------------------|----------------------------------------------------------------------------------------------------|
|                                                          | OVEREENKOMST OVER DE NALEVING<br>VAN DE ALGEMENE<br>GEBRUIKERSVOORWAARDEN VOOR<br>VACCINNET EN TER BESCHERMING<br>VAN DE PERSOONI IIKE I EVENSSEEER                                             |
|                                                          | uoor te kiikken op de knop "akkoord" verkaar ik dat ik kennis neb genomen van de gebruikersvoorwaarden, ze gelezen en begrepen<br>heb en instem met de inhoud ervan.<br>Akkoord<br>Niet akkoord |

**Stap 4:** Vul uw RIZIV-nummer in in de voorziene ruimte.

|                                                          | Registreren - deel 3 (stap 1/3)                                                                                                    |  |
|----------------------------------------------------------|----------------------------------------------------------------------------------------------------|--|
| . Login<br>. Inloggen met itsme<br>of andere<br>methodes | Identificatie van de gebruiker als beroepsbeoefenaar van de gezondheidszorg<br>Welkom, Dr. Ingmar De Wispelaere<br>RiZIV-nummer <sup>(*</sup> ): |  |
|                                                          | (*) Verolicht in te vullen.                                                                                                    |  |

**Stap 5**: Vul de nodige informatie in in het aanvraagformulier.

| Login              | Contactgegeve                                                                                                    | ens                                                                                                    |                                                                      |                                 |                      |                 |          |
|--------------------|----------------------------------------------------------------------------------------------------|----------------------------------------------------------------------------------------------------|----------------------------------------------------------------------|---------------------------------|----------------------|-----------------|----------|
| Inloggen met itsme | e-mail adres(*).                                                                                                    | idewisnelaer@dxc.com                                                                                                    |                                                                      |                                 |                      |                 |          |
| of andere          | Tel. Praktiik <sup>(**)</sup>                                                                                       | identiperder (editerter)                                                                                                    |                                                                      |                                 | GSM(**).             |                 |          |
| methodes           | Least second as a L                                                                                                 |                                                                                                    |                                                                      |                                 | 87338 - 120<br>87338 |                 |          |
|                    | Leveradres                                                                                                    |                                                                                                    |                                                                      |                                 |                      |                 |          |
|                    | Adres info:                                                                                                    | DXC CLINIC                                                                                                    |                                                                      |                                 | (ter attentie v      | an, campus, zie | kenhuis, |
|                    |                                                                                                    |                                                                                                    |                                                                      |                                 | veraieping, a        | enst,)          |          |
|                    | Straat(*):                                                                                                    | Blarenberg                                                                                                    |                                                                      |                                 | Nr <sup>(*)</sup> :  | 2               | Bus:     |
|                    | Gemeente <sup>(*)</sup> ;                                                                                           | 2800-MECHELEN                                                                                                    |                                                                      | ~                               |                      |                 |          |
|                    | Maranturaarda                                                                                                    | lille up or hat anti-                                                                                                    | an san yan d                                                         | Lauranin                        |                      |                 |          |
|                    | verantwoorde                                                                                                    | elijke voor het ontv                                                                                                    | angen van d                                                          | eleverin                        | gen (•)              | 0.1             |          |
|                    | Familienaam' ':                                                                                                    | Hattouma                                                                                                    |                                                                      |                                 | Voornaam' '          | кіда            |          |
|                    | Telefoon- of GSM-nu                                                                                                 | mmer waarop de verantwoo                                                                                                    | ordelijke te bereike                                                 | en is <sup>(*)</sup> :          |                      |                 |          |
|                    | Voorkeur leve                                                                                                    | mmer waarop de verantwoo                                                                                                    | ordelijke te bereike                                                 | en is <sup>(*)</sup> :          |                      |                 |          |
|                    | Telefoon- of GSM-nui                                                                                                | rmomenten<br>rmomenten                                                                                                    | ordelijke te bereike                                                 | en is <sup>(*)</sup> :          |                      |                 |          |
|                    | Telefoon- of GSM-nui<br>Voorkeur level<br>(max. 2 per dag met telke<br>Maandag vanaf [                              | rmomenten<br>In our v tot 17 uur v                                                                                                    | ordelijke te bereike                                                 | en is(*):                       | ~                    |                 |          |
|                    | Telefoon- of GSM-nui<br>Voorkeur leve<br>(mox. 2 per deg met telke<br>Maandag vanaf<br>Dinsdag vanaf                | rmomenten<br>tagen variable duur van 3 uuri)<br>10 uur v tot 17 uur v<br>10 uur v tot 17 uur v                                                                                | vanaf                                                                | en is <sup>(*)</sup> :<br>• tot | <b>&gt;</b>          |                 |          |
|                    | Voorkeur leve<br>(max. 2 per dog met telike<br>Maandag vanaf<br>Dinsdag vanaf<br>Woensdag vanaf                     | rmomenten<br>tagen variable duur van 3 uuri<br>10 uur v tot 17 uur v<br>10 uur v tot 17 uur v<br>10 uur v tot 17 uur v                                                        | vanaf · · · · · · · · · · · · · · · · · ·                            | • tot                           | >>>                  |                 |          |
|                    | Voorkeur lever<br>(max. 2 per dog met telike<br>Maandag vanaf<br>Dinsdag vanaf<br>Woensdag vanaf<br>Donderdag vanaf | mmer waarop de verantwoo<br>momenten<br>Ins een minimale duur van 3 uuri)<br>10 uur v tot 17 uur v<br>10 uur v tot 17 uur v<br>10 uur v tot 17 uur v<br>10 uur v tot 17 uur v | vanaf<br>vanaf<br>vanaf<br>vanaf<br>vanaf<br>vanaf<br>vanaf<br>vanaf | tot                             |                      |                 |          |

**Stap 6:** Controleer uw gegevens en bevestig door op de knop "Bevestigen" onderaan de pagina te klikken. (Als u eerst nog iets wilt aanpassen, klikt u op "Vorige".)

| . Login<br>. Inloggen met itsme<br>of andere<br>methodes | Registreren<br>Ingmar De Wis<br>Gelieve de gege<br>RiZIV-nummer:<br>e-mail adres:<br>Tel. Praktijk:<br>GSM:<br>Leveradres:<br>Verantwoordell<br>Voorkeur leven<br>Maandag<br>Dinsdag<br>Woensdag<br>Donderdag<br>Vrijdag | a - deel 3 (stap 3/3)<br>pelaere<br>evens van uw profiel na te kijken op cor<br>1-93623-41-004<br>idewispelaer@dxc.com<br>Ingmar De Wispelaere<br>DXC CLINIC<br>Blarenberg 2<br>2800 MECHELEN<br>jke voor het ontvangen van de levering<br>Rida Hattouma (Telefoon:<br>momenten:<br>vanaf 10 uur tem 17 uur<br>vanaf 10 uur tem 17 uur<br>vanaf 10 uur tem 17 uur<br>vanaf 10 uur tem 17 uur<br>vanaf 10 uur tem 17 uur<br>vanaf 10 uur tem 17 uur<br>vanaf 10 uur tem 17 uur<br>vanaf 10 uur tem 17 uur<br>vanaf 10 uur tem 17 uur<br>vanaf 10 uur tem 17 uur | rectheid en volledigheid en te bevestigen.        |
|----------------------------------------------------------|----------------------------------------------------------------------------------------------------|----------------------------------------------------------------------------------------------------|---------------------------------------------------|
| Developed and hosted                                     | by Kind & Gezin                                                                                                    | Privacy-disclaimer Overeenko                                                                                                    | mst Versie: 3.5.5 (Build: 031 ) Datum: 26/11/2020 |

**Stap 7:** De aanvraag is nu geregistreerd en moet worden goedgekeurd door een beheerder van Vaccinnet. Dit kan enkele uren in beslag nemen; u hoeft hiervoor verder niets te doen.

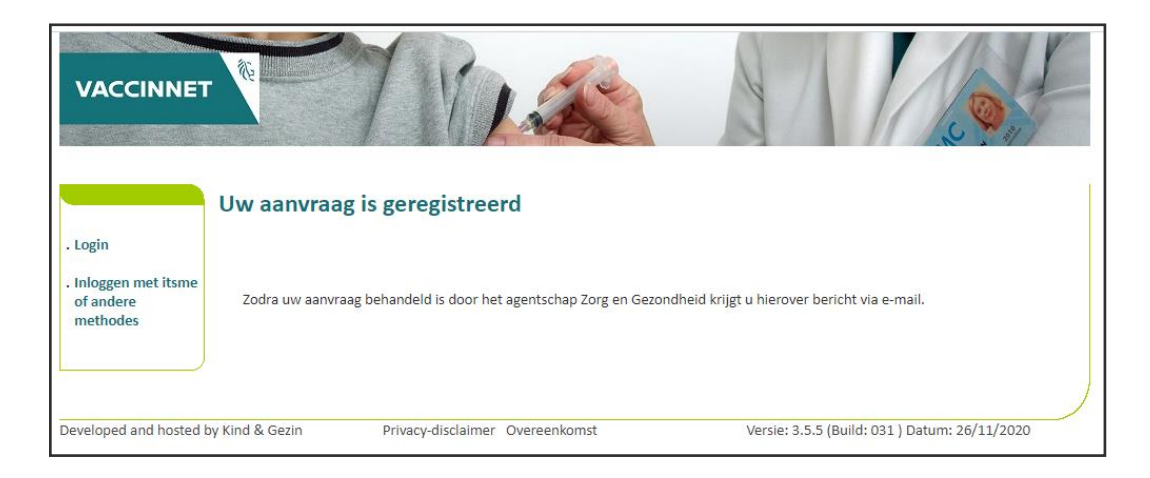

**Stap 8:** Zodra de aanvraag goedgekeurd wordt, krijgt u een bevestigingsmail op het emailadres dat u tijdens uw registratie invulde. U kan zich dan aanmelden op Vaccinnet.

| Geachte heer/mevrouw,                                                                                                    |
|----------------------------------------------------------------------------------------------------|
| Dit bericht wordt u toegestuurd door de afdeling preventie van het Agentschap Zorg en Gezondheid.                                        |
| U hebt onlangs toegang gevraagd tot Vaccinnet voor de volgende personen:                                                                 |
| Weing Merens.<br>Uw aanvraag voor toegang tot Vaccinnet werd goedgekeurd. Vanaf nu kunt u inloggen via <u>https://www.vaccinnet.be</u> . |
| Hebt u nog vragen? Neem dan contact op met Nele Vanheusden van de afdeling preventie:                                                    |
| telefoon: 02 553 32 36.                                                                                                    |
| Met vriendelijke groeten,                                                                                                    |
| leam infectieziektebestrijding en vaccinatie                                                                                             |
| Monsieur/Madame,                                                                                                    |
| Ce message vous est envoyé par le service de prévention de l'Agence pour les soins et la santé.                                          |
| Vous avez récemment demandé l'accès à Vaccinnet pour les personnes suivantes Wendy Merens.                                               |
| Cette demande d'accès à Vaccinnet a été approuvée. Vous pouvez désormais vous connecter via <u>https://www.vaccinnet.be</u> .            |
| Vous avez des questions ? Veuillez contacter Nele Vanheusden du service de prévention :                                                  |
| Courriel : <u>vaccinnet@zorg-en-gezondheid.be</u> Téléphone : 02 553 32 36.                                                              |
| Bien à <u>vous</u> ,                                                                                                    |
| L'équipe de contrôle des maladies infectieuses et de vaccination                                                                         |

### 2.2 AANMELDEN OP VACCINNET

Stap 1: Ga naar https://www.vaccinnet.be en klik op "Login".

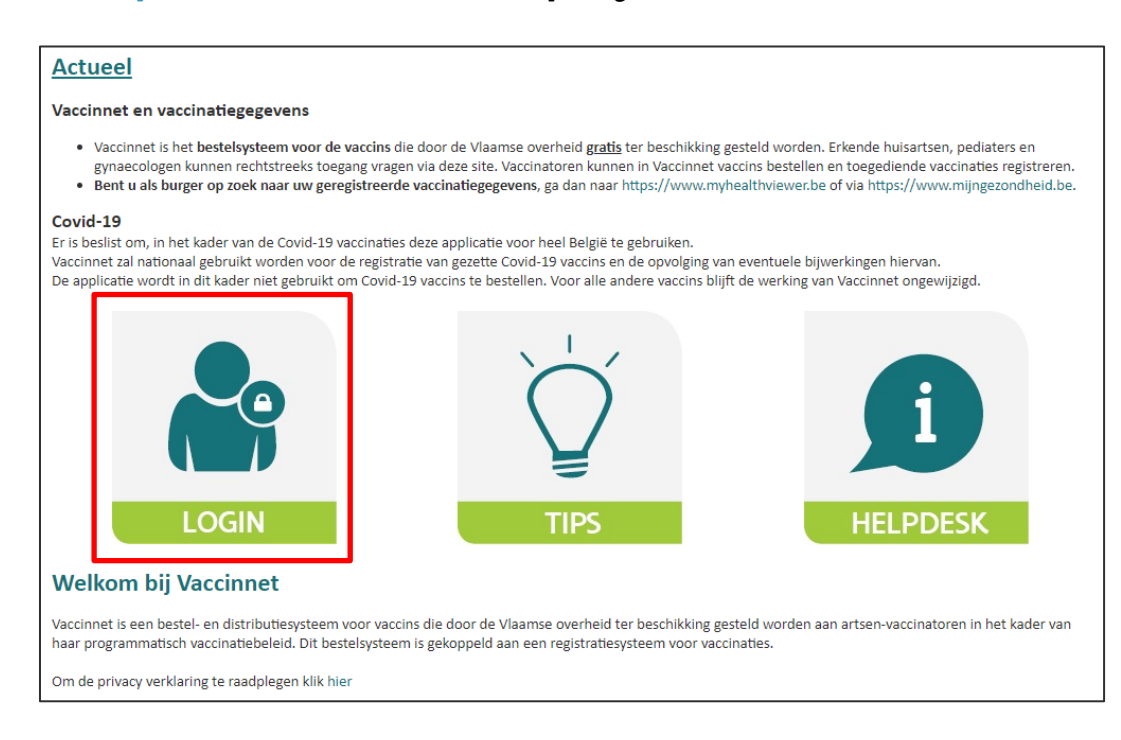

Stap 2: Identificeer u via het CSAM-platform.

| <b>nl</b> fr de en                                                                                                   |                                                                                                    | be                             |   |
|----------------------------------------------------------------------------------------------------|----------------------------------------------------------------------------------------------------|--------------------------------|---|
| CSAM                                                                                                    | Aanmelden bij de onlin                                                                                                | e overheid                     |   |
| Kies uw digitale s                                                                                                   | leutel om aan te melden<br>of digitale identiteit                                                                     | Hulp nodig?                    |   |
| AANMELDEN<br>met elD kaartlezer                                                                                      | AANMEL via itsme                                                                                                    | den @                          |   |
| Digitale sleutel(s) met <b>hev</b>                                                                                   | Je itsme-account aan                                                                                                  | naken                          |   |
| AANMELDEN<br>met beveiligingsco                                                                                      | e via mobiele app                                                                                                    |                                |   |
| AANMELDEN<br>met beveiligingsco                                                                                      | Ø<br>de via token                                                                                                    |                                |   |
| J wenst toegang tot:<br>vaccinnet<br>odra u aangemeld bent met eer<br>inlinediensten van de overheid d<br>ictief is. | ı digitale elevtel, hebt u via CSAM automatisch toegang<br>ie met dezelfde slevtel beveiligd zijn. Dit geldt zolang u | tot andere<br>w browservenster | ) |

**Stap 3:** Als u gelinkt bent aan meerdere zorginstellingen, kan u op deze pagina kiezen voor welke entiteit u zich wenst aan te melden. Dit doet u door op de naam van de desbetreffende entiteit te klikken.

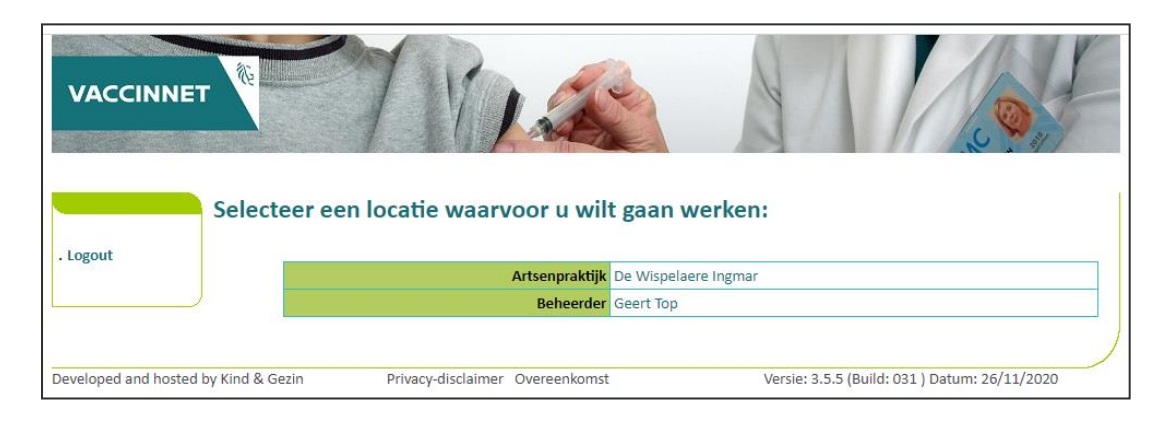

### 2.3 TOEGANG TOT VACCINNET VOOR ANDERE PERSONEN

Administratieve medewerkers en/of artsen in opleiding (bv. HAIO) dienen toegevoegd te worden door een erkende arts die al toegang heeft tot Vaccinnet. De procedure hiervoor wordt hieronder beschreven.

# 3 (ONT)KOPPELEN VAN MEDEWERKERS

#### 3.1 KOPPELEN VAN EEN MEDEWERKER

Stap 1: Meld u aan op Vaccinnet.

**Stap 2**: Selecteer "Mijn medewerkers" aan de linkerkant van het scherm. Het scherm met alle medewerkers gekoppeld aan de gebruikersgroep opent.

Stap 3: Selecteer "Aanvraag nieuw" onderaan de pagina.

| . Startpagina<br>. Vaccinatiestatus<br>. <i>Zoek persoon</i> | Overzicht medewerl<br>van de gebruikersgroe | ker(s)<br>ep: De Wispelaere Ingmar                           |                                       |                     |
|--------------------------------------------------------------|---------------------------------------------|--------------------------------------------------------------|---------------------------------------|---------------------|
| . Mijn voorraad                                              | (*)<br>Naam                                 | Voornaam                                                     | Actief                                | Laatste bezoek      |
| . Mijn profiel<br>Mijn medewerkers                           | De Wispelaere                               | Ingmar                                                       | Ja                                    | 02/12/2020 13:57:10 |
| . Logout                                                     | (*) Voor de geselecteerde meder<br>3.       | werkers kan u een aanvraag tot ontkopj<br>Aanvraag nieuw Aan | peling indienen.<br>vraag ontkoppelen |                     |

Stap 4: Vul de benodigde gegevens van de medewerker in.

Stap 5: Selecteer "Opslaan" onderaan de pagina.

|                                                        | Aanvraag mede                    | werker toevoegen |           |  |
|--------------------------------------------------------|----------------------------------|------------------|-----------|--|
| . Startpagina                                          | voor de gebruiker                | groep:           |           |  |
| . Vaccinatiestatus                                     | De Wispelaere Ing                | mar              |           |  |
| . Zoek persoon<br>. Mijn voorraad<br>. Mijn leveringen | Rijksregisternr. (*):            |                  |           |  |
| Mijn profiel                                           | Naam (*);                        | Benoit           |           |  |
| . Mijn medewerkers                                     | Voornaam <sup>(*)</sup> :        | Le Roi           |           |  |
| . Logout                                               | Is het een arts <sup>(*)</sup> : | ● Nee<br>○ Ja    |           |  |
|                                                        | (*) Verplicht in te vullen v     | 5. Opslaan       | Annuleren |  |

De aanvraag werd nu geregistreerd en dient goedgekeurd te worden door een beheerder. Pas wanneer een beheerder de aanvraag heeft goedgekeurd, ziet u het resultaat in Vaccinnet. Dit kan enige tijd duren.

#### 3.2 ONTKOPPELEN VAN EEN MEDEWERKER

Stap 1: Meld u aan op Vaccinnet.

**Stap 2**: Selecteer "Mijn medewerkers" aan de linkerkant van het scherm. Het scherm met alle medewerkers gekoppeld aan de gebruikersgroep opent.

Stap 3: Selecteer de gewenste medewerkers.

**Stap 4**: Selecteer "Aanvraag ontkoppelen" onderaan de pagina.

| Startpagina<br>Vaccinatiestatus<br>. Zoek persoon | Overzicht med<br>van de gebruik     | lewerker(s)<br>ersgroep: De W | /ispelaere Ingmar                             |                                     |                     |
|---------------------------------------------------|-------------------------------------|-------------------------------|-----------------------------------------------|-------------------------------------|---------------------|
| . Mijn leveringen                                 | (*)<br>Naam                         |                               | Voornaam                                      | Actief                              | Laatste bezoek      |
| Mijn profiel                                      | De Wispelaere                       |                               | Ingmar                                        | a                                   | 02/12/2020 14:35:13 |
| Logout                                            | 🗹 Hattouma                          |                               | Rida                                          | a                                   |                     |
|                                                   | <b>3.</b><br>(*) Voor de geselectee | rde medewerkers kan<br>Aanvra | u een aanvraag tot ontkoppe<br>aag nieuw Aanv | eling indienen.<br>raag ontkoppelen | 4.                  |

**Stap 5**: Controleer op het overzichtsscherm of de informatie over de medewerker die u wenst te ontkoppelen klopt.

Stap 6: Selecteer "Akkoord".

| Login: De Wispelaere Ir<br>. Startpagina<br>. Vaccinatiestatus<br>. Zoek persoon | ngmar - MECHELEN :<br>Aanvraag mee<br>van de gebruil | nar - MECHELEN :<br>Aanvraag medewerker(s) ontkoppelen<br>van de gebruikersgroep: De Wispelaere Ingmar |                     |                                       |  |  |  |
|----------------------------------------------------------------------------------|------------------------------------------------------|----------------------------------------------------------------------------------------------------|---------------------|---------------------------------------|--|--|--|
| . Mijn voorraad                                                                  | Naam                                                 | Voornaam                                                                                               | Actief              | Laatste bezoek                        |  |  |  |
| . Mijn profiel                                                                   | Hattouma                                             | Rida                                                                                                   | Ja                  |                                       |  |  |  |
| . Mijn profiel<br>. <b>Mijn medewerkers</b><br>. Logout                          |                                                      | Bent u zeker dat u deze med                                                                            | lewerkers wilt onth | koppelen?                             |  |  |  |
| Developed and hosted                                                             | by Kind & Gezin                                      | Privacy-disclaimer Overeenkomst                                                                        | Versie: 3           | 3.5.5 (Build: 031 ) Datum: 26/11/2020 |  |  |  |

De aanvraag werd geregistreerd en dient goedgekeurd te worden door een beheerder. Pas wanneer een beheerder de aanvraag heeft goedgekeurd, ziet u het resultaat in Vaccinnet. Dit kan enige tijd duren.

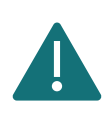

Er moet altijd minstens één persoon gekoppeld zijn aan een zorginstelling. Als er slechts één persoon gekoppeld is aan uw entiteit, gelieve deze persoon niet te ontkoppelen alvorens een nieuwe persoon wordt gekoppeld.

### 3.3 KOPPELEN VAN EEN ARTS IN OPLEIDING (GROEPSPRAKTIJK)

Alvorens uw medewerkers en/of artsen in opleiding (bv. HAIO) Vaccinnet kunnen gebruiken, is het belangrijk dat zij gekoppeld worden. Volg hiervoor de onderstaande stappen als u bent aangemeld als **GROEPSPRAKTIJK**.

Stap 1: De praktijkopleider van de HAIO dient zich aan te melden in Vaccinnet.

Stap 2: Navigeer naar "Mijn medewerkers" en klik op "Aanvraag nieuw", onderaan het scherm.

| <ul> <li>Startpagina</li> <li>Groepsregistratie</li> <li>Vaccinatiestatus</li> <li>Zoek persoon</li> <li>Mijn voorraad</li> </ul> | Overzicht medewerker(s)<br>van de groepspraktijk: VUB Medische dienst Etterbeek<br>voor de arts: De Wispelaere Ingmar |          |        |                     |  |  |
|----------------------------------------------------------------------------------------------------|----------------------------------------------------------------------------------------------------|----------|--------|---------------------|--|--|
| ijn leveringen<br>ijn profiel                                                                                                    | (*)<br>Naam                                                                                                    | Voornaam | Actief | Laatste bezoek      |  |  |
| ijn medewerkers                                                                                                    |                                                                                                    | 100      | Ja     |                     |  |  |
| ende Artsen                                                                                                    |                                                                                                    |          | Ja     |                     |  |  |
|                                                                                                    |                                                                                                    |          | Ja     | 29/11/2021 16:31:20 |  |  |
| tiin correctie                                                                                                    |                                                                                                    |          |        |                     |  |  |

**Stap 3**: Vul tenslotte de gegevens in van de persoon en kies of dit een medewerker is (die gekoppeld zal worden aan alle artsen in de groepspraktijk) of een HAIO (die gekoppeld zal worden aan enkel de praktijkopleider). **Indien u een HAIO wilt toevoegen** dan moet u "Ja" selecteren bij de vraag "Is het een arts?". Druk vervolgens op "Opslaan".

|                                                                           | Aanvraag medewerker toevoegen                                                                                                    |  |
|---------------------------------------------------------------------------|----------------------------------------------------------------------------------------------------|--|
| Startpagina<br>Groepsregistratie                                          | voor de gebruikersgroep:<br>VUB Medische dienst Etterbeek                                                                                                    |  |
| . Zoek persoon<br>Mijn voorraad<br>Mijn leveringen<br>Mijn profiel        | Rijksregisternr. (*):     -       Naam (*):     -       Voornaam (*):     -                                                                                  |  |
| Mijn medewerkers<br>Erkende Artsen<br>Mijn registraties<br>Mijn corroctio | Is het een arts <sup>(*)</sup> : <u>Nee</u> (Wordt aan alle artsen sekoppeld)<br>Ja (Is voor (H)AIO en wordt enkel aan mij (de praktijkopleider) gekoppeld)  |  |
| aanvragen<br>Support ID<br>doorgeven                                      | Let op! De aanvraag tot koppeling moet nog worden goedgekeurd door de beheerder. Dit kan enige tijd duren. Opslaan Annuleren (*) Verplicht in te vullen veld |  |

Elke aanvraag dient goedgekeurd te worden door een beheerder. Pas wanneer een beheerder de aanvraag heeft goedgekeurd, ziet u het resultaat in Vaccinnet. Dit kan enige tijd duren.

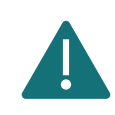

Een groepspraktijk in Vaccinnet (waar u de voorraad van vaccins deelt met andere artsen) wordt enkel gebruikt in Vlaanderen en voor Brusselse artsen die via Vlaanderen vaccins bestellen.

#### 3.4 KOPPELEN VAN EEN ARTS IN OPLEIDING (ARTSENPRAKTIJK)

Alvorens uw medewerkers en/of artsen in opleiding (bv. HAIO) Vaccinnet kunnen gebruiken, is het belangrijk dat zij gekoppeld worden. Volg hiervoor de onderstaande stappen als u bent aangemeld als **ARTSENPRAKTIJK** 

**Stap 1**: Selecteer "**Medewerkers**" aan de linkerkant van het scherm. Het overzicht van de medewerkers gekoppeld aan de artsenpraktijk wordt weergegeven.

|                                                                                                    | Overzicht medewer                                                  | ker(s)                                                                                                    |                                               |                     |       |
|----------------------------------------------------------------------------------------------------|--------------------------------------------------------------------|----------------------------------------------------------------------------------------------------|-----------------------------------------------|---------------------|-------|
| . Startpagina                                                                                                    |                                                                    |                                                                                                    |                                               |                     |       |
| . Aanvragen                                                                                                    | van de gebruikersgroe                                              | ep:                                                                                                    |                                               |                     |       |
| . Beheer data                                                                                                    |                                                                    |                                                                                                    |                                               |                     |       |
| . Vaccinator                                                                                                    |                                                                    |                                                                                                    |                                               |                     |       |
| . Profiel                                                                                                    | (*)                                                                |                                                                                                    | 0-11-6                                        | La stata basa di    | Trees |
| . Medewerkers                                                                                                    |                                                                    | voornaam                                                                                                    | Acuer                                         | Laatste bezoek      | туре  |
| . Voorraad                                                                                                    |                                                                    | and the second second se |                                               |                     | 2     |
| . Leveringen                                                                                                    | L                                                                  |                                                                                                    |                                               |                     |       |
| . Correctie<br>Voorraad                                                                                                    | (*) Voor de geselecteerde medev<br>Let op! De ganvraga tot optkopr | verkers kan u een aanvraag tot ontkop                                                                                                    | peling indienen.<br>Joor de bebeerder. Dit ko | n eniae tiid duren  |       |
| . Groepsregistratie                                                                                                    | Let op i be dannadg tot ontdopp                                    | enng moernog worden goedgekeurd e                                                                                                    | ioor de beneerden bit ka                      | n enige tijd daren. |       |
| . Registraties                                                                                                    |                                                                    | Aanvraag nieuw Aar                                                                                                    | wraag ontkoppelen                             |                     |       |
| . Correctie<br>aanvragen                                                                                                    |                                                                    |                                                                                                    |                                               |                     |       |
| . Support ID                                                                                                    |                                                                    |                                                                                                    |                                               |                     |       |
| dooraeven                                                                                                    |                                                                    |                                                                                                    |                                               |                     |       |
| doorgeven<br>Vaccinatiestatus                                                                                                    |                                                                    |                                                                                                    |                                               |                     |       |
| doorgeven<br>Vaccinatiestatus<br>. Zoek persoon                                                                                                    |                                                                    |                                                                                                    |                                               |                     |       |
| doorgeven<br>Vaccinatiestatus<br>. Zoek persoon<br>Miin profiel                                                                                       |                                                                    |                                                                                                    |                                               |                     |       |
| doorgeven<br>Vaccinatiestatus<br>. Zoek persoon<br>Mijn profiel<br>Mijn medewerkets                                                                   |                                                                    |                                                                                                    |                                               |                     |       |
| doorgeven<br>Vaccinatiestatus<br>. Zoek persoon<br>Mijn profiel<br>Mijn medewerkets<br>Mijn registraties                                              |                                                                    |                                                                                                    |                                               |                     |       |
| doorgeven<br>Vaccinatiestatus<br>. Zoek persoon<br>Mijn profiel<br>Mijn medewerke :<br>Mijn registraties<br>Support ID<br>doorgeven                   |                                                                    |                                                                                                    |                                               |                     |       |
| doorgeven<br>Vaccinatiestatus<br>. Zoek persoon<br>. Mijn profiel<br>. Mijn medewerke<br>. Mijn registrattes<br>. Support ID<br>doorgeven<br>. Logout |                                                                    |                                                                                                    |                                               |                     |       |

Stap 2: Klik vervolgens onderaan de pagina op "Aanvraag nieuw".

| <ul> <li>Startpagina</li> <li>Aanvragen</li> <li>Beheer data</li> <li>Vaccinator</li> </ul>                                                                                             | van de gebruikersgro                                             | ·ker(s)<br>ep:                                                                    |                                              |                     |      |
|----------------------------------------------------------------------------------------------------|------------------------------------------------------------------|-----------------------------------------------------------------------------------|----------------------------------------------|---------------------|------|
| . Profiel                                                                                                    | (*)<br>Naam                                                      | Voornaam                                                                          | Actief                                       | Laatste bezoek      | Туре |
| . Medewerkers                                                                                                    |                                                                  |                                                                                   |                                              |                     |      |
| . voorradd                                                                                                    |                                                                  |                                                                                   |                                              |                     | Ĩ.   |
| . Correctie<br>Voorraad<br>. Groepsregistratie                                                                                                    | (*) Voor de geselecteerde mede<br>Let op! De aanvraag tot ontkop | ewerkers kan u een aanvraag tot ontkopp<br>opeling moet nog worden goedgekeurd de | peling indienen.<br>oor de beheerder. Dit ka | n enige tijd duren. |      |
| . Registraties                                                                                                    |                                                                  | Aanvraag nieuw Aanv                                                               | vraag ontkoppelen                            |                     |      |
| . Correctie<br>aanvragen                                                                                                    | •                                                                |                                                                                   |                                              |                     |      |
| . Support ID<br>doorgeven                                                                                                    |                                                                  |                                                                                   |                                              |                     |      |
|                                                                                                    |                                                                  |                                                                                   |                                              |                     |      |
| <ul> <li>Vaccinatiestatus</li> </ul>                                                                                                    |                                                                  |                                                                                   |                                              |                     |      |
| . Vaccinatiestatus<br>. Zoek persoon                                                                                                    |                                                                  |                                                                                   |                                              |                     |      |
| <ul> <li>Vaccinatiestatus</li> <li>Zoek persoon</li> <li>Mijn profiel</li> </ul>                                                                                                    |                                                                  |                                                                                   |                                              |                     |      |
| <ul> <li>Vaccinatiestatus</li> <li>. Zoek persoon</li> <li>. Mijn profiel</li> <li>. Mijn medewerkers</li> </ul>                                                                        |                                                                  |                                                                                   |                                              |                     |      |
| <ul> <li>Vaccinatiestatus</li> <li><i>Zoek persoon</i></li> <li>Mijn profiel</li> <li>Mijn medewerkers</li> <li>Mijn registraties</li> </ul>                                            |                                                                  |                                                                                   |                                              |                     |      |
| . Vaccinatiestatus<br>. Zoek persoon<br>. Mijn profiel<br>. Mijn medewerkers<br>. Mijn registraties<br>. Support ID<br>doorgeven                                                        |                                                                  |                                                                                   |                                              |                     |      |
| <ul> <li>Vaccinatiestatus</li> <li>Zoek persoon</li> <li>Mijn profiel</li> <li>Mijn medewerkers</li> <li>Mijn registraties</li> <li>Support ID<br/>doorgeven</li> <li>Logout</li> </ul> |                                                                  |                                                                                   |                                              |                     |      |

**Stap 3**: Vul vervolgens de gegevens in van de persoon en kies of deze een arts is of niet. **Indien u een HAIO wilt toevoegen** dan moet u "Ja" selecteren bij de vraag "Is het een arts?". Druk vervolgens op "Opslaan".

|                                                                           | Aanvraag medewerker toevoegen                                                                              |
|---------------------------------------------------------------------------|----------------------------------------------------------------------------------------------------|
| . Startpagina<br>. Aanvragen                                              | voor de gebruikersgroep:                                                                                   |
| . Beneer data<br>. Vaccinator<br>. Profiel<br>. Medewerkers<br>. Voorraad | Rijksregisternr. (*):                                                                                      |
| . Leveringen<br>. Correctie<br>Voorraad                                   | Is het een arts (*): O Nee<br>(*) Is het een arts (*):                                                     |
| . Groepsregistratie<br>. Registraties                                     | Let op! De aanvraag tot koppeling moet nog worden goedgekeurd door de beheerder. Dit kan enige tijd duren. |
| . Correctie<br>aanvragen<br>. Support ID<br>doorgeven                     | Opslaan Annuleren (*) Verplicht in te vullen veld                                                          |
| . Vaccinatiestatus<br>. Zoek persoon                                      |                                                                                                    |
| Mijn profiel     Mijn medewerkers     Mijn registraties                   |                                                                                                    |
| . Support ID<br>doorgeven                                                 |                                                                                                    |
| . Logout                                                                  |                                                                                                    |

Elke aanvraag dient goedgekeurd te worden door een beheerder. Pas wanneer een beheerder de aanvraag heeft goedgekeurd, ziet u het resultaat in Vaccinnet. Dit kan enige tijd duren.

# **4** REGISTREREN VAN VACCINATIES

Alle vaccinaties die toegediend worden in het kader van COVID-19 moeten correct en volledig geregistreerd worden in Vaccinnet. Dit is belangrijk voor de gevaccineerde personen, de opvolging van het vaccinatiebeleid, en het correct kunnen toekennen van een vaccinatiecertificaat.

De registratie van toegediende vaccinaties gebeurt steeds onder de verantwoordelijkheid van een arts. Voor een optimale opvolging van het vaccinatiebeleid en de systematische verzameling van informatie is het belangrijk dat dubbele en/of foutieve registraties van vaccinaties vermeden wordt.

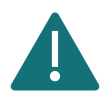

Om aan burgers te garanderen dat binnen 24u na een vaccinnatie die informatie raadpleegbaar is via MijnGezondheid.be, moeten alle vaccinaties van de dag geregistreerd worden in Vaccinnet vóór 23:00u.

### 4.1 REGISTREREN VAN EEN INDIVIDUELE VACCINATIE

Wanneer een patiënt individueel gevaccineerd wordt (bijvoorbeeld door een huisarts), is het mogelijk deze enkele vaccinatie rechtstreeks in de patiëntenfiche te registreren via de onderstaande procedure.

Stap 1: Navigeer naar de zoekpagina voor patiënten in Vaccinnet. Dit kan op verschillende manieren:

- a. Klik op "Zoek persoon" onder "Vaccinatiestatus" aan de linkerkant van het scherm
- b. Klik op "Een vaccinatie registreren" op de startpagina

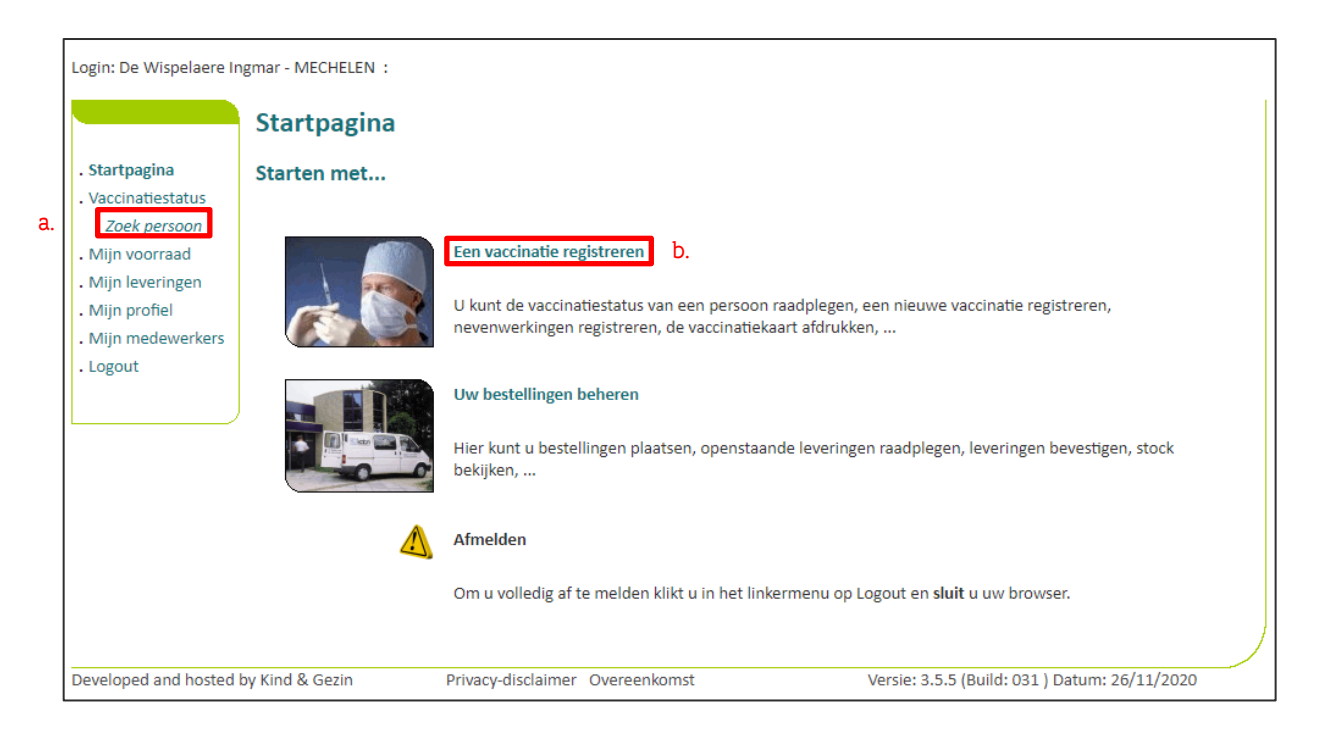

**Stap 2:** Zoek de patiënt op in Vaccinnet. Het zoeken van een patiënt kan op 2 manieren:

- a. Snel zoeken op basis van het rijksregisternummer
- b. Als u het rijksregisternummer niet weet, kunt u zoeken op basis van één of meerdere criteria, waaronder: **naam, voornaam, postcode, geboortedatum, ...**

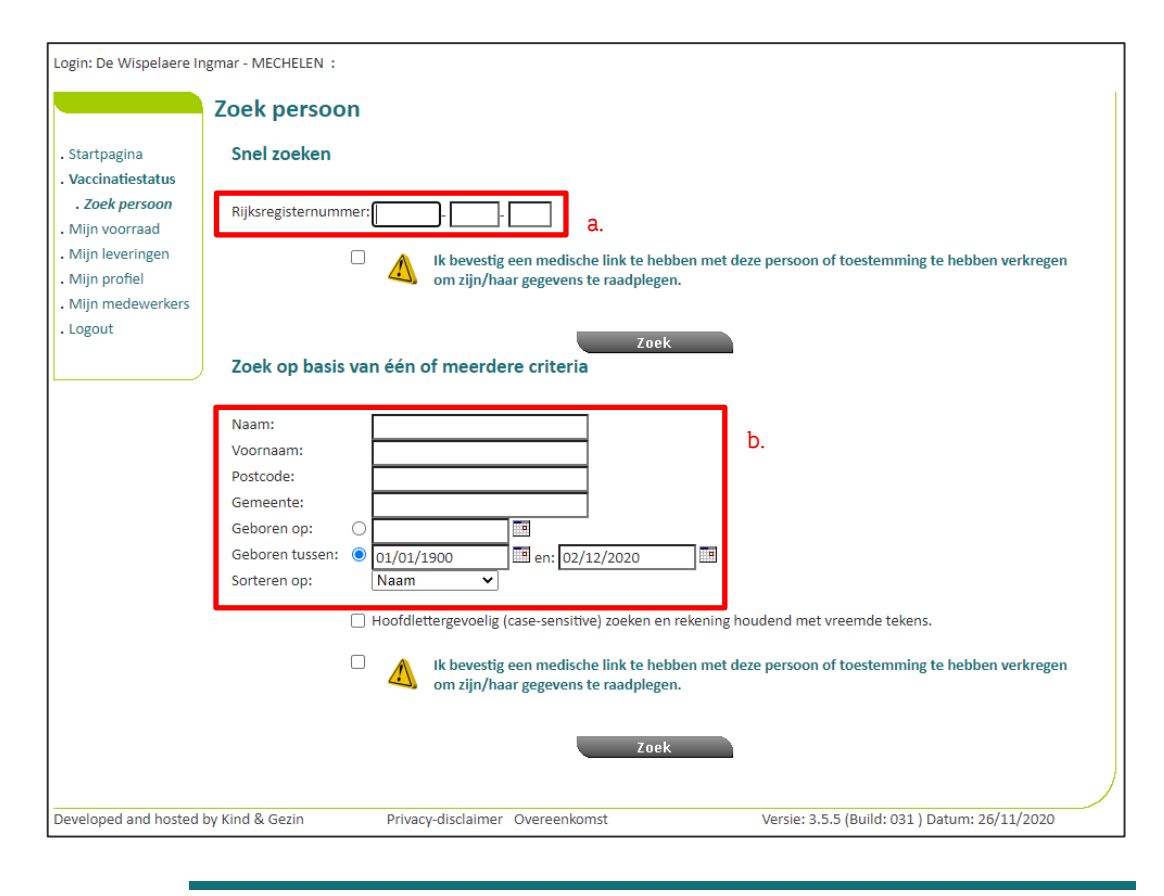

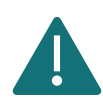

Om een patiënt op te zoeken in Vaccinnet, moet steeds bevestigd worden dat er een medische link met de patiënt bestaat. Als dit niet bevestigd wordt, zal het systeem een foutmelding tonen.

**Stap 3:** Selecteer de correcte patiënt door te klikken op zijn/haar naam. Het vaccinatieschema van de patiënt opent nu.

Stap 4: Selecteer "Toevoegen vaccinatie" onderaan de pagina.

| startpagina<br>Vaccinatiestatus<br>. Zoek persoon<br>. Zoekresultaten | Naam:<br>Adres:             |             |              |            |       | Geslach<br>Geboort<br>Leeftijd: | t (M/V):<br>tedatum: |     | M           |     |    |
|-----------------------------------------------------------------------|-----------------------------|-------------|--------------|------------|-------|---------------------------------|----------------------|-----|-------------|-----|----|
| . Vaccinatie                                                          | Omschrijving                |             | Leeft        | iid in ma: | anden |                                 |                      | Lee | ftiid in ia | ren |    |
| schema<br>Vaccinatieliist                                             | c                           | 2           | 3            | 4          | 12    | 15                              | 6                    | 10  | 1           | 2   | 14 |
| Miin voorraad                                                         | Polio                       | 0           | 0            | 0          |       | 0                               | 0                    |     |             |     |    |
| Mijn leveringen                                                       | Difterie                    | 0           | 0            | 0          |       | 0                               | 0                    |     |             |     | 0  |
| Mijn profiel                                                          | Tetanus                     | 0           | 0            | 0          |       | 0                               | 0                    |     |             |     | 0  |
| Mijn medewerkers                                                      | Pertussis                   | 0           | 0            | 0          |       | 0                               | 0                    |     |             |     | 0  |
| Logout                                                                | Hib                         | 0           | 0            | 0          |       | 0                               |                      |     |             |     |    |
|                                                                       | Hepatitis B                 | 0           | 0            | 0          |       | 0                               |                      |     |             |     |    |
|                                                                       | Pneumokok                   | 0           |              | 0          | 0     |                                 |                      |     |             |     |    |
|                                                                       | Mazelen                     |             |              |            | 0     |                                 |                      | 0   |             |     |    |
|                                                                       | Bof                         |             |              |            | 0     |                                 |                      | 0   |             |     |    |
|                                                                       | Rubella                     |             |              |            | 0     |                                 |                      | 0   |             |     |    |
|                                                                       | MenC of MenACWY*            |             |              |            |       | 0                               |                      |     |             |     |    |
|                                                                       | HPV                         |             |              |            |       |                                 |                      |     | 0           | 0   |    |
|                                                                       | (*) Niet in het gratis aanb | ood         |              |            |       |                                 |                      |     |             |     |    |
|                                                                       | Vaccin                      |             |              |            |       |                                 | Datum                |     | Opm         | ı.  |    |
|                                                                       | Twinrix - HAV-HBV           |             |              |            |       |                                 | 21/02/18             |     | Neer        | ۱   |    |
|                                                                       | Boostrix - dTpa -> vervar   | igen door 1 | Triaxis - dT | ра         |       |                                 | 21/02/18             |     | Neer        | r   |    |
|                                                                       | Twinrix - HAV-HBV           |             |              |            |       |                                 | 23/03/18             |     | Neer        | n   |    |

**Stap 5**: Selecteer het desbetreffende vaccin uit de lijst. Als u twijfelt over de correcte naam van een COVID-19 vaccin, raadpleeg dan Appendix 3.

Stap 6: Vul de nodige informatie over de vaccinatie in:

- a. Vaccinatiedatum: De datum waarop de patiënt gevaccineerd werd.
- b. **Dosis:** Duid aan of de patiënt een halve (0.5) of een volledige (1) dosis van het vaccin kreeg. In de meeste gevallen zal dit een volledige dosis zijn.
- c. Lotnummer van het vaccin: Het lotnummer dat op de flacon van het vaccin staat. Voor COVID-19 vaccins is het verplicht om het lotnummer in te vullen in Vaccinnet. Meer informatie over het lotnummer vindt u terug in Appendix 3.
- d. Land van toediening: Dit veld is standaard ingesteld op België. Om buitenlandse vaccinaties te registreren in Vaccinnet bekijk hoofdstuk 4.3.6.

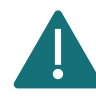

Nevenwerkingen voor COVID-19 vaccins moeten worden geregistreerd bij <u>FAGG</u>. Deze mogen niet in Vaccinnet worden geregistreerd.

#### Stap 7: Selecteer de knop "Ok" onderaan de pagina.

| Login: Centre de Vaccin                                                             | nation Janssen - SINT-LAMBRECHTS-WO                                  | OLUWE - SINT-LAMBRECHTS-WOLUWE                | () Franç |
|-------------------------------------------------------------------------------------|----------------------------------------------------------------------|-----------------------------------------------|----------|
|                                                                                     | Vaccinatie registratie                                               |                                               |          |
| . Startpagina<br>. Groepsregistratie                                                | Naam en voornaam: DE CONINC                                          | K, BEN                                        |          |
| . Vaccinatiestatus<br>. Zoek persoon                                                | Vaccin <sup>(*)</sup> :                                              | -Maak uw keuze-                               |          |
| . Zoekresultaten                                                                    | Dosis:                                                               | 1 •                                           |          |
| . Vaccinatie<br>schema                                                              | Datum <sup>(*)</sup> :                                               | 16/06/2021 Land van toediening: België [BE]   | •        |
| <ul> <li>Vaccinatielijst</li> <li>Mijn voorraad</li> <li>Mijn leveringen</li> </ul> | Nevenwerkingen:                                                      | ○ Ja, zie beschrijving<br>● Neen              |          |
| . Mijn profiel<br>. Mijn medewerkers                                                | Beschrijving nevenwerkingen:                                         |                                               |          |
| <ul> <li>Mijn registraties</li> <li>SupportID<br/>doorgeven</li> </ul>              |                                                                      |                                               |          |
| . Logout                                                                            | Bijkomende info over deze<br>vaccinatie (behalve<br>nevenwerkingen): |                                               | 1        |
|                                                                                     | Lotnummer:                                                           | Lotnummer verplicht bij Covid-19 vaccinaties. |          |
|                                                                                     | 7                                                                    | . Ok Annuleren                                |          |
|                                                                                     | (*) Verplicht in te vullen.                                          |                                               |          |

**Stap 8:** Controleer of de vaccinatie zichtbaar is in de vaccinatietabel van de patiënt. Als er nevenwerkingen werden aangegeven, wordt dit in de kolom "Opm." door een "Ja" in het rood aangeduid.

| Vaccin                                                                                                    | Datum                                    | Opm.                                  |
|----------------------------------------------------------------------------------------------------|------------------------------------------|---------------------------------------|
| Covid-19 - Comirnaty                                                                                            | 11/02/21                                 | Neen                                  |
| iet vaccinatieschema is een hulpmiddel bij de registro<br>bronologisch overzicht van alle vaccingties voor deze | atie van actuele vaccinaties. Gelieve de | vaccinatielijst te raadplegen voor ee |
|                                                                                                    | persoon<br>Toevoegen vaccinatie          |                                       |

### 4.2 REGISTREREN VAN VACCINATIES IN GROEP

In Vaccinnet kunt u, naast een individuele registratie, ook een lijst van gevaccineerde patiënten opladen. Dit laat toe om vaccinaties die bij verschillende personen op dezelfde dag, met hetzelfde vaccin en hetzelfde lotnummer werden toegediend in één keer te registreren.

> Sommige zorginstellingen, zoals vaccinatiecentra, registreren hun vaccinaties in een lokale toepassing (bv. Doclr of Mediris). Het is belangrijk dat deze vaccinaties ook worden opgeladen in Vaccinnet. Exporteer in uw lokale toepassing de nodige data in een CSV-bestand en laadt dit bestand op in Vaccinnet (ga hiervoor rechtstreeks naar stap 4 en volgende).

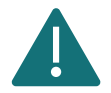

Wanneer u een CSV-bestand exporteert uit een andere toepassing is het aangeraden om dit bestand <u>niet</u> te openen alvorens op te laden. Laadt het bestand rechtstreeks op in Vaccinnet omdat anders bepaalde informatie verloren kan gaan (bv. leidende nullen van rijksregisternummers, BIS-nummers, of geboortedata).

Als u Doclr gebruikt, mogen de bestanden die eindigen met "REFUSED" <u>niet</u> worden opgeladen in Vaccinnet! In deze bestanden staan immers de personen die een vaccinatie hebben geweigerd.

**Stap 1:** Download het CSV-bestand via het "Groepsregistratie" menu op Vaccinnet. Dit kan door te klikken op de zin "Hier kan je een voorbeeld CSV bestand downloaden".

| Login: JDC Vaccinatie -                                     | MECHELEN - I                                                                                                 | MECHELEN      |                  |                             |                     | 🌒 França |
|-------------------------------------------------------------|----------------------------------------------------------------------------------------------------|---------------|------------------|-----------------------------|---------------------|----------|
|                                                             | Groeps                                                                                                    | registratie   |                  |                             |                     |          |
| . Startpagina                                               |                                                                                                    |               |                  | Vaccinatie - MECH           | ELEN - MECHELEN     |          |
| . Groepsregistratie<br>. Vaccinatiestatus<br>. Zoek persoon | CSV-bestand (max 500 data-lijnen): Hier kan je een voorbeeld CSV bestand downloaden.<br>Kies een CSV-bestand |               |                  |                             |                     |          |
| . Mijn voorraad<br>. Mijn leveringen                        | [                                                                                                    |               | Slee             | p een CSV-bestand naar hier | om deze op te laden |          |
| . Mijn profiel                                              | Nieuwe Li                                                                                                    | ijn Verwijder | Lijn(en) Alles s | el. Niets sel.              | Zoeken:             |          |
| . Mijn negistraties                                         | Rij                                                                                                    | Nummer        | Naam             | Voornaam                    | Geboortedatum       | Postcode |
| . Logout                                                    |                                                                                                    |               |                  | Geen resultaten aanwez      | ig in de tabel      |          |
| 0                                                           |                                                                                                    |               |                  |                             |                     |          |
| L                                                           | '                                                                                                    |               |                  |                             |                     |          |

**Stap 2:** Open het gedownloade bestand en vul de gegevens van de gevaccineerde personen in. Dit kan op vier manieren:

# a. U beschikt over de rijksregisternummers van deze personen. Wellicht beschikt de administratie van uw instelling over deze gegevens.

Vul de rijksregisternummers in in kolom "PERSNR" (kolom A) van het gedownloade bestand. De rijksregisternummers mogen enkel bestaan uit cijfers, en mogen dus geen spaties, puntjes of streepjes bevatten. Als u de rijksregisternummers invult, hoeft er geen bijkomende informatie ingevuld te worden.

#### b. U beschikt niet over de rijksregisternummers van deze personen.

In dit geval moet u de kolommen "Naam" (kolom B), "Voornaam" (kolom C), "Geboortedatum" (kolom D), en "Postcode" (kolom E) invullen. Om de patiënt juist te kunnen identificeren moeten al deze kolommen worden ingevuld voor deze patiënt. Het postnummer is dat van de patiënt, en niet dat van de zorginstelling die vaccineert.

#### c. U beschikt over alle gegevens van deze personen.

Als u dit wenst, kan u alle kolommen (A t.e.m. E) invullen. Als u deze optie kiest is het belangrijk dat alle kolommen worden ingevuld; er mag geen kolom worden leeggelaten.

#### d. De persoon heeft geen rijksregisternummer maar wel een BIS-nummer.

Voor deze personen plaatst u in de kolom "PERSNR" (kolom A) het BIS-nummer in plaats van het rijksregisternummer. <u>Voor personen met een BIS-nummer mag u geen andere</u> <u>kolommen invullen.</u> De BIS-nummers mogen enkel bestaan uit cijfers, en mogen dus geen spaties, puntjes of streepjes bevatten. Meer informatie vindt u in de sectie "4.3.1 Personen met een BIS-nummer (bv. grensarbeiders, diplomaten)".

|    |   | А           | В          | С        | D                      | Е        |
|----|---|-------------|------------|----------|------------------------|----------|
|    | 1 | PERSNR      | Naam       | Voornaam | Geboortedatum-DDMMYYYY | Postcode |
| a. | 2 | 72060637360 |            |          |                        |          |
| L  | 3 |             | De Coninck | Ben      | 22091992               | 3000     |
| D. | 4 |             | Hattouma   | Brigitte | 27081998               | 1600     |
| С. | 5 | 96062941208 | De Cock    | Sofie    | 29061996               | 1000     |
| d. | 6 | 96262941208 |            |          |                        |          |

Gebruik steeds het sjabloon van Vaccinnet en verander niets aan de indeling of hoofding (titelrij) van dit bestand. Als u aanpassingen maakt, is het mogelijk dat het opladen van de groepsregistratie niet werkt.

Het is belangrijk om steeds een titelrij in het bestand te hebben. Vaccinnet zal geen rekening houden met de gegevens op rij 1. Als op rij 1 gegevens staan die geregistreerd dienen te worden, zullen deze niet worden opgeladen in Vaccinnet.

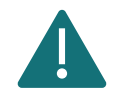

De patiënten die in éénzelfde CSV-bestand opgelijst worden, dienen allemaal hetzelfde vaccin met hetzelfde lotnummer gekregen te hebben én gevaccineerd te zijn op dezelfde datum. Maak dus per lotnummer en per dag een nieuw CSV-bestand aan.

Indien het rijksregisternummer, BIS-nummer, of geboortedatum begint met het cijfer '0', dient de kolom gedefinieerd te worden als tekst. Dit dient opnieuw gedaan te worden iedere keer het bestand geopend wordt. Meer informatie vindt u in de sectie "4.3.2 Rijksregisternummer, BIS-nummers of geboortedata startend met '0'".

Er kunnen maximaal 499 patiënten in één bestand geregistreerd worden.

Stap 3: Sla het bestand op als een CSV-bestand. Hoe u dit doet, wordt uitgelegd in Appendix 2.

Stap 4: Meld u aan op Vaccinnet

Stap 5: Selecteer "Groepsregistratie" aan de linkerkant van het scherm.

**Stap 6:** Selecteer het correct CSV-bestand via "Kies een CSV-bestand" of sleep het CSV-bestand in de voorziene ruimte.

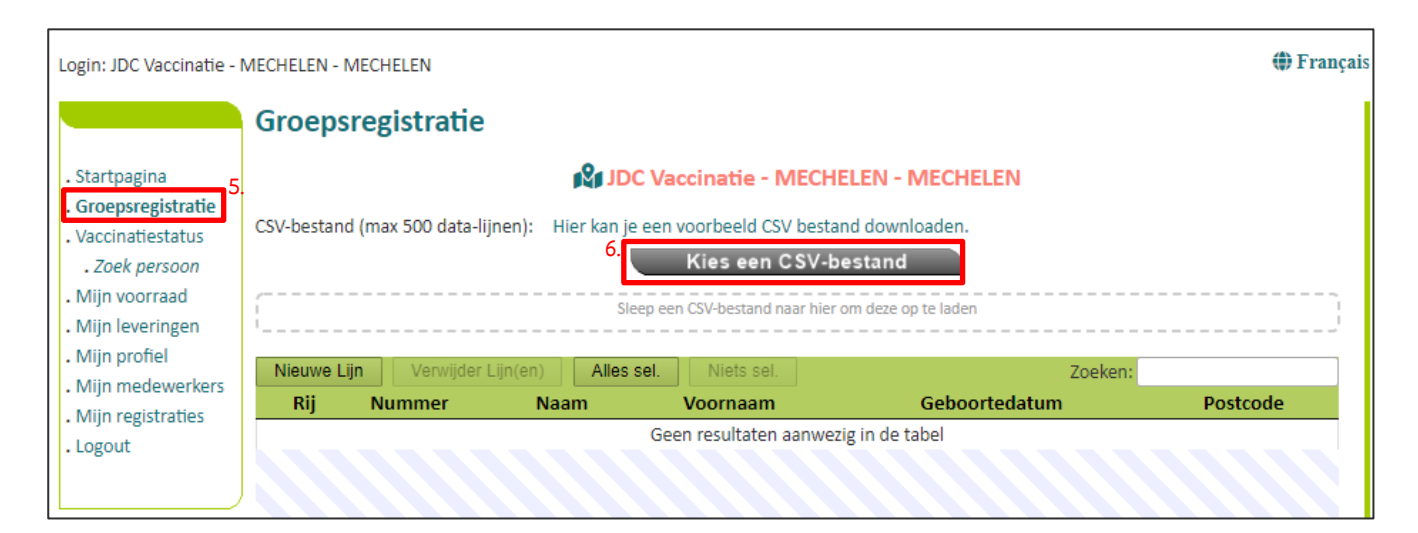

**Stap 7:** Controleer de opgeladen gegevens. Het is mogelijk gegevens aan te passen rechtstreeks in de tabel door op de desbetreffende cel te klikken. U kunt ook een nieuwe lijn toevoegen en zo gegevens manueel invullen. Het is ook mogelijk om patiënten toe te voegen aan de lijst in Vaccinnet door op de knop "nieuwe lijn" te klikken.

| Nieuwe Lijn       | Verwijder Lijn(en) | Alles sel. | Niets sel.     | Zoeken:       |          |
|-------------------|--------------------|------------|----------------|---------------|----------|
| Lijnnr            | Nummer             | Naam       | Voornaam       | Geboortedatum | Postcode |
| 2                 | 780 0              | 7.         |                |               |          |
| 3                 | 950 9              |            |                |               |          |
| 4                 | 930 3              |            |                |               |          |
| 5                 | 920 7              |            |                |               |          |
| 6                 | 980 8              |            |                |               |          |
| 7                 |                    | 7.         |                |               |          |
|                   |                    |            |                |               |          |
| 1 tot 6 van 6 res | sultaten           |            |                |               |          |
|                   |                    | 8.         | Genereer lijst |               |          |

**Stap 8:** Klik vervolgens op "Genereer lijst", onderaan het scherm, om de gegevens op te laden in Vaccinnet

Stap 9: Vul de nodige informatie over de vaccinatie in.

- a. Vaccinatiedatum: De datum waarop de patiënten gevaccineerd werden.
- b. **Type vaccin:** Selecteer het desbetreffende vaccin uit de lijst. Als u twijfelt over de correcte naam van een COVID-19 vaccin, raadpleeg dan Appendix 3.
- c. Dosis: Indien u een vaccinatie met een volledige dosis registreert, gelieve dan 1 aan te duiden bij "Dosis". Voor vaccinatie registraties van ½ dosissen, moet u bij "Dosis" 0,5 aanduiden. Een halve dosis geldt enkel voor Boosterdosissen.
- d. Lotnummer van het vaccin: Het lotnummer dat op de flacon van het vaccin staat. Voor COVID-19 vaccins is het verplicht om het lotnummer in te vullen in Vaccinnet. Meer informatie over het lotnummer vindt u terug in Appendix 3.

**Stap 10**: Vaccinnet toont u de lijst met personen zoals ze officieel gekend zijn. Vink de personen vermeld in de lijst aan/uit om een selectie van te maken van de personen waarvoor u de vaccinatie in groep wenst te registreren.

**Stap 11a:** Klik tenslotte op "Naar registreren" om de vaccinatie te registeren voor de personen die gevonden werden en wiens naam werd aangevinkt.

| tartpagina                                                                                                    |                                           |                                                                              | 1 <b>2</b> 1                                                                             |                                                                                         |                                                                                     |                                                                        |                                |                  |
|----------------------------------------------------------------------------------------------------|-------------------------------------------|------------------------------------------------------------------------------|------------------------------------------------------------------------------------------|-----------------------------------------------------------------------------------------|-------------------------------------------------------------------------------------|------------------------------------------------------------------------|--------------------------------|------------------|
| roepsregistratie<br>accinatiestatus<br>. Zoek persoon 9<br>lijn voorraad<br>lijn leveringen<br>lijn profiel<br>lijn medewerkers<br>lijn registraties | CSV-I<br>Vacci<br>Vacci<br>Dosis<br>Lotno | vestandsnaam ge<br>inatiedatum:<br>in:<br>s:<br>ummer:<br>Deze 4 personen we | <b>bruikt bij upload:</b><br>rden gevonden in Vaccinr                                    | VoorbeeldGroepsr<br>22_ASTRAZENECA<br>-Maak uw keuze-<br>1<br>Lotnummer verpli          | registratie (2).csv, ;<br>OXFORD_abv2025<br>.and van toedier<br>icht bij Covid-19 v | 2021-10-<br>i.csv, Manueel-M<br><b>iing: België [BE</b><br>accinaties. | /lanuellemen                   | t.csv            |
| 1ijn correctie<br>anvragen                                                                                                    |                                           | Familienaam                                                                  | Voornaam                                                                                 | Geboortedatum                                                                           | Postnr                                                                              | Geslacht                                                               |                                |                  |
| upport ID<br>oorgeven                                                                                                    |                                           | the respectation                                                             | and the second second                                                                    | 10000                                                                                   |                                                                                     |                                                                        |                                |                  |
| ogout 1                                                                                                    |                                           |                                                                              |                                                                                          |                                                                                         |                                                                                     |                                                                        |                                |                  |
| - 1                                                                                                    | ).<br>🔽                                   |                                                                              |                                                                                          |                                                                                         |                                                                                     |                                                                        |                                |                  |
| )                                                                                                    |                                           | -                                                                            |                                                                                          |                                                                                         |                                                                                     |                                                                        |                                |                  |
|                                                                                                    | D<br>Ra<br>p                              | e volgende 1 perso<br>chterliggend voor u<br>ersonen registrerer             | Terug<br>nen worden niet gevonde<br>de onbekende personen<br>b. Klik hiervoor op de knop | n in Vaccinnet. Indien het ri<br>bij authentieke bronnen. De<br>"Aanvragen onbekende pe | egistreren<br>ijks- of BIS-register<br>e volgende dag kar<br>ersonen".              | nummer verme<br>n u vaccinaties v                                      | 임d is, zoekt V<br>oor de gevor | ′accinne<br>Iden |
|                                                                                                    | Rij                                       | Nummer                                                                       | Familienaam                                                                              | Voornaam                                                                                | Geboortedat                                                                         | um                                                                     | Postn                          | r                |
|                                                                                                    |                                           |                                                                              |                                                                                          |                                                                                         |                                                                                     |                                                                        |                                |                  |

**Stap 11b:** Indien u bent aangemeld als <u>een groepspraktijk</u>, dient u ook de vaccinerende arts aan te geven alvorens u de vaccinaties registreert.

|                                                                                                    | Gro                                           | epsregistratie                                                                        | e                                                     |                                                                         |                                 |                                  |    |   |  |
|----------------------------------------------------------------------------------------------------|-----------------------------------------------|---------------------------------------------------------------------------------------|-------------------------------------------------------|-------------------------------------------------------------------------|---------------------------------|----------------------------------|----|---|--|
| Startpagina                                                                                                    |                                               |                                                                                       | 191                                                   | WHIC Brogen Proof.                                                      |                                 |                                  |    |   |  |
| Aanvragen<br>Beheer data<br>Vaccinator<br>. Profiel<br>. Erkende Artsen<br>. Voorraad<br>. Correctie<br>Voorraad | CSV-<br>Vacc<br>Vacc<br>Dosi<br>Lotn<br>Arts: | bestandsnaam gebr<br>inatiedatum:<br>in:<br>s:<br>ummer:<br>:<br>Deze 4 personen werc | r <b>uikt bij upload:</b><br>Ien gevonden in Vaccinne | 2021-10-22_ASTRA<br>La<br>-Maak uw keuze-<br>1<br>-Maak uw keuze-<br>et | ZENECAOXFORD<br>Ind van toedien | _abv2025.csv<br>ning: België [Bl | E] | ~ |  |
| . Groepsregistratie                                                                                              |                                               | Familienaam                                                                           | Voornaam                                              | Geboortedatum                                                           | Postnr                          | Geslacht                         |    |   |  |
| . Correctie                                                                                                    |                                               | Do Wropelserro                                                                        | Suggroupe Laste                                       | 100x100x10770                                                           | (Access)                        |                                  |    |   |  |
| aanvragen                                                                                                    |                                               |                                                                                       | 1000                                                  | 22,788,22882                                                            | 1788                            |                                  |    |   |  |
| . Support ID                                                                                                    |                                               | ine conco                                                                             | 10.00 10.000                                          | 201200-0000                                                             | 1000                            |                                  |    |   |  |
| <i>doorgeven</i><br>/accinatiestatus                                                                             |                                               | inedia.                                                                               | Charace Marroy                                        | 10,100,1000                                                             | 10000                           |                                  |    |   |  |
|                                                                                                    |                                               |                                                                                       |                                                       |                                                                         |                                 |                                  |    |   |  |

**Stap 12:** Bevestig de registratie van de vaccinatie nadat u alle gegevens hebt gecontroleerd. Indien de gegevens niet correct werden ingevoerd, drukt u op de knop "Terug" om deze alsnog aan te passen.

| Login: JDC Vaccinatie -                                                                                                    | MECHELEN - MECHELEN                                                                                                    |
|----------------------------------------------------------------------------------------------------|----------------------------------------------------------------------------------------------------|
|                                                                                                    | Groepsregistratie - BEVESTIGING VEREIST                                                                                                    |
| . Startpagina<br>. Groepsregistratie                                                                                                    | CSV-bestandsnaam gebruikt bij upload: 2021-04-13_ASTRAZENECAOXFORD_abv2025.csv, Manueel-<br>Manuellement.csv                                                                                                    |
| . Vaccinatiestatus<br>. Zoek persoon<br>. Mijn voorraad<br>. Mijn leveringen<br>. Mijn profiel<br>. Mijn medewerkers<br>. Mijn registraties<br>. Logout | Vaccinatiedatum:       13/04/2021         Vaccin:       Covid-19 - AstraZeneca - Vaxzevria         Lotnummer:       abv2025         Er zijn 5 persoonsgegevens in totaal aanwezig.          ✓       Deze vaccinatie registratie zal worden uitgevoerd voor 4 personen.          Er zijn 0 personen die u heeft uitgevinkt.         Er zijn 1 personen niet gevonden in Vaccinnet. Indien het rijks- of BIS-register nummer vermeld is, zoekt Vaccinnet achterliggend voor u de onbekende personen bij authentieke bronnen. De volgende dag kan u vaccinaties voor de gevonden personen registreren. |
|                                                                                                    | Bent u zeker dat u bovenstaande registratie wil uitvoeren voor<br>JDC Vaccinatie - MECHELEN - MECHELEN?                                                                                                    |
|                                                                                                    | 12.<br>Terug Registreren                                                                                                    |

**Stap 13**: Het is aangeraden om een overzicht bij te houden van de geregistreerde vaccinaties door op de knop "Afdrukken" te klikken. Bewaar dit overzicht lokaal als bewijs dat u de vaccinaties van deze personen correct hebt geregistreerd in Vaccinnet.

| login: JDC Vaccinatie -                                                                                                    | MECHELEN - MECHELEN                                           |                      |                                                                                                    | 🕀 França         |  |  |
|----------------------------------------------------------------------------------------------------|---------------------------------------------------------------|----------------------|----------------------------------------------------------------------------------------------------|------------------|--|--|
|                                                                                                    | Groepsregistr                                                 | atie                 |                                                                                                    |                  |  |  |
| . Startpagina                                                                                                    | JDC Vaccinatie - MECHELEN - MECHELEN                          |                      |                                                                                                    |                  |  |  |
| Groepsregistratie<br>Vaccinatiestatus<br>Zoek persoon<br>Mijn voorraad<br>Mijn leveringen<br>Mijn profiel<br>Mijn medewerkers | CSV-bestandsnaam<br>Vaccinatiedatum:<br>Vaccin:<br>Lotnummer: | gebruikt bij upload: | Atdmikken<br>2021-04-13_ASTRAZENECAOXFORD_abv20<br>Manuellement.csv<br>13/04/2021<br>Covid-19 - AstraZeneca - Vaxzevria<br>abv2025 | 25.csv, Manueel- |  |  |
| . Logout                                                                                                    | Conv Evcel                                                    | PDE Print            | 74                                                                                                    | abase            |  |  |
|                                                                                                    | Familienaam                                                   | Voornaam             | Geboortedatum                                                                                                    | Postur           |  |  |
|                                                                                                    |                                                               | 5                    |                                                                                                    |                  |  |  |
|                                                                                                    | 1 tot 4 van 4 resultat                                        | in,                  |                                                                                                    |                  |  |  |

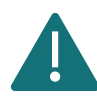

Nadat u een groepsregistratie hebt uitgevoerd is het belangrijk om te valideren dat de registratie correct is doorgevoerd en de vaccinatie is geregistreerd in het vaccinatieschema van de personen. Voer een steekproef uit bij een tweetal personen via één van de aangeduide icoontjes.

### 4.3 BELANGRIJKE AANDACHTSPUNTEN

#### **4.3.1** Personen met een BIS-nummer (bv. grensarbeiders, diplomaten)

Het BIS-nummer is een uniek identificatienummer dat toegekend wordt aan personen die niet ingeschreven zijn in het Rijksregister, maar die toch nauwe en stabiele relaties onderhouden met België (bv. grensarbeiders of diplomaten). Dit zijn personen die niet over de Belgische nationaliteit beschikken.

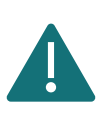

Wanneer u een vaccinatie voor deze patiënten oplaadt in Vaccinnet worden deze patiënten hoogstwaarschijnlijk niet meteen gevonden door Vaccinnet. Volg hiervoor de procedure die beschreven staat in de fiche 'Registreren van niet-gevonden personen'.

#### Aanmaken van een BIS-nummer door een arts of sociaal secretariaat

Artsen en sociale secretariaten kunnen een BIS-nummer aanmaken als de patiënt hier nog niet over beschikt. Dit kan enkel in aanwezigheid van de patiënt en op voorwaarde dat de patiënt een geldig identiteitsdocument voorlegt waarvan de minimale identificatiegegevens (MID) kunnen worden ingevuld bij het genereren van het BIS-nummer.

**Stap 1:** Identificeer u als arts op de toepassing <u>"Automatische aanmaak van een Bisnummer</u> (INSZ)" - eHealthCreaBis.

**Stap 2:** Vul de nodige informatie in het formulier in. Gebruik hiervoor een geldig identiteitsdocument dat voorgelegd wordt door de patiënt, en vul zo veel mogelijk informatie in (o.a. minimale identificatiegegevens, het adres in België, het adres in het buitenland, ...). Het BIS-nummer wordt dan toegekend en meegedeeld aan de arts.

**Stap 3:** In het medisch dossier van de patiënt dient u de documenten te vermelden die door de patiënt werden voorgelegd (bv. paspoortnummer en plaats van uitreiking van het paspoort, of rijbewijsnummer en land van uitreiking van het rijbewijs).

**Stap 4:** Verstuur elk relevant bewijsdocument van de identiteit (bv. kopie van de buitenlandse identiteitskaart, rijbewijs, ...) naar <u>identification@ksz-bcss.fgov.be</u>.

**Stap 5**: Deel het BIS-nummer mee aan de patiënt en gebruik dit nummer om de vaccinatie te registreren in Vaccinnet (in plaats van een rijksregisternummer).

Meer informatie? Klik hier (link).

Let op: Vermijd de aanmaak van een BIS-nummer indien de patiënt reeds over een beschikt.

#### **4.3.2** Rijksregisternummer, BIS-nummers of geboortedata startend met '0'

Sommige rijksregisternummers, BIS-nummers of geboortedata zullen starten met een 'O'. Wanneer u deze nummers ingeeft in Excel kan dit problemen opleveren omdat Excel de begin-nullen automatisch verwijderd. Excel denkt immers dat u een fout hebt gemaakt en dat deze begin-nullen niet correct zijn. Wanneer dit gebeurt zal het rijksregisternummer, BIS-nummer of de geboortedatum niet meer correct zijn.

Om dit te voorkomen is het belangrijk de kolom "PERSNR" (kolom A) en "Geboortedatum" (kolom D) te definiëren als tekst. U kunt dit doen door de hele kolom te selecteren en dan het volgende menu te openen:

| Bestand | Start Invoegen Teker                                   | nen Pagina-indeling F                   | ormules Gegevens                                                                                                    | Controleren Beeld Help 🔎 Zoel                              | ken             |                              |                                         |
|---------|--------------------------------------------------------|-----------------------------------------|----------------------------------------------------------------------------------------------------|------------------------------------------------------------|-----------------|------------------------------|-----------------------------------------|
| Plakken | X Knippen<br>☐ Kopiëren →<br>Ø Opmaak kopiëren/plakken | ibri v 11 v A^ .<br>I U v   ⊞ v   ☆ v A | $\begin{array}{c c} A^{\times} & & & \\ \hline & & \\ \bullet & & \\ \end{array} \begin{array}{c} \hline & & \\ \hline & & \\ \hline \hline & & \\ \hline \\ \hline$ | E ॐ → 2b Terugloop<br>E E Ξ Ξ E Samenvoegen en centreren → | <br>            | Standaard                    | rdelijke Opmaken Co<br>ak v als tabel v |
| A1      | Klembord $f_{S}$                                       | Lettertype<br>PERSNR                    | Fu Check                                                                                                    | Uitlijning 🔂                                               | 12              | Getal<br>PERSNR              | Stijlen                                 |
|         | А                                                      | В                                       | С                                                                                                    | D                                                          |                 | Valuta<br>PERSNR             | E                                       |
| 1       | PERSNR                                                 | Naam                                    | Voornaam                                                                                                    | Geboortedatum-DD                                           |                 | Financieel<br>PERSNR         | stcode                                  |
| 2       | 72060637360                                            |                                         |                                                                                                    |                                                            | · •             | Korte datumnotatie<br>PERSNR |                                         |
| 3       |                                                        | De Coninck                              | Benoit                                                                                                    |                                                            | · •             | Lange datumnotatie<br>PERSNR | 2800                                    |
| 4       |                                                        | Hattouma                                | Brigitte                                                                                                    |                                                            | Ŀ               | <b>Tijd</b><br>PERSNR        | 1600                                    |
| 5       | 95062847609                                            | De Cock                                 | Sofie                                                                                                    |                                                            | %               | Percentage<br>PERSNR         | 1000                                    |
| 6       |                                                        |                                         |                                                                                                    |                                                            | 1/2             | Breuk                        |                                         |
| 7       |                                                        |                                         |                                                                                                    |                                                            | 10 <sup>2</sup> | Wetenschappelijk             |                                         |
| 8       |                                                        |                                         |                                                                                                    |                                                            | h               | Tekst                        |                                         |
| 9       |                                                        |                                         |                                                                                                    |                                                            | dD<br>M         | PERSNR                       |                                         |
| 10      |                                                        |                                         |                                                                                                    |                                                            | <u>IVI</u> 6    | er getannotaties             |                                         |

Deze instelling staat automatisch ingesteld als "Standaard" (of "General"). Verander deze instelling via het uitklapmenu naar "Tekst" (of "Text"). Hierna kunt u de begin-nullen van de betreffende rijksregisternummers, BIS-nummers of geboortedata terug invullen en zullen deze niet automatisch verwijderd worden.

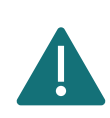

Deze instelling wordt ongedaan gemaakt iedere keer het bestand opnieuw wordt geopend. Als u het bestand in meerdere keren zal invullen, is het aangeraden de gegevens die beginnen met een '0' pas in de laatste iteratie in te vullen net voor u het bestand oplaadt in Vaccinnet. Hierdoor kunnen er geen onverwachte fouten in het bestand sluipen.

#### 4.3.3 Niet-gevonden personen Vaccinnet

Het gebeurt soms dat personen die u wil registreren niet worden gevonden in Vaccinnet. In dit geval bestaan er twee manieren om deze niet-gevonden personen te registeren.

#### **4.3.3.1** Geen toegang tot **d**e functie groepsregistratie

Indien u zich aanmeldt als een zorginstelling die geen toegang heeft tot de groepsregistratie, dan kunt u telefonisch contact opnemen met de **service desk van Vaccinnet+** (tel. 02/700 63 33) om een aanvraag te doen voor creatie van de niet-gevonden personen in Vaccinnet.

Geef telefonisch de volgende informatie van de niet-gevonden persoon door:

- Rijksregisternummer of BIS-nummer
- Naam en voornaam
- Geboortedatum
- Postcode waar de persoon gedomicilieerd is

Let op! Verstuur NOOIT persoonsgegevens via e-mail!

De dag nadat u de gegevens hebt doorgegeven aan de Vaccinnet+ service desk, kan u de niet-gevonden personen terugvinden in Vaccinnet en deze alsnog registreren. Als na 24 uur een persoon nog steeds niet gevonden wordt, dan moet u opnieuw contact opnemen met de **service desk van Vaccinnet+** via de **tel. 02/700 63 33**.

#### **4.3.3.2** Wel toegang tot **d**e functie groepsregistratie

Als u wel toegang hebt tot de functie van de groepsregistratie, dan moet u de volgende stappen goed volgen:

• **Stap 1**: Het is mogelijk dat deze personen nog niet in de database van Vaccinnet zijn opgeladen. Dit komt vaak voor bij personen met een BIS-nummer.

Als u de vaccinaties van de gevonden personen hebt geregistreerd (klik hiervoor op de knop "Naar registreren"), zal Vaccinnet in de komende 24 uren automatisch op zoek gaan naar de gegevens van de niet-gevonden personen (indien het rijksregisternummer of bisnummer opgegeven is). Als de juiste gegevens worden gevonden, worden deze personen toegevoegd aan de database van Vaccinnet.

| Familienaam           | Voornaam | Geboortedatum | Postnr | Geslacht |      |   |
|-----------------------|----------|---------------|--------|----------|------|---|
| and the second second |          | 100000        | 1000   | М        | 1000 | m |
|                       |          |               |        | M        |      |   |
|                       |          |               |        | М        | [51] |   |
|                       |          |               |        | V        | 115  |   |
|                       |          |               |        | V        |      |   |
|                       |          |               |        | M        |      |   |

Als u de gegevens van niet-gevonden personen wilt laten opzoeken zonder een vaccinatie voor andere personen te registeren, kunt u klikken op de knop "Aanvragen onbekende personen". Vaccinnet zal hun gegevens dan opzoeken in de komende 24 uren.

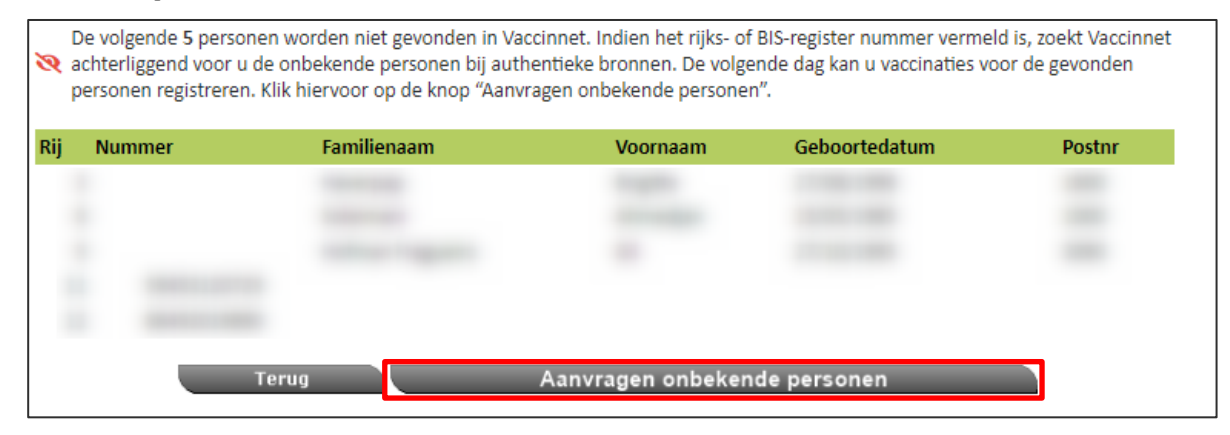

Na 24 uren moet u in Vaccinnet de vaccinaties van deze missende personen dan opnieuw registreren. Laadt in Vaccinnet een CSV-bestand op met daarin de gegevens van de personen die de dag voordien niet gevonden werden. Waarschijnlijk zijn deze nu toegevoegd aan Vaccinnet en kan u de registratie uitvoeren. Om dubbele registraties te vermijden is het belangrijk dat in dit CSV-bestand <u>enkel</u> de gegevens staan van de niet-gevonden personen.

| ঙ    | De s<br>ach<br>per | volgende 5 personen<br>terliggend voor u de<br>sonen registreren. | worden niet gevonden in Vac<br>onbekende personen bij auth | cinnet. Indien het rijks- o<br>entieke bronnen. De volg | of BIS-reg<br>gende dag | ister nummer vermeld<br>g kan u vaccinaties voor | is, zoel<br><sup>-</sup> de ge | kt Vaccinnet<br>vonden |
|------|--------------------|-------------------------------------------------------------------|------------------------------------------------------------|---------------------------------------------------------|-------------------------|--------------------------------------------------|--------------------------------|------------------------|
| C    | opy<br>Rij         | CSV Exce                                                          | PDF Print                                                  | 🔶 Voornaam                                              | ¢                       | Zoeken:<br>Geboortedatum                         | ¢                              | Postnr 🔶               |
|      | 3                  |                                                                   |                                                            |                                                         |                         |                                                  |                                |                        |
|      | 8                  |                                                                   |                                                            |                                                         |                         |                                                  |                                |                        |
|      | 9                  |                                                                   |                                                            |                                                         |                         |                                                  |                                |                        |
|      | 11                 |                                                                   |                                                            |                                                         |                         |                                                  |                                |                        |
|      | 12                 |                                                                   |                                                            |                                                         |                         |                                                  |                                |                        |
| 1 to | ot 5 v             | an 5 resultaten.                                                  |                                                            |                                                         |                         |                                                  |                                |                        |

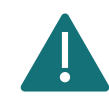

In het overzichtsscherm van de vaccinaties kunt u onmiddellijk een CSVbestand downloaden van de niet-gevonden personen door te klikken op de knop "CSV". Zo hoeft u dit bestand niet manueel op te stellen.

- **Stap 2**: Als bij het opnieuw aanbieden na 24 uur een persoon nog steeds niet gevonden wordt, dan is er een andere oorzaak. Controleer of een van de onderstaande situaties zich voordoet:
  - U hebt een TER-nummer gebruikt. TER-nummers kunnen niet gebruikt worden om vaccinaties te registeren in Vaccinnet. Een TER-nummer is te herkennen aan de structuur YY.MM.DD-SSS.CC, waarbij MM staat voor de maand van aanmaak vermeerderd met 60. Indien MM een waarde heeft van 61 tot 72 is dit een TER-nummer.

Gebruik een rijksregisternummer of BIS-nummer om de vaccinatie te registreren. Als alternatief kunt u andere persoonsgegevens (naam, voornaam, geboortedatum, postcode) gebruiken om de vaccinatie te registreren.

• **U hebt een oud of verkeerd rijksregisternummer of BIS-nummer gebruikt.** Mogelijk hebt u verouderde of foute gegevens ingevuld waardoor de personen niet gevonden kunnen worden.

Zoek het juiste rijksregisternummer of BIS-nummer op voor deze persoon en registreer dan de vaccinatie. Als alternatief kunt u andere persoonsgegevens (naam, voornaam, geboortedatum, postcode) gebruiken om de vaccinatie te registreren.

 De persoonsgegevens kunnen niet eenduidig gelinkt worden aan één persoon. Dit kan zich in uitzonderlijke gevallen voordoen wanneer de combinatie van naam, voornaam, geboortedatum en postcode met meer dan één persoon overeenkomt. Registreer de vaccinatie voor deze persoon via een individuele registratie.

Indien na 24 uur een persoon nog steeds niet gevonden wordt, via de functie van de groepsregistratie, dan moet u contact opnemen met de **service desk van Vaccinnet+** via de **tel. 02/700 63 33**.

#### **4.3.4** Foutmeldingen over bepaalde lijnen in het CSV bestand

|                                                                                          | Groepsre                                                 | egistratie                                                                                        |                                                        |                                                                                               |                                                                      |                               |
|------------------------------------------------------------------------------------------|----------------------------------------------------------|---------------------------------------------------------------------------------------------------|--------------------------------------------------------|-----------------------------------------------------------------------------------------------|----------------------------------------------------------------------|-------------------------------|
| . Startpagina                                                                            | CSV-bestand (r                                           | max 500 data-lijnen): I                                                                           | Hier kan je een vo                                     | oorbeeld CSV bestand down                                                                     | loaden.                                                              |                               |
| . Groepsregistratie                                                                      |                                                          |                                                                                                   |                                                        | Kies een CSV-bestand                                                                          |                                                                      |                               |
| <ul> <li>Vaccinatiestatus</li> <li>Zoek persoon</li> </ul>                               | ,                                                        |                                                                                                   |                                                        |                                                                                               |                                                                      |                               |
| . Mijn voorraad<br>. Mijn leveringen<br>. Mijn profiel<br>. Mijn medewerkers<br>. Logout | Er zijn 2 fo<br>Lijn 2:<br>cijfers.<br>Lijn 5:<br>aaneer | outen in het/de bestand<br>Het rijksregisternumme<br>Het rijksregisternumme<br>ngesloten cijfers. | l(en) Groepsvacc<br>r 78060611 heef<br>r 9506284129 he | inatie_EJ0553_28122020.cs<br>t een foute lengte. Het rijksr<br>reft een foute lengte. Het rij | v:<br>egisternummer moet bestaan ui<br>ksregisternummer moet bestaan | t 11 aaneengesloten<br>uit 11 |
|                                                                                          | Nieuwe Lijn                                              | Verwijder Lijn(en)                                                                                | Alles sel.                                             | Niets sel.                                                                                    | Zoeken:                                                              |                               |
|                                                                                          | Lijnnr                                                   | Nummer                                                                                            | Naam                                                   | Voornaam                                                                                      | Geboortedatum                                                        | Postcode                      |
|                                                                                          | 2                                                        | 7,80606E+11                                                                                       |                                                        |                                                                                               |                                                                      |                               |
|                                                                                          | 3                                                        |                                                                                                   | De Coninck                                             | Ben                                                                                           | 22091992                                                             | 1700                          |
|                                                                                          | 4                                                        |                                                                                                   | Hattouma                                               | Brigitte                                                                                      | 27081998                                                             | 1600                          |
|                                                                                          | 5                                                        | 9506284129                                                                                        | De Cock                                                | Julie                                                                                         | 28061995                                                             | 2800                          |
|                                                                                          | 6                                                        |                                                                                                   |                                                        |                                                                                               |                                                                      |                               |

Waarschijnlijk bevatten deze lijnen een kleine fout. Een vaak voorkomend probleem is dat de kolommen "PERSNR" en "Geboortedatum" niet gedefinieerd werden als tekst en hierdoor de "0" vooraan het nummer verdwenen is. Hierdoor kan Vaccinnet de correcte persoon niet vinden.

Om de fouten te corrigeren kan u rechtstreeks in Vaccinnet de aanpassingen doorvoeren. Dit doet u door het betreffende veld aan te klikken in de overzichtstabel en de wijzigingen uit te voeren. Nadat u alle fouten hebt gecorrigeerd, klikt u opnieuw op "Genereer lijst" om de vaccinaties te registreren.

**4.3.5** Foutmelding "Voor deze personen bestaat reeds zo'n vaccinatiemoment"

| ie                                                                                                    |                                                                                                    | Afdrukken                                                                                                    |                                                                                           |                                                                                                    |                                 |                                                      |                             |
|----------------------------------------------------------------------------------------------------|----------------------------------------------------------------------------------------------------|----------------------------------------------------------------------------------------------------|-------------------------------------------------------------------------------------------|----------------------------------------------------------------------------------------------------|---------------------------------|------------------------------------------------------|-----------------------------|
| CSV-bestandsna<br>Vaccinatiedatur<br>Vaccin:<br>Lotnummer:                                                                                                    | am gebruikt bij upload:<br>n:                                                                                                    | Groepsvaccinat<br>29/12/2020<br>Covid-19 - Com<br>EJ00553                                                      | ie_EJ0553_291<br>irnaty                                                                   | 122020.csv                                                                                                    |                                 |                                                      |                             |
| Pe vaccinatio                                                                                                    | werd voor de volgende 1 perso                                                                                                    | onen met succes geregistre                                                                                     | eerd.                                                                                     |                                                                                                    |                                 |                                                      |                             |
| Copy Exce                                                                                                    | I PDF Print                                                                                                    |                                                                                                    |                                                                                           | Zoeken:                                                                                                    |                                 |                                                      |                             |
|                                                                                                    | Voornaam                                                                                                    | A Geboort                                                                                                    | edatum                                                                                    | Postnr                                                                                                    |                                 |                                                      |                             |
| Familienaam                                                                                                    | roomaan                                                                                                    | GEBOOIT                                                                                                    |                                                                                           |                                                                                                    |                                 |                                                      |                             |
| Familienaam<br>DE COCK<br>1 tot 1 van 1 resu<br>Voor deze 1<br>infectieziekte                                                                                                    | JULIE SOFIE<br>Itaten<br>versonen kon de vaccinatie niet<br>(s).                                                                                                    | worden geregistreerd: er l                                                                                     | /1995<br>bestaat reeds e                                                                  | 2800<br>een combinatie va                                                                                                    | n deze o                        | datum en                                             |                             |
| Familienaam<br>DE COCK<br>1 tot 1 van 1 resu<br>Voor deze 1<br>infectieziekte<br>Copy Exce                                                                                                    | JULIE SOFIE<br>Itaten<br>bersonen kon de vaccinatie niet<br>(s).                                                                                                    | 28/06,                                                                                                    | /1995<br>bestaat reeds e                                                                  | 2800<br>een combinatie va<br>Zoeken:                                                                                             | n deze o                        | datum en                                             |                             |
| Familienaam<br>DE COCK<br>1 tot 1 van 1 resu<br>Voor deze 1<br>infectieziekte<br>Copy Exce<br>Familienaam                                                                                                    | JULIE SOFIE<br>Itaten<br>Versonen kon de vaccinatie niet<br>(s).                                                                                                    | worden geregistreerd: er                                                                                       | /1995<br>bestaat reeds e<br><b>Geboo</b>                                                  | 2800<br>een combinatie va<br>Zoeken:<br>rtedatum                                                                                 | n deze o                        | datum en                                             | inr                         |
| Familienaam<br>DE COCK<br>1 tot 1 van 1 resu<br>Voor deze 1 j<br>infectieziekte<br>Copy Exce<br>Familienaam<br>DE CONINCK                                                                                                    | JULIE SOFIE<br>Itaten<br>ersonen kon de vaccinatie niet<br>(s).<br>I PDF Print<br>Voornaam<br>BEN                                                                                                    | worden geregistreerd: er l                                                                                     | /1995<br>bestaat reeds e<br>Geboo<br>22/0                                                 | 2800<br>een combinatie va<br>Zoeken:<br>rtedatum<br>9/1992                                                                       | n deze o                        | datum en<br>Post                                     | tnr<br>)0                   |
| Familienaam<br>DE COCK<br>1 tot 1 van 1 resu<br>Voor deze 1<br>infectieziekte<br>Copy Exce<br>Familienaam<br>DE CONINCK<br>1 tot 1 van 1 resu                                                                                                    | JULIE SOFIE<br>Itaten<br>Itaten<br>I PDF Print<br>Voornaam<br>BEN                                                                                                    | : worden geregistreerd: er                                                                                     | /1995<br>bestaat reeds o<br>Geboo<br>22/0                                                 | 2800<br>een combinatie va<br>Zoeken:<br>rtedatum<br>9/1992                                                                       | n deze o                        | datum en Post 170                                    | tnr<br>)0                   |
| Familienaam         DE COCK         1 tot 1 van 1 resu         ✓       Voor deze 1<br>infectieziekte         Copy       Exce         Familienaam         DE CONINCK         1 tot 1 van 1 resu         De volgende         achterliggende         personen rege | JULIE SOFIE Itaten Upper Print Upper Print | evorden geregistreerd: er l                                                                                    | /1995<br>bestaat reeds e<br><b>Geboo</b><br>22/0<br>tt rijks- of BIS-r<br>. De volgende e | 2800<br>een combinatie va<br>Zoeken:<br>rtedatum<br>19/1992<br>egister nummer v<br>dag kan u vaccinat                            | n deze o<br>ermeld<br>ties voor | datum en<br>Post<br>170<br>is, zoekt V<br>r de gevor | tnr<br>D0<br>/accir<br>iden |
| Familienaam<br>DE COCK<br>1 tot 1 van 1 resu<br>Voor deze 1<br>infectieziekte<br>Copy Exce<br>Familienaam<br>DE CONINCK<br>1 tot 1 van 1 resu<br>De volgende<br>exchterliggend<br>personen reg                                                                  | JULIE SOFIE Itaten Uppersonen kon de vaccinatie niet (s). I PDF Print Voornaam BEN Itaten I personen worden niet gevond i voor u de onbekende persone istreren. Excel PDF Print                                                                                                    | e worden geregistreerd: er l                                                                                   | /1995<br>bestaat reeds e<br><b>Geboo</b><br>22/0<br>et rijks- of BIS-r<br>. De volgende e | 2800<br>een combinatie va<br>Zoeken:<br>rtedatum<br>19/1992<br>egister nummer v<br>dag kan u vaccinat                            | n deze o<br>ermeld<br>ties voor | datum en<br>Post<br>170<br>is, zoekt \<br>r de gevor | tnr<br>)0<br>/accii<br>nden |
| Familienaam<br>DE COCK<br>1 tot 1 van 1 resu<br>Voor deze 1<br>infectieziekte<br>Familienaam<br>DE CONINCK<br>1 tot 1 van 1 resu<br>De volgende<br>achterliggend<br>personen reg<br>Copy CSV<br>Rij Nuu                                                         | JULIE SOFIE Itaten Uersonen kon de vaccinatie niet (s). I PDF Print Voornaam BEN Itaten I personen worden niet gevond I voor u de onbekende persone istreren. Excel PDF Print nmer Familienaam                                                                                                    | eccorrier<br>28/06,<br>worden geregistreerd: er l<br>den in Vaccinnet. Indien he<br>n bij authentieke bronnen. | /1995<br>bestaat reeds o<br>Geboo<br>22/0<br>tt rijks- of BIS-r<br>. De volgende o        | 2800<br>een combinatie va<br>Zoeken:<br>rtedatum<br>9/1992<br>egister nummer v<br>dag kan u vaccinat<br>Zoeken:<br>Geboortedatur | n deze o<br>ermeld<br>ties voor | datum en<br>Poss<br>170<br>is, zoekt \<br>r de gevor | tnr<br>)0<br>/accir<br>nden |

Voor deze patiënten werd reeds een vaccinnatie geregistreerd met hetzelfde vaccin op dezelfde datum. Vaccinnet laat niet toe om een dubbele registratie uit te voeren. Controleer de vaccinatiegegevens en maak de nodige aanpassingen.

#### 4.3.6 Registreren van vaccinaties die niet in België werden toegediend

COVID-19 vaccinaties die toegediend werden in het buitenland kunnen enkel worden geregistreerd in Vaccinnet <u>op expliciet verzoek</u> van de gevaccineerd persoon <u>(zie onderaan voor voorwaarden)</u>. Het registreren gebeurt door de behandelde arts (meestal een huisarts) op basis van de bewijsstukken die ter beschikking zijn.

Buitenlandse vaccinaties kunnen <u>enkel</u> geregistreerd worden via de <u>webapplicatie van Vaccinnet</u> – via een individuele registratie. Buitenlandse vaccinaties kunnen niet via een groepsregistratie of via een softwarepakket worden geregistreerd. Dit betekent dat vaccinaties die via een groepsregistratie of via een softwarepakket worden geregistreerd steeds in België moeten zijn toegediend.

Opdat de buitenlandse vaccinatie geregistreerd kan worden in Vaccinnet, moet de gevaccineerde persoon een Belgisch INSZ-nummer (rijksregister- of BIS-nummer) hebben en voldoen aan één van de onderstaande voorwaarden:

- Een Belgische staatsburger OF
- Iemand die zijn hoofdverblijfplaats heeft in België
   OF
- Een partner of kind die samenwoont met een Belgische staatsburger OF
- Een partner of kind die samenwoont met iemand die zijn hoofdverblijfplaats heeft in België OF
- Iemand die werkt in België
   OF
- Iemand die studeert in België

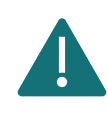

Indien het lotnummer van vaccinaties die werden toegediend in het buitenland niet gekend is, moet u "Onbekend" vermelden in het veld van het lotnummer.

Voor het registreren van buitenlandse vaccinaties bestaan drie scenario's:

- Scenario 1 De merknaam van het vaccin is in België erkend: Om de buitenlandse vaccinatie te registreren in Vaccinnet, kiest u het juiste vaccin uit de lijst en selecteert u het land van vaccinatie uit het drop-down menu.
- Scenario 2 De merknaam van het vaccin is erkend door de World Health Organization (WHO) of erkend door een nationale instelling in Europa maar (nog) niet door België: Om de buitenlandse vaccinatie te registreren in Vaccinnet, kiest u het juiste vaccin uit de lijst en selecteert u het land van vaccinatie uit het drop-down menu.
- Scenario 3 De merknaam van het vaccin is niet erkend door de World Health Organization (WHO)-of door een nationale instelling in Europa of door België: Deze vaccins zijn niet

opgenomen in de lijst van vaccins die u in Vaccinnet terugvindt. In dit geval moet u de vaccinatie registreren met de generieke ATC-code die u in Vaccinnet kan terugvinden met de volgende omschrijving: **"Covid-19 vaccines other"**. Vul de naam van het toegediende vaccin in het veld "Bijkomende info over deze vaccinatie".

Het land waar de vaccinatie werd toegediend selecteert u in het drop-down menu.

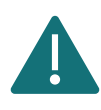

Gebruik in elk van de 3 scenario's steeds een individuele registratie in de webapplicatie van Vaccinnet (zie hoofdstuk 4.1) om te registreren zodat u het land van vaccinatie kan aanduiden. Het is immers belangrijk dat het land van vaccinatie correct wordt meegegeven.

Het registreren van vaccinaties die zijn toegediend in het buitenland in Vaccinnet kan enkel op **uitdrukkelijke vraag** van de **Belgische resident**. Registreer de expliciete toestemming van de gevaccineerde persoon in het veld "Bijkomende info over deze vaccinatie". Vul hiervoor de volgende tekst in: "Met akkoord burger".

Vaccinaties kunnen enkel in Vaccinnet geregistreerd worden voor personen die een Belgisch rijksregisternummer of BIS-nummer hebben.

Indien u niet zeker bent wat de voornaam of familienaam is, probeer dan eens de namen in omgekeerde volgorde in te vullen.

#### **4.3.7** Vaccinaties uitgevoerd door centra voor klinische studies in België

Vaccinaties die werden toegediend tijdens een klinische studie die in België werd uitgevoerd kunnen geregistreerd worden in Vaccinnet. Dit kan <u>enkel</u> als de patiënt een volwaardige dosis (cfr. bijsluiter) heeft gekregen. Als geen volwaardige dosis werd toegediend, dan mag deze vaccinatie <u>niet</u> geregistreerd worden in Vaccinnet.

Deze vaccinaties kunnen <u>enkel</u> geregistreerd worden via de webapplicatie van Vaccinnet (zie hoofdstuk 4.1) en dus niet via een softwarepakket.

Voor het registreren van deze vaccinaties bestaan drie scenario's:

• Scenario 1 – De merknaam van het vaccin is in België erkend: Om de vaccinatie te registreren in Vaccinnet, kiest u het juiste vaccin uit de lijst.

U kunt deze vaccinaties registreren in Vaccinnet op twee manieren:

- o Via een individuele registratie
- Via een groepsregistratie (voor personen die op dezelfde dag, met hetzelfde vaccin en hetzelfde lotnummer zijn gevaccineerd)

• Scenario 2 – De merknaam van het vaccin is erkend door de World Health Organization (WHO) of erkend door een nationale instelling in Europa maar (nog) niet door België: Om de vaccinatie te registreren in Vaccinnet, kiest u het juiste vaccin uit de lijst.

U kan deze vaccinaties <u>enkel</u> via een individuele registratie registreren in Vaccinnet.

 Scenario 3 – De merknaam van het vaccin is niet erkend door de World Health Organization (WHO) of door een nationale instelling in Europa of door België: Deze vaccins zijn niet opgenomen in de lijst van vaccins die u in Vaccinnet terugvindt. In dit geval moet u de vaccinatie registreren met de generieke ATC-code die u in Vaccinnet kan terugvinden met de volgende omschrijving: "Covid-19 vaccines other". Vul de naam van het toegediende vaccin in het veld "Bijkomende info over deze vaccinatie".

U mag deze vaccinaties <u>enkel</u> via een individuele registratie registreren in Vaccinnet zodat u het vrije veld kunt invullen.

Wanneer later de merknaam geregistreerd wordt in België, dan moet u de registratie in Vaccinnet corrigeren naar de correcte merknaam en lotnummer. Volg hiervoor de stappen beschreven in hoofdstuk 9.

### 4.4 REGISTREREN VAN EEN TWEEDE DOSIS VAN EEN VACCIN

Wanneer patiënten een tweede dosis van een vaccin krijgen, is het belangrijk dat ook de tweede dosis geregistreerd wordt in Vaccinnet. Dit kan gedaan worden via dezelfde stappen als een eerste registratie.

Om een tweede dosis te registreren, dient u een nieuwe vaccinatie toe te voegen, zoals hierboven uitgelegd. Hierbij is het wel belangrijk dat de vaccinatiedatum verschillend is van het eerste vaccinatiemoment. Het vaccintype en lotnummer kan, indien nodig, hetzelfde zijn.

#### 4.5 REGISTEREN VAN NEVENWERKINGEN

Nevenwerkingen voor COVID-19 vaccins moeten worden geregistreerd bij <u>FAGG</u>. De link is terug te vinden in de vaccinatiedetails. Deze nevenwerkingen mogen niet in Vaccinnet worden geregistreerd.

# **5** CONSULTEREN VAN VACCINATIES

#### 5.1 CONSULTEREN VAN EEN INDIVIDUELE VACCINATIE

Stap 1: Navigeer naar de zoekpagina voor patiënten in Vaccinnet. Dit kan op verschillende manieren:

- a. Klik op "Zoek persoon" onder "Vaccinatiestatus" aan de linkerkant van het scherm
- b. Klik op "Een vaccinatie registreren" op de startpagina

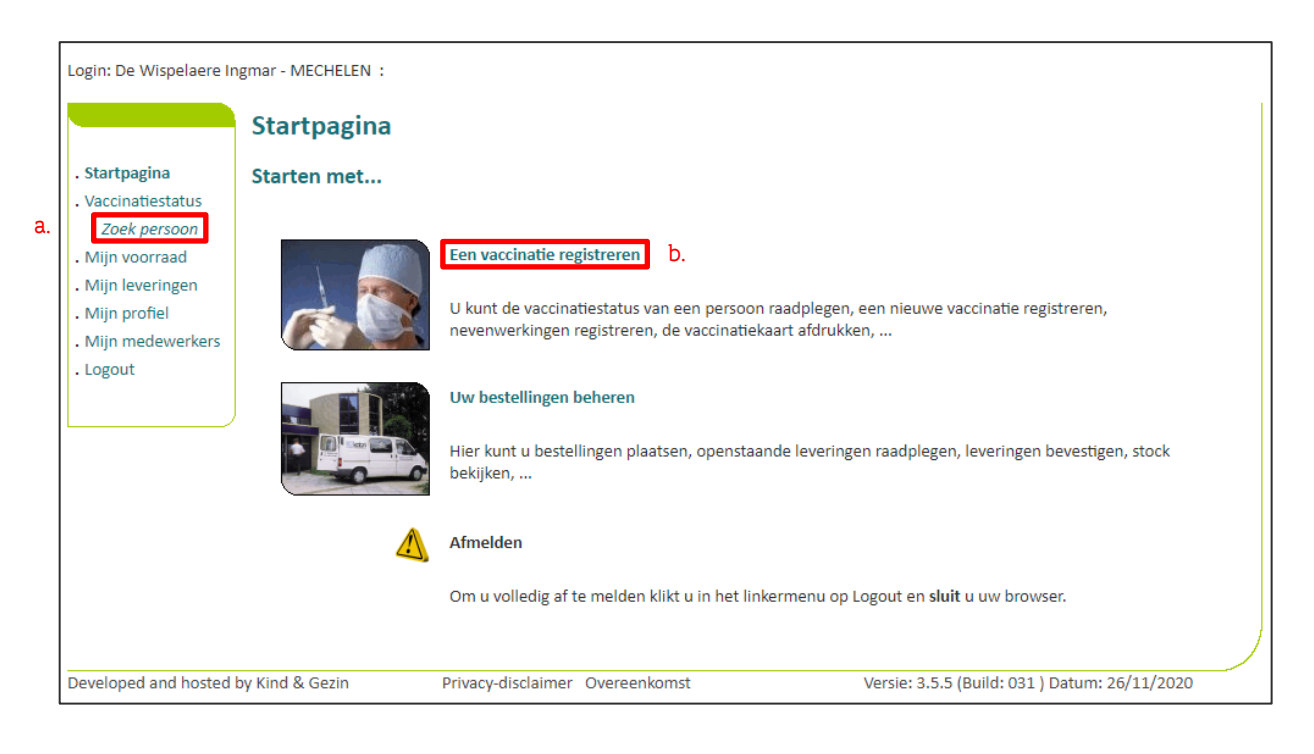

**Stap 2:** Zoek de patiënt op in Vaccinnet. Het zoeken van een patiënt kan op 2 manieren:

- a. Snel zoeken op basis van het rijksregisternummer
- b. Als u het rijksregisternummer niet weet, kunt u zoeken op basis van één of meerdere criteria, waaronder: **naam, voornaam, postcode, geboortedatum, ...**

| Login: De Wispelaere Ir                                                             | gmar - MECHELEN :                                                                                                    |                                                                                    |
|-------------------------------------------------------------------------------------|----------------------------------------------------------------------------------------------------|------------------------------------------------------------------------------------|
|                                                                                     | Zoek persoon                                                                                                    |                                                                                    |
| . Startpagina<br>. Vaccinatiestatus                                                 | Snel zoeken                                                                                                    |                                                                                    |
| . <i>Zoek persoon</i><br>. Mijn voorraad                                            | Rijksregisternummer:                                                                                                    |                                                                                    |
| <ul> <li>Mijn leveringen</li> <li>Mijn profiel</li> <li>Mijn medewerkers</li> </ul> | <ul> <li>Ik bevestig een medische link te hebben met<br/>om zijn/haar gegevens te raadplegen.</li> </ul>                                                   | t deze persoon of toestemming te hebben verkregen                                  |
| . Logout                                                                            | Zoek op basis van één of meerdere criteria                                                                                                    |                                                                                    |
|                                                                                     | Naam:<br>Voornaam:<br>Postcode:<br>Gemeente:<br>Geboren op:<br>Geboren tussen:<br>$\bigcirc$ 01/01/1900<br>$\blacksquare$ en: 02/12/2020<br>$\blacksquare$ | b.                                                                                 |
|                                                                                     | Sorteren op: Naam   Hoofdlettergevoelig (case-sensitive) zoeken en rekening  K bevestig een medische link te hebben met                                    | g houdend met vreemde tekens.<br>t deze persoon of toestemming te hebben verkregen |
|                                                                                     | om zijn/haar gegevens te raadplegen.                                                                                                    |                                                                                    |
| Developed and hosted                                                                | by Kind & Gezin Privacy-disclaimer Overeenkomst                                                                                                    | Versie: 3.5.5 (Build: 031 ) Datum: 26/11/2020                                      |

Om een patiënt op te zoeken in Vaccinnet, moet steeds bevestigd worden dat er een medische link met de patiënt bestaat. Als dit niet bevestigd wordt, zal het systeem een foutmelding tonen.

**Stap 3:** Selecteer de correcte patiënt door te klikken op zijn/haar naam. Het vaccinatieschema van de patiënt opent nu. Op deze pagina kan u de vaccinaties consulteren.

**Stap 4**: Selecteer de vaccinatie uit het overzicht dat u wilt consulteren.

| Vaccin                 |                                        | Datum                       | Opm.                        |
|------------------------|----------------------------------------|-----------------------------|-----------------------------|
| Covid-19 - Comirnaty   | 4.                                     | 11/02/21                    | Neen                        |
| hronologisch overzicht | van alle vaccinaties voor deze persoon | aties. Geneve de vaccinatie | njst të radaplegen voor eer |
|                        | Toevoegen vaccinati                    | e                           |                             |

### 5.2 CONSULTEREN VAN VACCINATIES IN GROEP

**Stap 1:** Navigeer naar de pagina "Mijn Registraties" via het menu aan de linkerkant van de Vaccinnet startpagina.

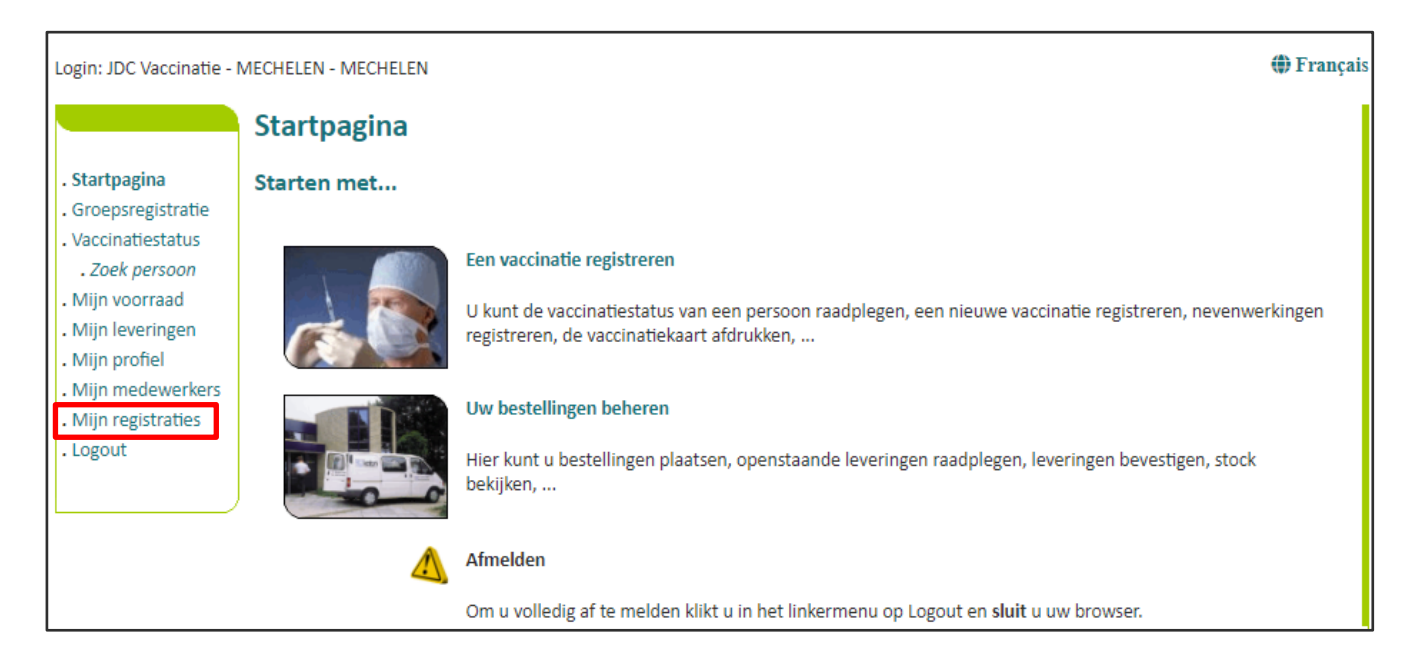

**Stap 2**: U moet nu de gegevens invullen over de vaccinaties van een bepaalde groep die u wilt consulteren. De zoekcriteria omvatten:

- a. De naam van het vaccin
- b. De datum waarop de vaccinaties zijn uitgevoerd of de datum waarop de gegevens in Vaccinnet zijn ingevoerd
- c. Het lotnummer van het vaccin waarmee de groep is gevaccineerd (optioneel)

Na het invullen van de zoekcriteria klikt u op "Zoek".

| Login: JDC Vaccinatie - I                                                                                                    | MECHELEN - MECHELEN                                                                                | 🏶 Français |
|----------------------------------------------------------------------------------------------------|----------------------------------------------------------------------------------------------------|------------|
| <ul> <li>Startpagina</li> <li>Groepsregistratie</li> <li>Vaccinatiestatus</li> <li>Zoek persoon</li> <li>Mijn voorraad</li> </ul> | Mijn registraties<br>I JDC Vaccinatie - MECHELEN - MECHELEN<br>Zoek op basis van meerdere criteria |            |
| . Mijn leveringen<br>. Mijn profiel<br>. Mijn medewerkers<br>. <b>Mijn registraties</b><br>. Logout                               | Vaccin <sup>(*)</sup> :  -Maak uw keuze- Datum <sup>(*)</sup> : Lotnummer: niet ingevuld Zoek      |            |
|                                                                                                    | (*) Verplicht in te vullen.                                                                        |            |

**Stap 3:** Als de ingevulde gegevens overeenkomen met een groep vaccinaties die in Vaccinnet zijn geregistreerd, zal deze groep in een overzichtstabel worden weergegeven. In dit scherm kunt u een overzicht downloaden van de gevonden personen in diverse formaten door te klikken op de corresponderende knop.

| ren.           |
|----------------|
|                |
| mmer 🔶         |
| Lotnummer      |
| 25             |
| 25             |
| 25             |
| 25             |
| 25             |
| 25             |
| 25             |
| 25<br>25<br>25 |

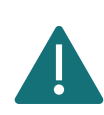

U kunt via deze functie enkel zoeken naar vaccinaties die u (of de entiteit waarvoor u bent aangemeld) heeft geregistreerd. Vaccinaties die zijn geregistreerd door iemand anders vindt u via deze functie niet terug.

# **6** VERWIJDEREN VAN VACCINATIES

#### 6.1 VERWIJDEREN VAN EEN INDIVIDUELE VACCINATIE

Stap 1: Navigeer naar de zoekpagina voor patiënten in Vaccinnet. Dit kan op verschillende manieren:

- a) Klik op "Zoek persoon" onder "Vaccinatiestatus" aan de linkerkant van het scherm
- b) Klik op "Een vaccinatie registreren" op de startpagina

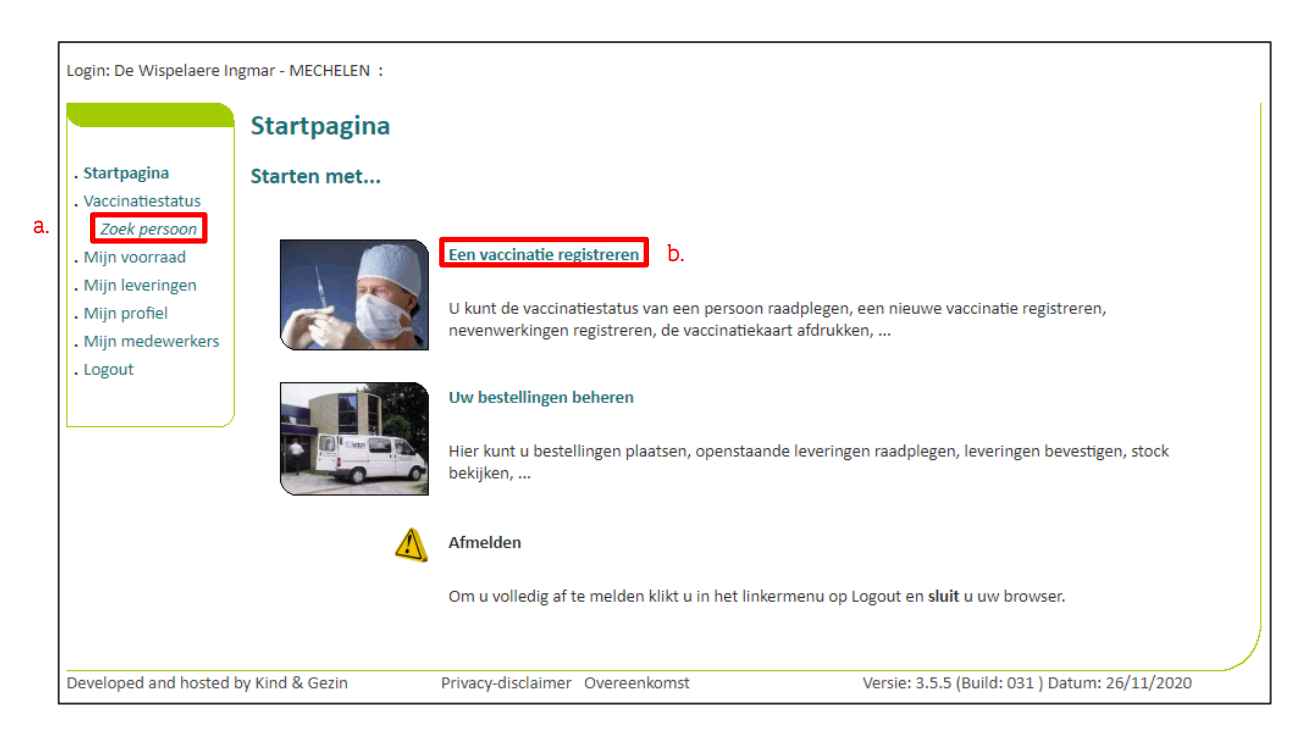

**Stap 2:** Zoek de patiënt op in Vaccinnet. Het zoeken van een patiënt kan op 2 manieren:

- a) Snel zoeken op basis van het rijksregisternummer
- b) Als u het rijksregisternummer niet weet, kunt u zoeken op basis van één of meerdere criteria, waaronder: naam, voornaam, postcode, geboortedatum, ...

| Login: De Wispelaere In                                                                                                    | gmar - MECHELEN :                                                                                                    |                                                 |
|----------------------------------------------------------------------------------------------------|----------------------------------------------------------------------------------------------------|-------------------------------------------------|
|                                                                                                    | Zoek persoon                                                                                                    |                                                 |
| . Startpagina<br>. Vaccinatiestatus<br>. Zoek persoon<br>. Mijn voorraad<br>. Mijn leveringen<br>. Mijn profiel<br>. Mijn medewerkers<br>. Logout | Snel zoeken          Rijksregisternummer:                                                                                                    | deze persoon of toestemming te hebben verkregen |
|                                                                                                    | Naam:<br>Voornaam:<br>Postcode:<br>Gemeente:<br>Geboren op:<br>Geboren tussen:<br>O1/01/1900<br>Sorteren op:<br>Hoofdlettergevoelig (case-sensitive) zoeken en rekening | b.<br>houdend met vreemde tekens.               |
|                                                                                                    | Ik bevestig een medische link te hebben met om zijn/haar gegevens te raadplegen.                                                                                        | deze persoon of toestemming te hebben verkregen |
|                                                                                                    | Zoek                                                                                                    |                                                 |
| Developed and hosted                                                                                                    | py Kind & Gezin Privacy-disclaimer Overeenkomst                                                                                                    | Versie: 3.5.5 (Build: 031 ) Datum: 26/11/2020   |

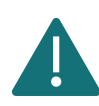

Om een patiënt op te zoeken in Vaccinnet, moet steeds bevestigd worden dat er een medische link met de patiënt bestaat. Als dit niet bevestigd wordt, zal het systeem een foutmelding tonen.

**Stap 3:** Selecteer de correcte patiënt door te klikken op zijn/haar naam. Het vaccinatieschema van de patiënt opent nu. Op deze pagina kan u de vaccinaties consulteren, aanpassen of de gehele vaccinatie verwijderen.

Stap 4: Selecteer de vaccinatie die verwijderd dient te worden.

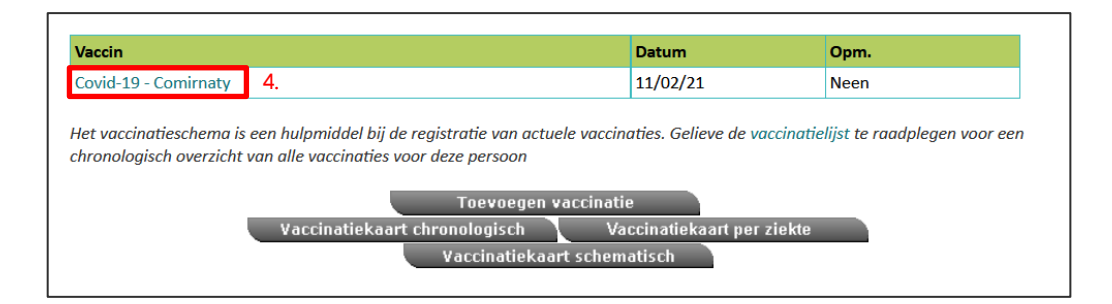

Stap 5: Selecteer "Verwijderen" onderaan de pagina.

|                                      | Vaccinatie details                                                                                                    |                                                                        |  |  |
|--------------------------------------|----------------------------------------------------------------------------------------------------|------------------------------------------------------------------------|--|--|
| . Startpagina<br>. Groepsregistratie | Covid-19 vaccinatienevenwerkingen registreert u via de link naar het FAGG onder nevenwerkingen. U komt via deze link automatisch op de meldingspagina van het FAGG. |                                                                        |  |  |
| . Vaccinatiestatus                   | Voor de andere vaccins kan u de nevenwerkingen rechtstreeks registreren bij het FAGG of in Vaccinnet.                                                               |                                                                        |  |  |
| . Zoekresultaten                     | Om een vaccin te wijzigen (vaccinmerk, vaccinatiedatum) moet u het eerst verwijderen om dan het correcte vaccin opnieuw toe te voegen.                              |                                                                        |  |  |
| . Vaccinatie<br>schema               | Naam en voornaam:                                                                                                    | DE CONINCK BEN                                                         |  |  |
| . Vaccinatielijst                    | Vaccin:                                                                                                    | Covid-19 - Pfizer/BioNTech - Comirnaty                                 |  |  |
| . Miin voorraad                      | Dosis:                                                                                                    | 1,0                                                                    |  |  |
| Miin lovoringon                      | Datum: 16/06/2021 Land van toediening: België [BE]                                                                                                    |                                                                        |  |  |
| . Mijn profiel<br>. Mijn medewerkers | Nevenwerkingen:                                                                                                    | ○ Ja, zie beschrijving                                                 |  |  |
| . Mijn registraties<br>. SupportID   | Beschrijving nevenwerkingen:                                                                                                    |                                                                        |  |  |
| doorgeven                            |                                                                                                    | Klik hier voor het registreren van een Covid-19 nevenwerking bij FAGG. |  |  |
| . Logout                             | Bijkomende info over deze vaccinatie<br>(behalve nevenwerkingen):                                                                                                   |                                                                        |  |  |
|                                      | Toevoegen bijkomende info (behalve<br>nevenwerkingen):                                                                                                    |                                                                        |  |  |
|                                      | Lotnummer:                                                                                                    | ABV2025                                                                |  |  |
|                                      | Op                                                                                                    | pslaan Verwijderen Annuleren                                           |  |  |

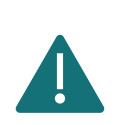

U kan een vaccinatie enkel verwijderen als u deze vaccinatie zelf hebt geregistreerd. Als u de vaccinatie niet zelf hebt geregistreerd, kunt u wel een verwijdering aanvragen. U vult in waarom u deze vaccinatie graag wilt verwijderen, en de verantwoordelijke persoon krijgt dan een melding van uw aanvraag.

### 6.2 VERWIJDEREN VAN VACCINATIES IN GROEP

Het is mogelijk om aan de hand van enkele criteria te zoeken naar vaccinaties om deze vervolgens in groep te verwijderen. Op deze manier kan u meerdere vaccinaties tegelijkertijd verwijderen en hoeft u dit niet één per één te doen.

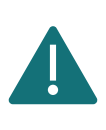

U kunt via deze functie enkel zoeken naar vaccinaties die u (of de entiteit waarvoor u bent aangemeld) heeft geregistreerd. Vaccinaties die zijn geregistreerd door iemand anders vindt u via deze functie niet terug.

**Stap 1**: Navigeer naar de pagina "Mijn Registraties" via het menu aan de linkerkant van de Vaccinnet startpagina.

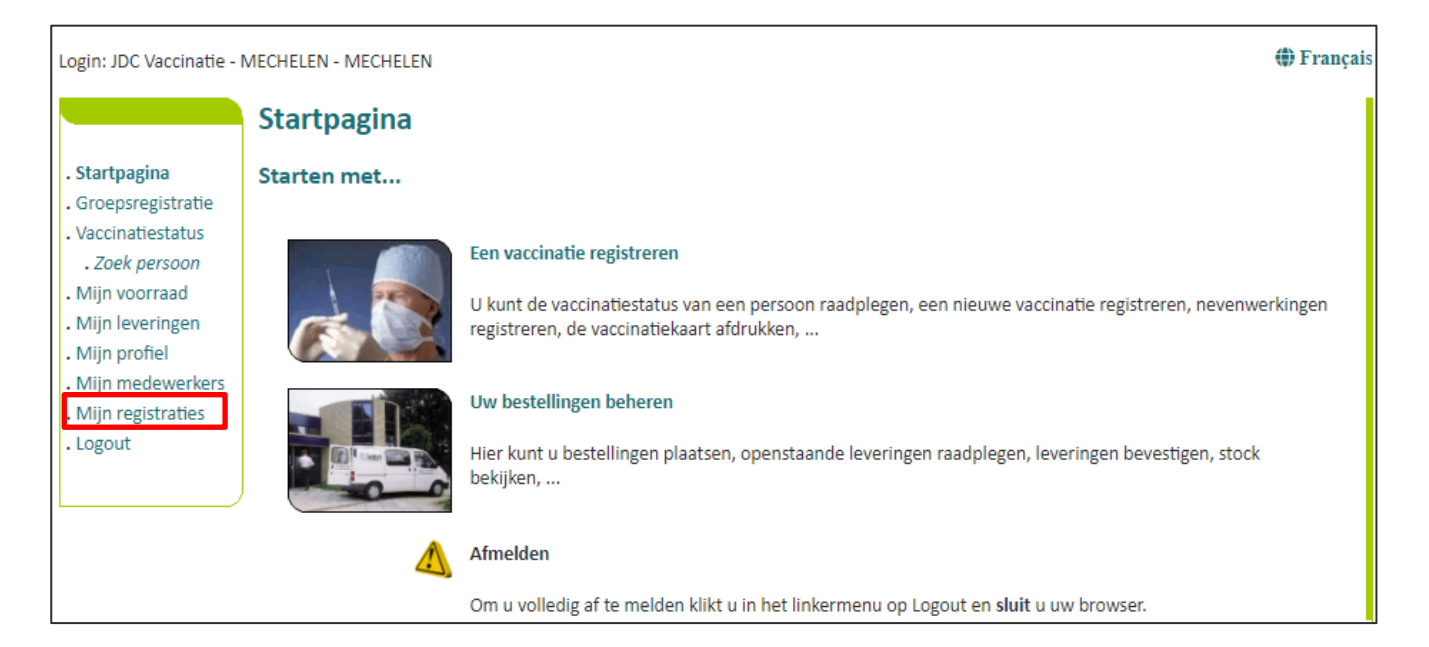

**Stap 2**: U moet nu de gegevens invullen over de vaccinaties van een bepaalde groep die u wilt verwijderen. De zoekcriteria omvatten:

- a. De naam van het vaccin
- b. De datum waarop de vaccinaties zijn uitgevoerd of de datum waarop de gegevens in Vaccinnet zijn ingevoerd
- c. Het lotnummer van het vaccin waarmee de groep is gevaccineerd (optioneel)

Na het invullen van de zoekcriteria klikt u op "Zoek".

| Login: JDC Vaccinatie -                                                                                                    | MECHELEN - MECHELEN                                                                                | 🏶 Français |
|----------------------------------------------------------------------------------------------------|----------------------------------------------------------------------------------------------------|------------|
| . Startpagina<br>. Groepsregistratie<br>. Vaccinatiestatus<br>. Zoek persoon<br>. Miin voorraad                                | Mijn registraties<br>I JDC Vaccinatie - MECHELEN - MECHELEN<br>Zoek op basis van meerdere criteria |            |
| <ul> <li>Mijn leveringen</li> <li>Mijn profiel</li> <li>Mijn medewerkers</li> <li>Mijn registraties</li> <li>Logout</li> </ul> | Vaccin <sup>(*)</sup> :  -Maak uw keuze- Datum <sup>(*)</sup> : Lotnummer:  niet ingevuld          |            |
|                                                                                                    | (*) Verplicht in te vullen.                                                                        |            |

**Stap 3:** Als de ingevulde gegevens overeenkomen met een groep vaccinaties die in Vaccinnet zijn geregistreerd, zal deze groep in een overzichtstabel worden weergegeven. Vink de personen aan voor wie u de vaccinatiegegevens wenst te verwijderen. De geselecteerde personen zullen in het grijs worden aangeduid. Klik dan op "Naar verwijderen".

| Login: JDC Vaccinatie - I                                                                                                    | MECHELEN - MECHELEN                                                                                                    | () Françai                         |
|----------------------------------------------------------------------------------------------------|----------------------------------------------------------------------------------------------------|------------------------------------|
| . Startpagina<br>. Groepsregistratie<br>. Vaccinatiestatus<br>. <i>Zoek persoon</i><br>. Mijn voorraad<br>. Mijn leveringen<br>. Mijn profiel<br>. Mijn medewerkers | Mijn registraties<br>JDC Vaccinatie - MECHELEI<br>Resultaat op basis van deze zoekcriteria:<br>Voor het vaccin: Covid-19 Vaccine Janssen<br>Gezocht op datum Toediening Vaccin: 30/05/2021<br>Gezocht op lotnummer:<br>Ga met de muis over een lijn om meer details van de vaccinatie te raadplegen. Klik erop | N - MECHELEN                       |
| . Mijn registraties                                                                                                    | Wijzig LotNr         Copy         CSV         Excel         PDF         Print         Alles sel.                                                                                                    | Gefilterd sel. Niets sel. Zoeken:  |
| . Logout                                                                                                    | Vaccin<br>datum 🗘 Familienaam 🔷 Voornaam                                                                                                    | Geboorte Post<br>datum code        |
|                                                                                                    | Zoek Vaccin d Zoek Familienaam Zoek Voornaam                                                                                                    | Zoek Geboorl Zoek P Zoek Lotnummer |
|                                                                                                    | 1 30/05/2021                                                                                                    | abv2025                            |
|                                                                                                    | ₫ 30/05/2021                                                                                                    | abv2025                            |
|                                                                                                    |                                                                                                    | abv2025                            |
|                                                                                                    | ₩ 30/05/2021<br>\$6 ap (05/2021                                                                                                    | abv2025                            |
|                                                                                                    | SU/05/2021                                                                                                    | abv2025                            |
|                                                                                                    | 0 30/05/2021                                                                                                    | abv2025                            |
|                                                                                                    | 0 30/05/2021                                                                                                    | abv2025                            |
|                                                                                                    | 1 tot 9 yan 9 resultatan 6 liinan gerelecteord                                                                                                    |                                    |
|                                                                                                    | a torio van o resultaten. I o njnen geselecteerd.                                                                                                    |                                    |
|                                                                                                    | Terug Naar v                                                                                                    | erwijderen                         |

**Stap 4**: U wordt verwezen naar een tussenpagina, waar de vaccinaties die u wenst te verwijderen worden getoond. Bevestig dat u zeker bent dat u deze registraties definitief wilt verwijderen door te klikken op de knop "Verwijderen".

| Login: JDC Vaccinatie - N<br>Startpagina<br>Groepsregistratie<br>Vaccinatiestatus<br><i>Zoek persoon</i><br>Mijn voorraad<br>Mijn leveringen<br>Mijn persfal | VECHELEN - MECHELEN<br>Verwijdering van mijn regi<br>Resultaat op basis van deze zoek<br>Voor het vaccin: Covid-19 Vaccine Janssen<br>Gezocht op datum Toediening Vaccin: 30/0<br>Gezocht op lotnummer:<br>Er zijn 6 registraties die u wilt verwijderen.<br>Opgelet, dit kan een vermeerdering van u | straties - BEVESTIGING VEREIST<br>criteria:<br>05/2021<br>w niet-Covid vaccins voorraad tot gevolg hebben!                                                                                                    |                     | () Fran                  |
|----------------------------------------------------------------------------------------------------|----------------------------------------------------------------------------------------------------|----------------------------------------------------------------------------------------------------|---------------------|--------------------------|
| . Mijn profiel<br>. Mijn medewerkers                                                                                                    | Copy CSV Excel PDF                                                                                                    | Print                                                                                                    |                     | Zoeken:                  |
| . Mijn registraties                                                                                                    | Vaccin<br>datum 🕴 Familienaam                                                                                                    | 🔶 Voornaam                                                                                                    | Geboorte<br>datum   | Post<br>code             |
| . Logout                                                                                                    | Zoek Vaccin d Zoek Familienaam                                                                                                    | Zoek Voornaam                                                                                                    | Zoek Geboo          | r Zoek Po Zoek Lotnummer |
|                                                                                                    | 30/05/2021                                                                                                    |                                                                                                    |                     | abv2025                  |
|                                                                                                    | 30/05/2021                                                                                                    |                                                                                                    |                     | abv2025                  |
|                                                                                                    | 30/05/2021                                                                                                    |                                                                                                    |                     | abv2025                  |
|                                                                                                    | 30/05/2021                                                                                                    |                                                                                                    |                     | abv2025                  |
|                                                                                                    | 30/05/2021                                                                                                    |                                                                                                    |                     | abv2025                  |
|                                                                                                    | 30/05/2021                                                                                                    | and the second second se |                     | abv2025                  |
|                                                                                                    | 1 tot 6 van 6 resultaten.<br>Bent u zeker d<br>JD                                                                                                    | at u bovenstaande registraties wil<br>C Vaccinatie - MECHELEN - MECH<br>Terug Verwijderen                                                                                                    | t verwijde<br>ELEN? | ren voor                 |

**Stap 5:** De vaccinaties zijn nu correct verwijderd. Het is aangeraden om een overzicht bij te houden van de verwijderde vaccinaties door op de knop "Afdrukken" te klikken. Bewaar dit overzicht lokaal als bewijs dat u de vaccinaties van deze personen correct hebt verwijderd uit Vaccinnet.

| Login: JDC Vaccinatie - N                                                                                                    | MECHELEN - MECHELEN                                                                                                    |                                                                                                    |                                        | 🌘 Français |
|----------------------------------------------------------------------------------------------------|----------------------------------------------------------------------------------------------------|----------------------------------------------------------------------------------------------------|----------------------------------------|------------|
| . Startpagina<br>. Groepsregistratie<br>. Vaccinatiestatus<br>. Zoek persoon<br>. Mijn voorraad<br>. Mijn leveringen<br>. Mijn profiel<br>. Mijn medewerkers<br>. <b>Mijn registraties</b> | Verwijderde registraties<br>Resultaat op basis van deze zoeko<br>Voor het vaccin: Covid-19 Vaccine Jansen<br>Gezocht op datum Toediening Vaccin: 30/09<br>Gezocht op lotnummer:<br>De onderstaande 6 registraties zijn succesvo | Standard States States |                                        |            |
| . Logout                                                                                                    | Copy CSV Excel PDF<br>Vaccin<br>datum Familienaam                                                                                                    | Print Voornaam                                                                                                    | Zoeken:<br>Geboorte Post<br>datum code | ¢          |
|                                                                                                    | Zoek Vaccin d Zoek Familienaam                                                                                                    | Zoek Voornaam                                                                                                    | Zoek Geboort Zoek Pe Zoek Lotnumr      | ner        |
|                                                                                                    | 30/05/2021                                                                                                    |                                                                                                    | abv2025                                |            |
|                                                                                                    | 30/05/2021                                                                                                    |                                                                                                    | abv2025                                |            |
|                                                                                                    | 30/05/2021                                                                                                    |                                                                                                    | abv2025                                |            |
|                                                                                                    | 30/05/2021                                                                                                    |                                                                                                    | abv2025                                |            |
|                                                                                                    | 30/05/2021                                                                                                    |                                                                                                    | abv2025                                |            |
|                                                                                                    | 30/05/2021                                                                                                    |                                                                                                    | abv2025                                |            |
|                                                                                                    | 1 tot 6 van 6 resultaten.                                                                                                    |                                                                                                    |                                        |            |

### 6.3 <u>AANDACHTSPUNT BIJ HET CORRIGEREN VAN VACCINATIES IN</u> <u>GROEP</u>

Tijdens het verwijderen in groep hebt u de mogelijkheid om de lijst van verwijderde personen op te slaan als CSV-bestand. Als u niet meer beschikt over een lijst met de te corrigeren personen (bv. op uw lokale computer), moet u dit CSV-bestand opslaan om nadien de correcte vaccinaties voor deze personen te kunnen registreren in Vaccinnet. Zo niet, riskeert u geen overzicht meer te hebben van de personen voor wie u een nieuwe, correcte, vaccinatie dient te registeren.

| Login: JDC Vaccinatie - I                                                                                                    | MECHELEN - MECHELEN                                                                                                    |                                                                                             | 🏶 França                                         |
|----------------------------------------------------------------------------------------------------|----------------------------------------------------------------------------------------------------|---------------------------------------------------------------------------------------------|--------------------------------------------------|
| . Startpagina<br>. Groepsregistratie<br>. Vaccinatiestatus<br>. <i>Zoek persoon</i><br>. Mijn voorraad<br>. Mijn leveringen<br>. Mijn profiel<br>. Mijn medewerkers<br>. <b>Mijn registraties</b> | Verwijderde registraties<br>Resultaat op basis van deze zoek<br>Voor het vaccin: Covid-19 Vaccine AstraZer<br>Gezocht op datum Toediening Vaccin: 05/0<br>Gezocht op lotnummer: abc2025<br>De onderstaande 2 registraties zijn succesv | JDC Vaccinatie - MECHELEN -<br>Afdrukken<br>criteria:<br>neca<br>04/2021<br>vol verwijderd. | - MECHELEN                                       |
| . Logout                                                                                                    | Copy CSV Excel PDF<br>Vaccin<br>datum Familienaam                                                                                                    | Print<br>Voornaam                                                                           | Zoeken:<br>Geboorte Post<br>datum code Lotnummer |
|                                                                                                    | Zoek Vaccin d Zoek Familienaam                                                                                                    | Zoek Voornaam                                                                               | Zoek Geboorl Zoek Pi Zoek Lotnummer              |
|                                                                                                    | 05/04/2021 DE CONINCK                                                                                                    | BEN                                                                                         | abc2025                                          |
|                                                                                                    | 05/04/2021 DE WISPELAERE                                                                                                    | INGMAR LUC                                                                                  | abc2025                                          |
|                                                                                                    | 1 tot 2 van 2 resultaten.                                                                                                    |                                                                                             |                                                  |

Klik in het overzichtsscherm op de knop "CSV" en sla het bestand lokaal op.

In het CSV-bestand met de verwijderde registraties dat u exporteert uit Vaccinnet worden **geen rijksregisternummers of BIS-nummers** opgenomen vanwege GDPR-redenen. Enkel de naam, voornaam, geboortedatum en postcode worden weergegeven.

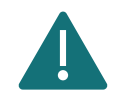

**Let op!** Aangezien Vaccinnet enkel Belgische postcodes herkent, zullen er in het geëxporteerde CSV-bestand geen buitenlandse postcodes worden weergegeven voor personen met een domicilieadres in het buitenland. Het postcode-veld voor deze personen zal leeg zijn. U kan de vaccinatie voor deze personen daarom niet registreren via een groepsregistratie. Bij het opladen van het CSV-bestand in Vaccinnet kan u deze personen verwijderen uit de overzichtstabel.

Voor deze personen kan u de juiste vaccinatie **enkel via een individuele registratie** uitvoeren. Zoek deze personen op in Vaccinnet op basis van de naam, voornaam en geboortedatum en registreer de correcte vaccinatie per persoon.

# 7 AANVRAGEN OM VACCINATIEREGISTRATIES TE VERWIJDEREN

Het is mogelijk een aanvraag in te dienen om een vaccinatieregistratie die niet door u zelf werd geregistreerd te verwijderen. Indien de aanvraag tot verwijdering correct is ingediend, kan een beheerder deze goedkeuren of weigeren.

**Stap 1**: Navigeer naar de zoekpagina voor patiënten in Vaccinnet. Dit kan via de volgende manier: Klik op "Zoek persoon" onder "Vaccinatiestatus" aan de linkerkant van het scherm.

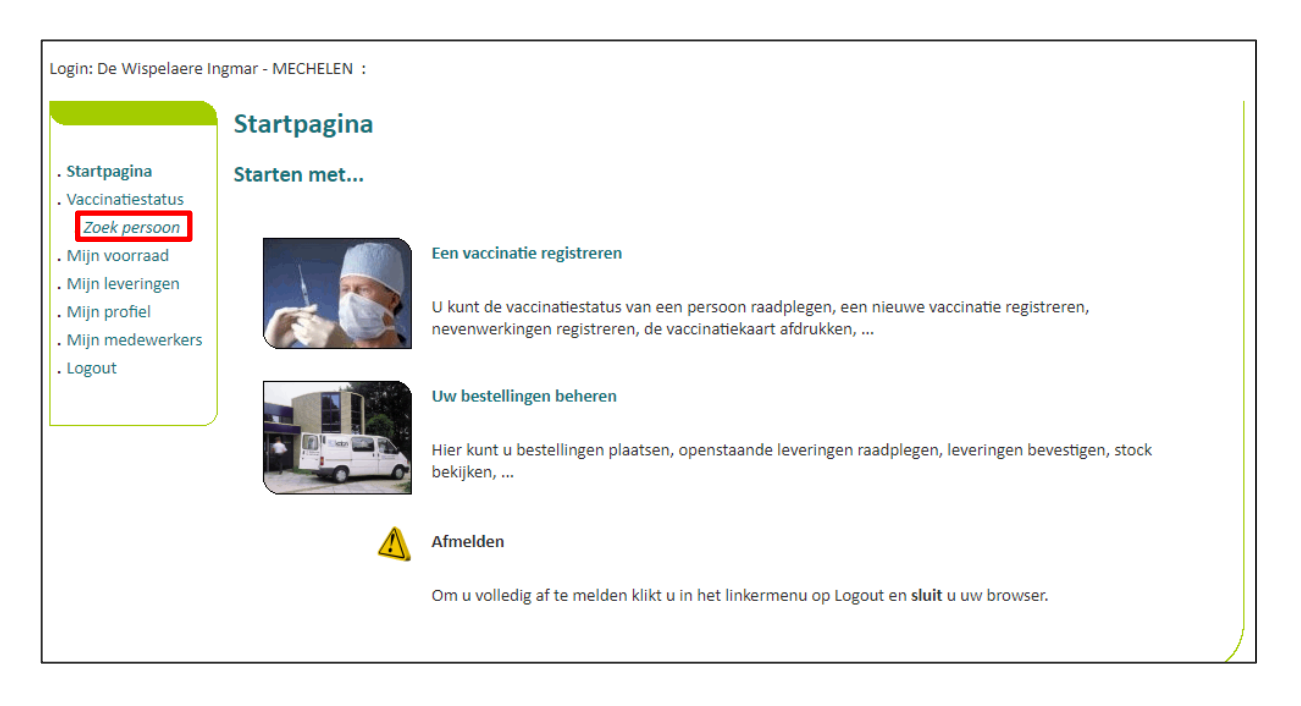

**Stap 2:** Zoek de patiënt op in Vaccinnet. Het zoeken van een patiënt kan op 2 manieren:

- a) Snel zoeken op basis van het rijksregisternummer
- b) Als u het rijksregisternummer niet weet, kunt u zoeken op basis van één of meerdere criteria, waaronder: **naam, voornaam, postcode, geboortedatum, ...**

|                                                                                     | Zoek persoon                                                                                                    |
|-------------------------------------------------------------------------------------|----------------------------------------------------------------------------------------------------|
| . Startpagina                                                                       | Snel zoeken                                                                                                    |
| . Vaccinatiestatus<br>. Zoek persoon<br>. Mijn voorraad                             | Rijksregisternummer:                                                                                                    |
| <ul> <li>Mijn leveringen</li> <li>Mijn profiel</li> <li>Mijn medewerkers</li> </ul> | Ik bevestig een medische link te hebben met deze persoon of toestemming te hebben verkregen<br>om zijn/haar gegevens te raadplegen.                                                                                    |
| . Logout                                                                            | Zoek op basis van één of meerdere criteria                                                                                                    |
|                                                                                     | b.                                                                                                    |
|                                                                                     | Naam:<br>Voornaam:                                                                                                    |
|                                                                                     | Postcode:                                                                                                    |
|                                                                                     | Gemeente:                                                                                                    |
|                                                                                     | Geboren tussen:                                                                                                    |
|                                                                                     | Honffligtterrevoalig (case-sensitive) zoeken en rekening huudend met vreemde tekens                                                                                                    |
|                                                                                     | <ul> <li>Hootacture erooning (due Scharter) exercises reacting moderna incenting to decimal texture.</li> <li>A Ik bevestig een medische link te hebben met deze persoon of toestemming te hebben verkregen</li> </ul> |
|                                                                                     | om zijn/haar gegevens te raadplegen.                                                                                                    |
|                                                                                     | Zoek                                                                                                    |

Om een patiënt op te zoeken in Vaccinnet, moet steeds bevestigd worden dat er een medische link met de patiënt bestaat of u toestemming heeft verkregen om zijn/haar gegevens te raadplegen. Als dit niet bevestigd wordt, zal het systeem een foutmelding tonen.

**Stap 3:** Selecteer de correcte patiënt door te klikken op zijn naam. Het vaccinatieschema van de patiënt opent nu. Op deze pagina kan u de vaccinaties consulteren.

Stap 4: Selecteer de vaccinatie waarvoor u een aanvraag tot verwijdering wilt indienen.

| Vaccin                                                                                                    | Datum                                                                                | Opm.                                           |
|----------------------------------------------------------------------------------------------------|--------------------------------------------------------------------------------------|------------------------------------------------|
| Covid-19 - AstraZeneca - Vaxzevria 4.                                                                                                    | 30/09/21                                                                             | Neen                                           |
| Het vaccinatieschema is een hulpmiddel bij de registratie van actuel<br>chronologisch overzicht van alle vaccinaties voor deze persoon<br>Toevoegen va<br>Vaccinatiekaart chronologisch<br>Vaccinatiekaart | le vaccinaties. Gelieve de va<br>accinatie<br>Vaccinatiekaart per z<br>t schematisch | ccinatielijst te raadplegen voor een<br>tiekte |

**Stap 5:** Selecteer "Verwijdering aanvragen" onderaan de pagina.

|                                       | Vaccinatie d                                                                                          | etails:                                                |                                                                                                    |  |
|---------------------------------------|----------------------------------------------------------------------------------------------------|--------------------------------------------------------|----------------------------------------------------------------------------------------------------|--|
| . Startpagina                         | Covid-19 vaccinati                                                                                    | nevenwerkingen registr                                 | reert u via de link naar het FAGG onder nevenwerkingen. U komt via deze link automatisch                                                                                   |  |
| <ul> <li>Groepsregistratie</li> </ul> | op de meldingspag                                                                                     | na van het FAGG.                                       |                                                                                                    |  |
| . Vaccinatiestatus                    | Voor de andere vaccins kan u de nevenwerkingen rechtstreeks registreren bij het FAGG of in Vaccinnet. |                                                        |                                                                                                    |  |
| . Zuek persoun                        |                                                                                                    |                                                        |                                                                                                    |  |
| . Zoekresuitaten<br>. Vaccinatie      | De vaccinatiegegev<br>hoogte brengen va                                                               | ans zijn niet door uzelf a<br>1 foutieve vaccinatiegeg | aanpasbaar want u bent niet de oorspronkelijke vaccinator. U kunt ons echter steeds op de<br>gevens. Deze worden na verificatie door de beheerder van de regio verwijderd. |  |
| Venientieliint                        | Naam en                                                                                               |                                                        |                                                                                                    |  |
| • vaccinatielijst                     | voornaam:                                                                                             |                                                        |                                                                                                    |  |
| <ul> <li>Mijn voorraad</li> </ul>     | Vaccin:                                                                                               | Polio                                                  |                                                                                                    |  |
| <ul> <li>Mijn leveringen</li> </ul>   | Dosis:                                                                                                | 1,0                                                    |                                                                                                    |  |
| <ul> <li>Mijn profiel</li> </ul>      | Datum:                                                                                                | 07/07/1998 L                                           | Land van toediening: België [BE]                                                                                                    |  |
| . Mijn medewerkers                    |                                                                                                    |                                                        |                                                                                                    |  |
| <ul> <li>Mijn registraties</li> </ul> | Nevenwerkingen:                                                                                       | Neen                                                   |                                                                                                    |  |
| . Mijn correctie                      | Reschrijving                                                                                          |                                                        |                                                                                                    |  |
| aanvragen                             | nevenwerkingen:                                                                                       |                                                        |                                                                                                    |  |
| . Support ID                          | Ŭ                                                                                                    | Klik hier voor het regist                              | treren van een Covid-19 nevenwerking bij FAGG.                                                                                                    |  |
| doorgeven                             |                                                                                                    |                                                        |                                                                                                    |  |
| . Logout                              | Toevoegen                                                                                             |                                                        |                                                                                                    |  |
|                                       | nevenwerkingen:                                                                                       |                                                        |                                                                                                    |  |
|                                       | )                                                                                                    |                                                        |                                                                                                    |  |
|                                       |                                                                                                    |                                                        | //                                                                                                    |  |
|                                       | Toegevoegde neve                                                                                      | werking positief ? 💿 N                                 | Nee                                                                                                    |  |
|                                       |                                                                                                    | 01                                                     | la                                                                                                    |  |
|                                       |                                                                                                    |                                                        |                                                                                                    |  |
|                                       |                                                                                                    |                                                        |                                                                                                    |  |
|                                       | Bijkomende info                                                                                       |                                                        |                                                                                                    |  |
|                                       | over deze                                                                                             |                                                        |                                                                                                    |  |
|                                       | vaccinatie                                                                                            |                                                        |                                                                                                    |  |
|                                       | (behalve                                                                                              |                                                        |                                                                                                    |  |
|                                       | nevenwerkingen):                                                                                      |                                                        |                                                                                                    |  |
|                                       | Toevoegen                                                                                             |                                                        |                                                                                                    |  |
|                                       | bijkomende info                                                                                       |                                                        |                                                                                                    |  |
|                                       | (behalve                                                                                              |                                                        |                                                                                                    |  |
|                                       | nevenwerkingen):                                                                                      |                                                        |                                                                                                    |  |
|                                       | Lotnummer:                                                                                            |                                                        |                                                                                                    |  |
|                                       |                                                                                                    |                                                        | October Annulaure                                                                                                    |  |
|                                       |                                                                                                    |                                                        | Amuleren                                                                                                    |  |
|                                       |                                                                                                    |                                                        |                                                                                                    |  |
|                                       |                                                                                                    |                                                        | verwijdering aanvragen                                                                                                    |  |
|                                       |                                                                                                    |                                                        |                                                                                                    |  |

Stap 6: Vul de reden in waarom u de vaccinatie wilt laten verwijderen en druk vervolgens op "Opslaan".

|                                                                                    | Aanvraag verw                                                                                                    | ijderen foute vaccir          | natiegegevens        |  |
|------------------------------------------------------------------------------------|----------------------------------------------------------------------------------------------------|-------------------------------|----------------------|--|
| . Startpagina<br>. Groepsregistratie                                               | U kunt de beheerder van de regio via deze weg op de hoogte brengen van foutieve vaccinatiegegevens. Deze worden na verificatie<br>verwijderd. Eventuele correcties kunt u nadien zelf invoeren in Vaccinnet. |                               |                      |  |
| . Vaccinatiestatus                                                                 | Aanvraag door:                                                                                                    | JDC Vaccinatie - MECHELEN - I | MECHELEN             |  |
| . Zoek persoon                                                                     | Naam en voornaam:                                                                                                    |                               |                      |  |
| . Vaccinatie<br>schema                                                             | Adres:                                                                                                    |                               |                      |  |
| . Vaccinatielijst                                                                  | Geboren op:                                                                                                    |                               | Geslacht (M/V):      |  |
| . Mijn voorraad                                                                    |                                                                                                    |                               |                      |  |
| • Mijn leveringen                                                                  | Vaccin:                                                                                                    |                               | Toegediend op:       |  |
| • Mijn profiel<br>Mijn medewerkers                                                 | Desist                                                                                                    |                               | Land van taadianing: |  |
| . Mijn registraties                                                                | Dosis:                                                                                                    |                               | Land van toediening: |  |
| <ul> <li>Mijn correctie<br/>aanvragen</li> <li>Support ID<br/>doorgeven</li> </ul> | Reden verwijdering <sup>(*)</sup> :                                                                                                    |                               |                      |  |
| . Logout                                                                           | (*) Verplicht in te vullen                                                                                                    | Opsia                         | aan Annuleren        |  |

**Stap 7:** U wordt verwezen naar een tussenpagina waar de details van uw aanvraag tot verwijdering worden getoond. Uw aanvraag tot verwijdering van de desbetreffende vaccinatieregistratie is nu doorgegeven aan de beheerders. Zij hebben de optie deze goed te keuren of te weigeren. Indien u op "Terug" klikt, wordt het vaccinatieschema van de patiënt geopend.

|                                                                                                    | Aanvraag verwijderen fou                                                                                                    | te vaccinatiegegevens: doorgegeven |  |  |
|----------------------------------------------------------------------------------------------------|----------------------------------------------------------------------------------------------------|------------------------------------|--|--|
| <ul> <li>Startpagina</li> <li>Groepsregistratie</li> <li>Vaccinatiestatus         <ul> <li>Zoek persoon</li> <li>Zoekresultaten</li> <li>Vaccinatie</li> <li>schema</li> <li>Vaccinatielijst</li> <li>Mijn voorraad</li> <li>Mijn leveringen</li> </ul> </li> </ul> | e       Uw aanvraag tot verwijderen van de onderstaande vaccinatie registratie is doorgegeven aan de beheerders.         Het kan enige tijd duren totdat deze aanvraag door de beheerder is behandeld.       U kan de status van de door deze gebruiker ingediende aanvragen tot verwijderingen opvolgen via de menu 'Mijn correctie aanvrag         n       Naam en voornaam:         Vaccin:       Toegediend op:         Reden verwijdering:       Fout |                                    |  |  |
| <ul> <li>Mijn profiel</li> <li>Mijn medewerkers</li> <li>Mijn registraties</li> <li>Mijn correctie<br/>aanvragen</li> <li>Support ID<br/>doorgeven</li> <li>Logout</li> </ul>                                                                                       |                                                                                                    | Terug                              |  |  |

**Stap 8**: Navigeer naar de pagina "Mijn correctie aanvragen" via het menu aan de linkerkant van de Vaccinnet startpagina.

Stap 9: U wordt verwezen naar het overzicht waar al uw aanvragen van te verwijderen vaccinatieregistraties te zien zijn. In de laatste kolom kan u de status van uw aanvraag zien. Indien er een groen duimpje (\*\*\*\*\*\*\*\*\*) wordt weergegeven, betekent dit dat uw aanvraag goedgekeurd is. Als er een rood duimpje (\*\*\*\*) wordt weergegeven, betekent dit dat uw aanvraag is geweigerd. Indien er een teken van laden (\*\*\*\*) wordt weergegeven, betekent dit dat uw aanvraag in behandeling is.

| tartpagina                                                                         |                                                       |                                                    |                             | Z                         | loeken:             |            |
|------------------------------------------------------------------------------------|-------------------------------------------------------|----------------------------------------------------|-----------------------------|---------------------------|---------------------|------------|
| roepsregistratie<br>accinatiestatus                                                | Vaccin 🔶                                              | Datum toediening                                   | Naam gevaccineerde          | Voornaam<br>gevaccineerde | Datum aanvraag      |            |
| Zoek persoon<br>Zoekroeultaton                                                     | Zoek Vaccin                                           | Zoek Datum toedienii                               | Zoek Naam gevaccinee        | Zoek Voornaam gevaccii    | Zoek Datum aanvraag |            |
| Vaccinatie                                                                         | Polio                                                 |                                                    |                             |                           | 06/10/2021          | ं          |
| schema                                                                             | Combivax - DTPw                                       |                                                    |                             |                           | 05/10/2021          | ١ø         |
| /accinatielijst                                                                    | Polio                                                 |                                                    |                             |                           | 05/10/2021          | 1 <b>Ģ</b> |
| jn voorraad                                                                        | Polio                                                 |                                                    |                             |                           | 05/10/2021          | ۱Ŵ         |
| in leveringen                                                                      | Polio                                                 |                                                    |                             |                           | 04/10/2021          | .4         |
| in medewerkers                                                                     | Polio                                                 |                                                    | -                           | -                         | 04/10/2021          |            |
| jn registraties<br>j <b>in correctie</b><br>nvragen<br>pport ID<br>orgeven<br>gout | t tot 6 van 6 resultaten.<br>Voor meer info ga met de | Geen enkele lijn gesele<br>muis op de desbetreffen | ecteerd.<br>nde lijn staan. |                           |                     |            |

Wanneer u met uw muis over een specifieke vaccinatie zweeft/"hovert", kan u uw reden van aanvraag tot verwijdering herlezen en kan u ook de reden zien waarom uw aanvraag tot verwijdering is geweigerd.

# 8 WIJZIGEN VAN LOTNUMMERS

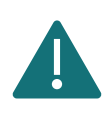

Pas foutieve lotnummers aan volgens de beschreven procedure. Verwijder deze vaccinaties <u>niet</u> om zo de impact op achterliggende systemen en de vaccinatiecertificaten te minimaliseren.

#### 8.1 WIJZIGEN VAN EEN INDIVIDUEEL LOTNUMMER

Stap 1: Navigeer naar de zoekpagina voor patiënten in Vaccinnet. Dit kan op verschillende manieren:

- a. Klik op "Zoek persoon" onder "Vaccinatiestatus" aan de linkerkant van het scherm
  - b. Klik op "Een vaccinatie registreren" op de startpagina

|    | Login: De Wispelaere In                                                                                       | gmar - MECHELEN : |                                                                                                    |   |
|----|----------------------------------------------------------------------------------------------------|-------------------|----------------------------------------------------------------------------------------------------|---|
|    |                                                                                                    | Startpagina       |                                                                                                    |   |
|    | . Startpagina                                                                                                 | Starten met       |                                                                                                    |   |
| a. | Vaccinatiestatus     Zoek persoon     Mijn voorraad     Mijn leveringen     Mijn profiel     Mijn medewerkers |                   | Een vaccinatie registreren b.<br>U kunt de vaccinatiestatus van een persoon raadplegen, een nieuwe vaccinatie registreren,<br>nevenwerkingen registreren, de vaccinatiekaart afdrukken, |   |
|    | . Logout                                                                                                    |                   | Uw bestellingen beheren<br>Hier kunt u bestellingen plaatsen, openstaande leveringen raadolegen, leveringen bevestigen, stock                                                           |   |
|    |                                                                                                    |                   | bekijken,                                                                                                    |   |
|    |                                                                                                    |                   | Afmelden                                                                                                    |   |
|    |                                                                                                    |                   | Om u volledig af te melden klikt u in het linkermenu op Logout en sluit u uw browser.                                                                                                   |   |
|    |                                                                                                    |                   |                                                                                                    | Ϊ |
|    | Developed and hosted b                                                                                        | by Kind & Gezin   | Privacy-disclaimer Overeenkomst Versie: 3.5.5 (Build: 031 ) Datum: 26/11/2020                                                                                                    |   |

**Stap 2:** Zoek de patiënt op in Vaccinnet. Het zoeken van een patiënt kan op 2 manieren:

- a. Snel zoeken op basis van het rijksregisternummer
- b. Als u het rijksregisternummer niet weet, kunt u zoeken op basis van één of meerdere criteria, waaronder: **naam, voornaam, postcode, geboortedatum, ...**

| Login: De Wispelaere In                                                                                                    | gmar - MECHELEN :                                                                                                    |                                                 |
|----------------------------------------------------------------------------------------------------|----------------------------------------------------------------------------------------------------|-------------------------------------------------|
|                                                                                                    | Zoek persoon                                                                                                    |                                                 |
| . Startpagina<br>. Vaccinatiestatus<br>. Zoek persoon<br>. Mijn voorraad<br>. Mijn leveringen<br>. Mijn profiel<br>. Mijn medewerkers<br>. Logout | Snel zoeken          Rijksregisternummer:                                                                                                    | deze persoon of toestemming te hebben verkregen |
|                                                                                                    | Naam:<br>Voornaam:<br>Postcode:<br>Gemeente:<br>Geboren op:<br>Geboren tussen:<br>O1/01/1900<br>Sorteren op:<br>Hoofdlettergevoelig (case-sensitive) zoeken en rekening | b.<br>houdend met vreemde tekens.               |
|                                                                                                    | Ik bevestig een medische link te hebben met om zijn/haar gegevens te raadplegen.                                                                                        | deze persoon of toestemming te hebben verkregen |
|                                                                                                    | Zoek                                                                                                    |                                                 |
| Developed and hosted                                                                                                    | py Kind & Gezin Privacy-disclaimer Overeenkomst                                                                                                    | Versie: 3.5.5 (Build: 031 ) Datum: 26/11/2020   |

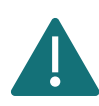

Om een patiënt op te zoeken in Vaccinnet, moet steeds bevestigd worden dat er een medische link met de patiënt bestaat. Als dit niet bevestigd wordt, zal het systeem een foutmelding tonen.

**Stap 3:** Selecteer de correcte patiënt door te klikken op zijn/haar naam. Het vaccinatieschema van de patiënt opent nu. Op deze pagina kan u de vaccinaties consulteren, aanpassen of de gehele vaccinatie verwijderen.

Stap 4: Selecteer de vaccinatie van dewelke u het lotnummer wilt wijzigen.

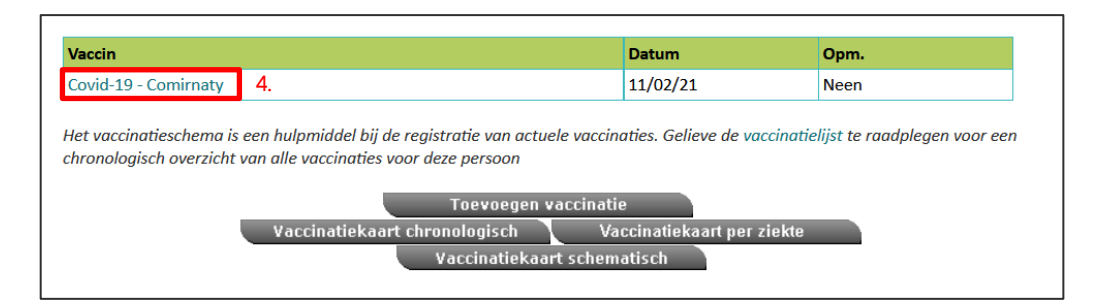

**Stap 5:** Om het lotnummer te wijzigen, moet u in het voorziene veld het oude lotnummer verwijderen en het nieuwe lotnummer invullen. Klik vervolgens op "Opslaan" om de wijziging te bevestigen. Het lotnummer is nu veranderd.

|                                                                              | Vaccinatie details                                                                                                    |                                                                                                    |  |  |  |
|------------------------------------------------------------------------------|----------------------------------------------------------------------------------------------------|----------------------------------------------------------------------------------------------------|--|--|--|
| . Startpagina<br>. Groepsregistratie<br>. Vaccinatiestatus<br>. Zoek persoon | Covid-19 vaccinatienevenwerkingen registreert u via de link naar het FAGG onder nevenwerkingen. U komt via deze link automatisch o<br>de meldingspagina van het FAGG.<br>Voor de andere vaccins kan u de nevenwerkingen rechtstreeks registreren bij het FAGG of in Vaccinnet. |                                                                                                    |  |  |  |
| . Zoekresultaten<br>. Vaccinatie                                             | Om een vaccin te wijzigen (vaccinmerk, vaccinatiedatum) moet u het eerst verwijderen om dan het correcte vaccin opnieuw toe te voegen.                                                                                                    |                                                                                                    |  |  |  |
| schema<br>. Vaccinatielijst<br>. Mijn voorraad<br>. Mijn leveringen          | Naam en voornaam:<br>Vaccin:<br>Dosis:<br>Datum:                                                                                                    | DE CONINCK BEN<br>Covid-19 - Pfizer/BioNTech - Comirnaty<br>1,0<br>16/06/2021 Land van toediening: België [BE] |  |  |  |
| <ul> <li>Mijn profiel</li> <li>Mijn medewerkers</li> </ul>                   | Nevenwerkingen:                                                                                                    | ◯ Ja, zie beschrijving<br>◉ Neen                                                                               |  |  |  |
| . Mijn registraties<br>. SupportID<br>doorgeven                              | Beschrijving nevenwerkingen:                                                                                                    | Klik hier voor het registreren van een Covid-19 nevenwerking bij FAGG.                                         |  |  |  |
| . Logout                                                                     | Bijkomende info over deze vaccinatie<br>(behalve nevenwerkingen):                                                                                                    |                                                                                                    |  |  |  |
|                                                                              | Toevoegen bijkomende info (behalve<br>nevenwerkingen):                                                                                                    |                                                                                                    |  |  |  |
|                                                                              | Lotnummer:                                                                                                    | ABV2025<br>Lotnummer verplicht bij Covid-19 vaccinaties.                                                       |  |  |  |
|                                                                              | Opslaan Verwijderen Annuleren                                                                                                    |                                                                                                    |  |  |  |

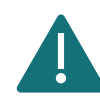

U kan enkel het lotnummer wijzigen van een vaccinatie die u zelf hebt geregistreerd.

### 8.2 WIJZIGEN VAN LOTNUMMERS IN GROEP

**Stap 1:** Navigeer naar de pagina "Mijn Registraties" via het menu aan de linkerkant van de Vaccinnet startpagina.

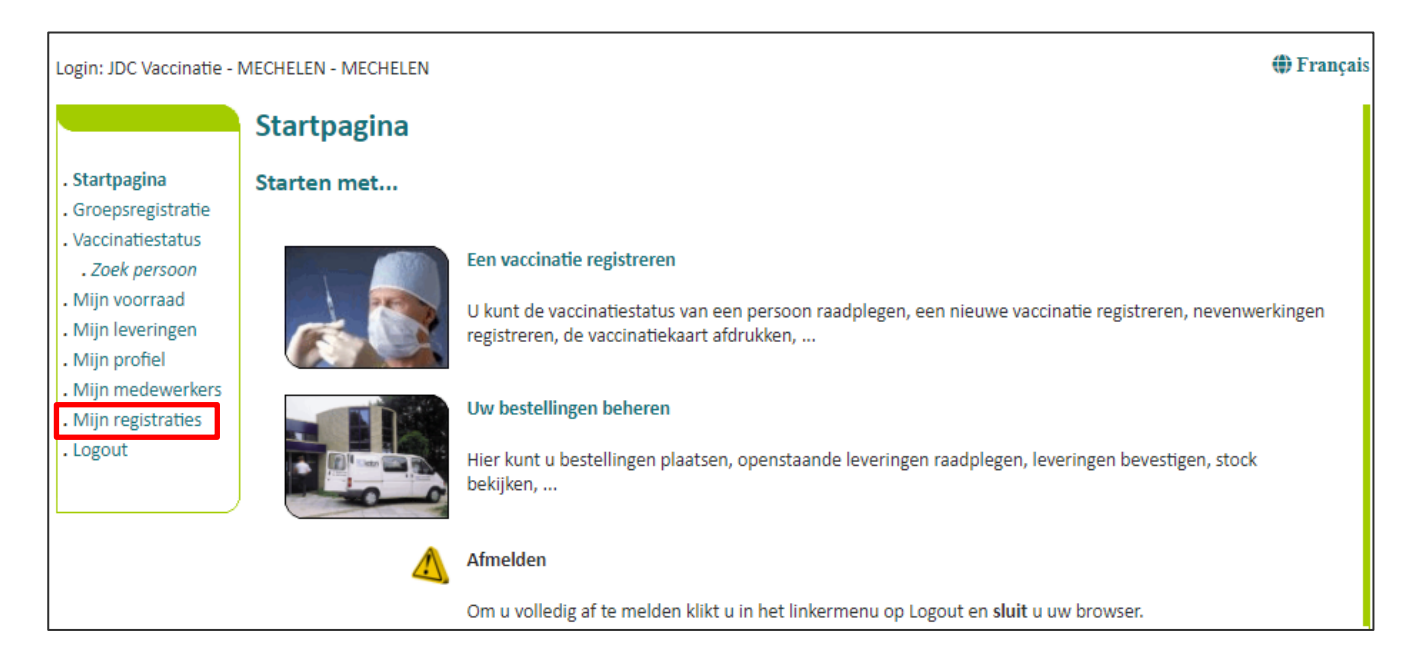

**Stap 2**: U moet nu de gegevens invullen over de vaccinaties van een bepaalde groep waarvan u het lotnummer wilt aanpassen. De zoekcriteria omvatten:

- a. De naam van het vaccin
- b. De datum waarop de vaccinaties zijn uitgevoerd of de datum waarop de gegevens in Vaccinnet zijn ingevoerd
- c. Het lotnummer van het vaccin waarmee de groep is gevaccineerd (optioneel)

Na het invullen van de zoekcriteria klikt u op "Zoek".

| Login: JDC Vaccinatie -                                                                                                    | MECHELEN - MECHELEN                                                                                                    | 🌐 Français |
|----------------------------------------------------------------------------------------------------|----------------------------------------------------------------------------------------------------|------------|
| . Startpagina<br>. Groepsregistratie<br>. Vaccinatiestatus<br>. Zoek persoon<br>. Mijn voorraad<br>. Mijn leveringen<br>. Mijn profiel<br>. Mijn medewerkers<br>. <b>Mijn registraties</b><br>. Logout | Mijn registraties<br>JDC Vaccinatie - MECHELEN - MECHELEN<br>Zoek op basis van meerdere criteria                                                                           |            |
|                                                                                                    | Vaccin <sup>(*)</sup> : Datum <sup>(*)</sup> : Constrained in Vaccin O Invoering in Vaccinnet Constrained in Vaccin O Invoering in Vaccinnet I constrained in the ingevuld |            |
|                                                                                                    | (*) Verplicht in te vullen.                                                                                                    |            |

**Stap 3:** Als de ingevulde gegevens overeenkomen met een groep vaccinaties die in Vaccinnet zijn geregistreerd, zal deze groep in een overzichtstabel worden weergegeven. Vink de personen aan voor wie u het lotnummer wenst te wijzigen. De geselecteerde personen zullen in het grijs worden aangeduid. Klik dan op "Wijzig LotNr".

| artnagina                                                                                      | iviijn registraties                                                                                                    | S                                                                                                    |                                                               |                          |                    |                          |   |
|------------------------------------------------------------------------------------------------|----------------------------------------------------------------------------------------------------|----------------------------------------------------------------------------------------------------|---------------------------------------------------------------|--------------------------|--------------------|--------------------------|---|
| oepsregistratie                                                                                |                                                                                                    |                                                                                                    | 👔 JDC Vaccinatie - N                                          | IECHELEN - MECH          | ELEN               |                          |   |
| ccinatiestatus<br>Zoek persoon<br>jn voorraad<br>jn leveringen<br>jn profiel<br>jn medewerkers | Resultaat op basis<br>Voor het vaccin: Covid-19<br>Gezocht op datum Toedir<br>Gezocht op lotnummer:<br>Ga met de muis over eer | van deze zoekcrite<br>9 - AstraZeneca - Vaxze<br>ening Vaccin: 26/05/20<br>n liin om meer details va | r <b>ria:</b><br>vria<br>21<br>In de vaccinatie te raadolegee | n. Klik erop om de vacci | natie te selectere | n of de-selecteren.      |   |
| jn registraties                                                                                | Wijzig LotNr Copy                                                                                                    | CSV Excel                                                                                            | PDF Print Alle                                                | s sel. Gefilterd sel.    | Niets sel.         | Zoeken:                  |   |
| out                                                                                            | Vaccin<br>datum Famili                                                                                                    | ienaam                                                                                               | Voornaam                                                      |                          | Geboorte<br>datum  | Post<br>code             | ¢ |
|                                                                                                | Zoek Vaccin d Zoek F                                                                                                    | Familienaam                                                                                          | Zoek Voornaan                                                 | 1                        | Zoek Geboor        | t Zoek Pe Zoek Lotnummer |   |
|                                                                                                | ₫ 26/05/2021                                                                                                    |                                                                                                    | and the second second                                         |                          |                    | abc2021                  |   |
|                                                                                                | ₫ 26/05/2021                                                                                                    |                                                                                                    |                                                               |                          |                    | abc2021                  |   |
|                                                                                                |                                                                                                    |                                                                                                    |                                                               |                          |                    | abc2021                  |   |
|                                                                                                | 26/05/2021                                                                                                    |                                                                                                    |                                                               |                          |                    | a002021                  |   |

**Stap 4:** Er opent een nieuw venster. Vul het veld "Geef nieuwe lotnummer" in, en klik vervolgens op "Wijzig LotNr".

**Stap 5**: U komt terug op de overzichtstabel en ziet bovenaan een melding staan dat de wijziging correct is doorgevoerd. In de tabel zult u zien dat voor de geselecteerde personen het lotnummer is gewijzigd.

| artpagina                                                                                                    | , ,                                                                                                    |           | 0                    |                   |                   |                        |  |
|----------------------------------------------------------------------------------------------------|----------------------------------------------------------------------------------------------------|-----------|----------------------|-------------------|-------------------|------------------------|--|
| oepsregistratie<br>ccinatiestatus<br>Zoek persoon                                                                                                    | Resultaat op basis van deze zoekcriteria:                                                                                                    |           |                      |                   |                   |                        |  |
| ijn voorraad<br>iin leveringen                                                                                                    | raad Voor het vaccin: Covid-19 - AstraZeneca - Vaxzevria<br>Gezocht op datum Toediening Vaccin: 26/05/2021<br>Gezocht op lotnummer:<br>el Wijziging lotNummer naar abc2033 voor 3 vaccinatie registratie(s) is doorgevoer |           |                      |                   |                   |                        |  |
| jn profiel                                                                                                    |                                                                                                    |           |                      |                   |                   |                        |  |
| Mijn medewerkers     Ga met de muis over een lijn om meer details van de vaccinatie te raadplegen. Klik erop om de vaccinatie te selecteren of de-selecteren. |                                                                                                    |           |                      | of de-selecteren. |                   |                        |  |
| gout                                                                                                    | Wijzig LotNr Copy                                                                                                    | CSV Excel | PDF Print Alles sel. | Gefilterd sel.    | Niets sel.        | Zoeken:                |  |
|                                                                                                    | Vaccin<br>datum 🕈 Familienaa                                                                                                    | am        | 🔶 Voornaam           |                   | Geboorte<br>datum | Post<br>code           |  |
|                                                                                                    | Zoek Vaccin d Zoek Famili                                                                                                    | ienaam    | Zoek Voornaam        |                   | Zoek Geboort      | Zoek Pi Zoek Lotnummer |  |
|                                                                                                    | Ń                                                                                                    |           |                      |                   |                   | abc2033                |  |
|                                                                                                    | Ľ                                                                                                    |           |                      |                   |                   | abc2033                |  |
|                                                                                                    | D                                                                                                    |           |                      |                   |                   | abc2021                |  |
|                                                                                                    | 51                                                                                                    |           |                      |                   |                   | abc2033                |  |

# **9** CORRIGEREN VAN FOUTIEVE REGISTRATIES

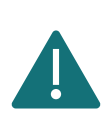

Het schrappen van foutieve registraties en het registreren van de correcte vaccinaties in Vaccinnet moet **op dezelfde dag** uitgevoerd worden. Als u dit niet kan verzekeren, dient u de correctie uit te stellen. Dit is belangrijk om de impact op de achterliggende systemen en de vaccinatiecertificaten te minimaliseren.

Vaccinnet wordt gebruikt om op systematische wijze alle COVID-19 vaccinaties in België te registreren. Dit is belangrijk voor de gevaccineerde personen, de opvolging van het vaccinatiebeleid, en het correct kunnen toekennen van een vaccinatiecertificaat. Het is daarom belangrijk dat dubbele en/of foutieve registraties van vaccinaties vermeden worden. Mogelijke fouten bij de registratie in Vaccinnet zijn:

- Een foutief vaccin
- Een foutieve vaccinatiedatum
- Een foutieve zorginstelling/entiteit waaronder is geregistreerd
- Een foutieve patiënt waarvoor is geregistreerd
- Een foutief lotnummer

### 9.1 FOUTIEF VACCIN, DATUM, PATIËNT, REGISTRERENDE ZORGINSTELLING

Als u foutieve vaccinaties heeft geregistreerd in Vaccinnet is het belangrijk dat deze fout wordt rechtgezet. U kan individueel (persoon per persoon) of in groep (meerdere persoon gelijktijdig) corrigeren.

| Individueel corrigeren<br>(Persoon per persoon)                                                  | In groep corrigeren<br>(Meerdere personen gelijktijdig)                                                                                                    |
|--------------------------------------------------------------------------------------------------|----------------------------------------------------------------------------------------------------|
| <b>Stap 1:</b> Verwijder de individuele vaccinatie. Zie hoofdstuk 6.1.                           | <b>Stap 1:</b> Verwijder de vaccinaties in groep. Zie hoofdstuk 6.2.                                                                                                    |
| <b>Stap 2:</b> Registreer de individuele vaccinatie met de correcte gegevens. Zie hoofdstuk 4.1. | <b>Stap 2:</b> Als u niet meer beschikt over een lijst met<br>de te corrigeren personen, moet u tijdens het<br>verwijderen een CSV-bestand van deze personen<br>lokaal opslaan. Zie hoofdstuk 6.3. |
|                                                                                                  | <b>Stap 3:</b> Laadt het gecorrigeerde CSV-bestand op in<br>Vaccinnet via een groepsregistratie. Zie hoofdstuk<br>4.2.                                                                             |

#### 9.2 FOUTIEF LOTNUMMER

Als u foutieve vaccinaties heeft geregistreerd in Vaccinnet is het belangrijk dat deze fout wordt rechtgezet. U kan individueel (persoon per persoon) of in groep (meerdere persoon gelijktijdig) corrigeren.

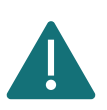

Pas foutieve lotnummers aan volgens de beschreven procedure. Verwijder deze vaccinaties <u>niet</u> om zo de impact op achterliggende systemen en de vaccinatiecertificaten te minimaliseren.

| Individueel corrigeren | In groep corrigeren              |
|------------------------|----------------------------------|
| (Persoon per persoon)  | (Meerdere personen gelijktijdig) |
| Zie hoofdstuk 8.1.     | Zie hoofdstuk 8.2.               |

# **10** CONTINUÏTEITSPLAN

Wanneer Vaccinnet onbereikbaar is doen we er alles aan om zo snel mogelijk weer aan de slag te kunnen gaan. Gelieve de volgende stappen in tussentijd te volgen bij het vaccineren van patiënten.

### 10.1 VACCINATIES REGISTREREN: BEWAAR DE GEGEVENS LOKAAL

Gelieve de onderstaande gegevens te bewaren in een CSV-bestand. Deze kunnen nadien ingegeven worden in Vaccinnet.

- Rijksregisternummer of BIS-nummer
- Voornaam
- Naam
- Geboortedatum
- Postcode van de patiënt
- Vaccinnaam
- Vaccinatiedatum
- Lotnummer van het toegediende vaccin

Door het bewaren van deze gegevens kan u de vaccinatie op een later tijdstip registreren, zowel via een individuele als een groepsregistratie.

#### 10.2 VACCINATIES CONSULTEREN: CONSULTEER ANDERE BRONNEN

U kan de vaccinatiestatus van een patiënt ook consulteren via andere bronnen, zoals:

- Elektronisch Persoonlijk Dossier (EPD) van de patiënt
  - o CareConnect GP, Daktari, HealthOne, Prodoc, Pricare, Hector, ...
- Diverse portalen, zoals:
  - o CoZo
  - o NexusHealth
  - Brussels GezondheidsNetwerk
  - o Réseau Santé Wallon
- De vaccinatiekaart

### **11** SUPPORT ID DOORGEVEN

Het kan gebeuren dat u de foutboodschap "Your support ID is: 10240892877364047840" ziet bij het aanspreken van een webservice vanuit een softwarepakket. Deze support ID hoort bij een foutmelding van de firewall van Vaccinnet. Dit betekent dat de firewall een aanvraag blokkeert omdat die niet voldoet aan de ingestelde regels. Controleer nogmaals of de gebruikte URL juist is geschreven want deze is hoofdlettergevoelig. Als de foutboodschap blijft verschijnen, dan moet u de onderstaande stappen volgen.

Stap 1: Meld u aan op de Vaccinnet webapplicatie.

Stap 2: Klik in het menu aan de linkerkant op "Support ID doorgeven".

**Stap 3:** Kopieer de Support ID in het "Support ID" veld, en geef ook het e-mailadres en tijdstip in indien deze bekend zijn. Stuur daarna de aanvraag naar het technisch Vaccinnet team door op de knop "Verzend" te klikken.

| Login: JDC Vaccinatie -                                     | MECHELEN - MECHELEN                                                                       | 🏶 Français |
|-------------------------------------------------------------|-------------------------------------------------------------------------------------------|------------|
|                                                             | Support ID (firewall)                                                                     |            |
| . Startpagina                                               | Een door u ontvangen Support ID (van de firewall) doorgeven voor technische ondersteuning |            |
| . Groepsregistratie<br>. Vaccinatiestatus<br>. Zoek persoon | Kopieer/plak (of tik) aub de 20-cijferige Support ID                                      |            |
| . Mijn voorraad<br>. Mijn leveringen                        | E-mail adres(sen) van de technische<br>contactperso(o)n(en) (gescheiden door ';') (*):    |            |
| . Mijn profiel<br>. Mijn medewerkers                        | Voorgedaan (indien bekend):                                                               |            |
| . Mijn registraties<br>Support ID<br>doorgeven<br>. Logout  | (*) Verplicht in te vullen.                                                               |            |

# **12** ONDERSTEUNING BIJ PROBLE**M**EN EN VRAGEN

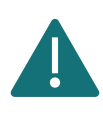

Deel geen rijksregisternummers, BIS-nummers en andere persoonsgegevens via onbeveiligde bestanden met derden.

### 12.1 TECHNISCHE ONDERSTEUNING EN VRAGEN M.B.T. VACCINNET

Als u nood heeft aan technische ondersteuning voor de registratie van COVID-19 vaccinaties kan u steeds terecht bij de Vaccinnet+ service desk. U kan deze contacteren via telefoon (02 700 63 33) of via e-mail (<u>vaccinnetplus@dxc.com</u>). De service desk is geopend van maandag tot zondag van 08u00 tot 18u00.

#### **12.2 ANDERE VRAGEN OF PROBLEMEN MET COVID-19 VACCINATIES**

Als u andere vragen heeft over COVID-19 vaccinaties (bv. bestellingen, leveringen, medische aspecten, ...) kan u de bevoegde diensten hiervoor contacteren. De contactpunten verschillen per regio:

- Vlaanderen: vaccinnet@vlaanderen.be
- Brussel: vacci-hyg@ccc.brussels
- Wallonië: <u>vaccin.covid@aviq.be</u>
- Duitstalige Gemeenschap: emile.braun@dgov.be

### 12.3 VRAGEN OF PROBLEMEN MET ANDERE VACCINS DAN COVID-19 VACCINS

Als u andere vragen heeft over vaccinaties die niet voor COVID-19 bedoeld zijn, kan u de bevoegde diensten hiervoor contacteren. De contactpunten verschillen per regio:

- Vlaanderen: vaccinnet@vlaanderen.be
- Brussel: <u>vacci-hyg@ccc.brussels</u>
- Wallonië: <u>vaccin.covid@aviq.be</u>
- Duitstalige Gemeenschap: <u>emile.braun@dgov.be</u>

# **13** APPENDIX **1**: AANMELDEN OP VACCINNET

### 13.1AANMELDEN MET DE EID-KAART

Heeft u een elektronische identiteitskaart en een kaartlezer, dan kunt u onmiddellijk starten in Vaccinnet. Om de kaartlezer te kunnen gebruiken voor Vaccinnet dient deze correct geconfigureerd zijn, net zoals voor Tax-on-web. De informatie over het correct installeren en de software hiervoor vindt u op de website: <u>http://eid.belgium.be</u>.

Let er vooral op dat er verschillen bestaan naargelang het type computer (besturingssysteem) en de browser die u gebruikt voor internet. Voor de meeste systemen kan men de software vlot installeren via "Quick Install".

| nl fr de <b>er</b> | 1                                                                                                    | be                                                                                                    |
|--------------------|----------------------------------------------------------------------------------------------------|----------------------------------------------------------------------------------------------------|
| CSAM               | Log on to online public services                                                                                                    |                                                                                                    |
| Log in with elD    | Connect your eID card reader to your computer Connect your electronic identity card (eID), foreigner's card or kids-ID into the card reader Click <b>Log</b> in, select your certificate and enter the PIN of your identity card when asked to do so Log in | Do you not have an eID?<br><u>Read more</u> about how you can use the online public<br>services without the eID. |
|                    |                                                                                                    | J                                                                                                    |

# 13.2AANMELDEN MET EEN TOKENKAART

Een tokenkaart heeft de afmetingen van een bankkaart en bevat 24 persoonlijke codes. Sinds begin 2014 kunt u de tokenkaart enkel nog met de eID-kaart aanvragen. Deze tokenkaart moet u aanvragen via <u>http://www.belgium.be</u> onder "Top online diensten", "Zich registreren - Token aanvragen". U moet u eerst registreren om daarna de tokenkaart te kunnen aanvragen. Na aanvraag wordt de kaart u per post opgestuurd. Normaal ontvangt u de tokenkaart binnen een 4-tal werkdagen.

Zorg dat u de gebruikersnaam en het paswoord kent om in te loggen in Vaccinnet met de tokenkaart. Inloggen met de tokenkaart kan altijd en overal, ook zonder kaartlezer.

# 13.3 AANMELDEN VIA BEVEILIGINGSCODE VIA MOBIELE APPLICATIE

Om aan te melden met beveiligingscode via mobiele app, moet u deze digitale sleutel eerst activeren. Klik op "Aanmelden met eID-kaartlezer" en volg de stappen. Daarna kunt u met een gebruikersnaam en wachtwoord inloggen en u krijgt dan een beveiligingscode via de mobiele app.

### 13.4AANMELDEN MET ITSME

Vooraleer u zich kan aanmelden met itsme dient de applicatie geïnstalleerd te zijn op uw mobiele toestel en dient u geregistreerd te zijn.

Stap 1: Geef uw gsm-nummer in.

| itsme                                                                                                 | nl 🗸                                                                                  |
|----------------------------------------------------------------------------------------------------|---------------------------------------------------------------------------------------|
| Identificeer je         Gsm-nummer         BE (+32) :         Mijn nummer onthouden?         verstuur | Geef je gsm-nummer in         Selecteer 'verstuur' en open je itsme <sup>®</sup> app. |

Stap 2: Wacht op de notificatie van itsme (op uw mobiele toestel) en bevestig uw authenticatie.

| <ul> <li>Bewijs dat jij het bent</li> <li>En melding wacht in je itsme<sup>®</sup> app.</li> <li>Tik op de kaart en kies dit icoon om verder te gaan.</li> <li>*32 473</li> <li>*32 473</li> <li>*32 473</li> <li>*10</li> <li>*11</li> <li>*12</li> <li>*12</li> <li< th=""><th>itsme</th><th>nl 🗸</th></li<></ul> | itsme                                                                                                    | nl 🗸                                                                                                    |
|----------------------------------------------------------------------------------------------------|----------------------------------------------------------------------------------------------------|----------------------------------------------------------------------------------------------------|
| <ul> <li>(3) bewijs dat jij het bent</li> <li>Bevestig de actie met je 5-cijferige itsme</li> </ul>                                                                                                    | <b>Bewijs dat jij het bent</b><br>Een melding wacht in je itsme <sup>®</sup> app.<br>Tik op de kaart en kies dit looon om verder te gaan.<br>+ <b>32 473</b> | <ul> <li>open je itsme<sup>®</sup>-app<br/>Tik op de kaart om te openen en kijk de<br/>details zorgvuldig na.</li> <li>doe een snelle veiligheidscontrole<br/>Kies het icoon dat je op dit scherm zien. Vergis<br/>je niet!</li> <li>bewijs dat jij het bent<br/>Bevestig de actie met je 8-cijferige itsme<sup>®</sup>.</li> </ul> |

## 14 APPENDIX 2: EEN BESTAND OPSLAAN ALS CSV

Stap 1: Klik op "Bestand" of "File".

|   | Automatisch opslaan 💽       |          | <b>9 -</b> C | ~ ⓑ <b>~</b> ⊕ ≂     |              |                  |                       |                    |             |            |
|---|-----------------------------|----------|--------------|----------------------|--------------|------------------|-----------------------|--------------------|-------------|------------|
| ( | Bestand Start Invoe         | egen .   | Tekenen      | Pagina-indeling      | g Form       | ules Ge <u>c</u> | gevens Cont           | troleren           | Beeld       | Help       |
|   | Knippen                     |          | Calibri      | ~ 11                 | ~ A^ A       | ab               | $\Xi \equiv \equiv 1$ | <mark>%</mark> ≁ e | 🖕 Terugloop |            |
| F | lakken 🗸 🎸 Opmaak kopiëren/ | /plakken | B I          | <u>u</u> -   🗄 -   🔗 | ~ <u>A</u> ~ | Doorhalen        |                       | E →E E             | Samenvoe    | gen en cer |
|   | Klembord                    | Гэ       |              | Lettertype           | F3           | Check            |                       | Uit                | tlijning    |            |

Stap 2: Selecteer "Opslaan als" of "Save as".

| I           | Goedemorgen                                                                                                    |
|-------------|----------------------------------------------------------------------------------------------------|
|             |                                                                                                    |
| 🗋 Nieuw     | A 0 C A de slag met Uw censte Draaitabel                                                                                                    |
| ▷ Openen    | a<br>s<br>c<br>y<br>x<br>x<br>x<br>x<br>x<br>x<br>x<br>x<br>x<br>x<br>x<br>x<br>x                                                                                                    |
| Info        | Lege werkmap Weekly Timesheet Welkom bij Excel Formule-zelfstudie Zelfstudie Draaitabel                                                                                                    |
| Opslaan     |                                                                                                    |
| Opslaan als |                                                                                                    |
| Afdrukken   | ₽ Zoeken                                                                                                    |
| Delen       | Recent Vastgemaakt Gedeeld met mij                                                                                                    |
| Exporteren  | 🗅 Naam                                                                                                    |
| Publiceren  | Groepsvaccinatie_Pfizer27493_28122020<br>C = > Users = jdecoct2 = DXC Production = Y0 A2G - VACCINNET+ - General = 11_Opleidingen = 08_Trainingen = Artsen = Example CSV groepsvaccinaties |
| Sluiten     |                                                                                                    |

**Stap 3:** Kies voor het bestandsformaat "CSV UTF-8 (door komma's gescheiden)" en selecteer nadien "Opslaan" of "Save".

| Ð                                            | Opslaan als                                        |                                                                                     | National and                |
|----------------------------------------------|----------------------------------------------------|-------------------------------------------------------------------------------------|-----------------------------|
| <ul> <li>G Start</li> <li>☐ Nieuw</li> </ul> | L Recent                                           | ↑                                                                                   | IET+ - General > 11_Opleidi |
| 🗁 Openen                                     | DXC Production                                     | Groepsvacchatie Pfizer27493_28122020<br>CSV UTF-8 (door komma's gescheiden) (*.csv) | ▼ 🖓 Opslaan                 |
| Info                                         | OneDrive - DXC Production<br>chiran.smedts@dxc.com | Name 1                                                                              | Coulisied on                |
| Opslaan                                      | Sites - DXC Production                             | (WARN)                                                                              | Gewijzigd op                |
| Opslaan als                                  | Andere locaties                                    | Groepsvaccinatie_EJ0553_28122020.csv                                                | 26/01/2021 19:21            |
| Afdrukken<br>Delen                           | Deze pc                                            | Vaccination de groupe_EJ0553_28122020.csv                                           | 10/01/2021 20:50            |
| belefi                                       |                                                    |                                                                                     |                             |

# **15** APPENDIX 3: OVERZICHTSTABEL VAN IN BELGIË-ER**K**ENDE COVID-**1**9 VACCINS

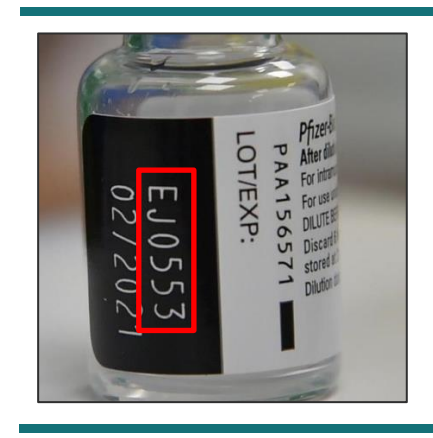

Kijk steeds goed op de flacon van het gebruikte vaccin om het correcte lotnummer te identificeren.

Opgelet! De structuur van een lotnummer verschilt van vaccin tot vaccin.

| Producent: Pfizer-BioNTech                                          | Producent: Moderna                                                          |
|---------------------------------------------------------------------|-----------------------------------------------------------------------------|
| Naam vaccin: Comirnaty                                              | Naam vaccin: mRNA-1273                                                      |
| <b>Naam in Vaccinnet:</b> Covid-19 – Pfizer/BioNTech<br>– Comirnaty | Naam in Vaccinnet: Covid-19 Vaccine Moderna                                 |
|                                                                     |                                                                             |
| Producent: AstraZeneca                                              | Producent: Janssen Pharmaceuticals                                          |
| Producent: AstraZeneca<br>Naam vaccin: Vaxzevria                    | Producent: Janssen Pharmaceuticals<br>Naam vaccin: Covid-19 Vaccine Janssen |